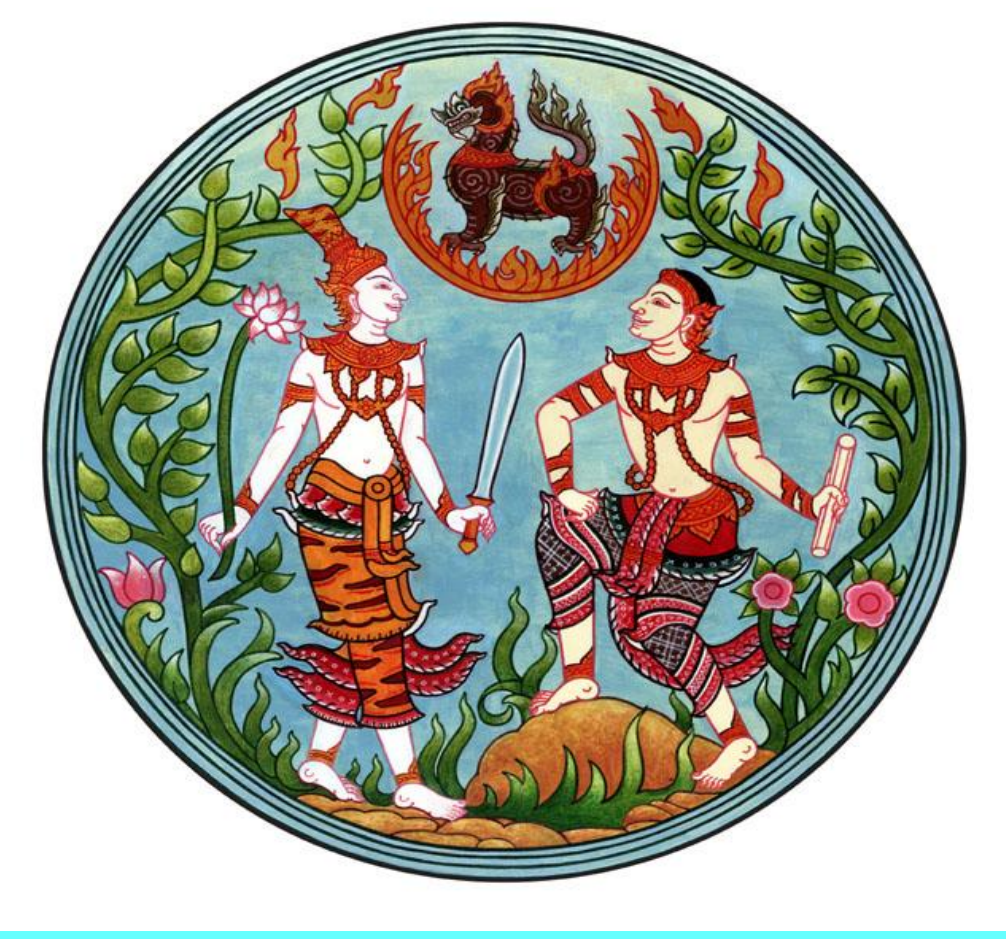

## กรมที่ดิน

## ระบบรับและนำเงินส่งคลังใน ระบบ GFMIS

โดย ธัตนา ธีรเชษฐ์

**4 สิงหาดม 2554** 

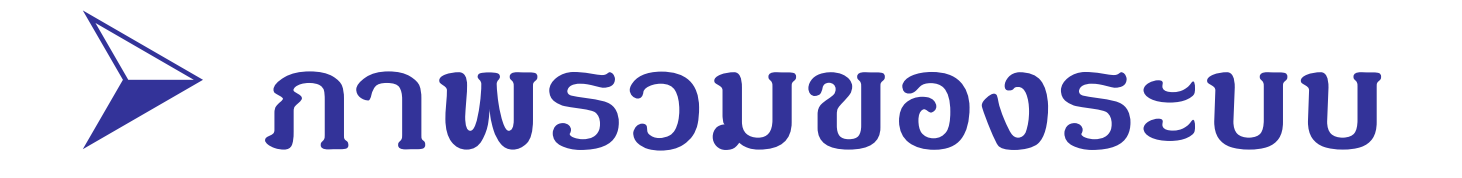

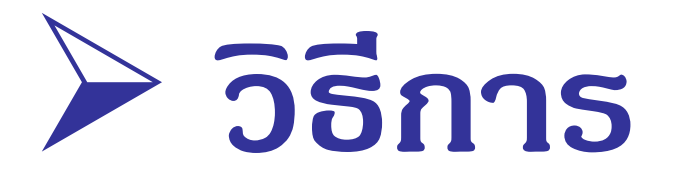

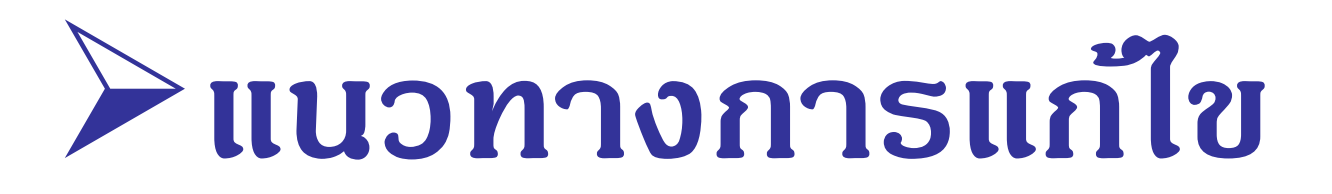

# ข้อผิดพลาด

# >หนังสือสั่งการ

# >แนวทางการตรวจสอบ

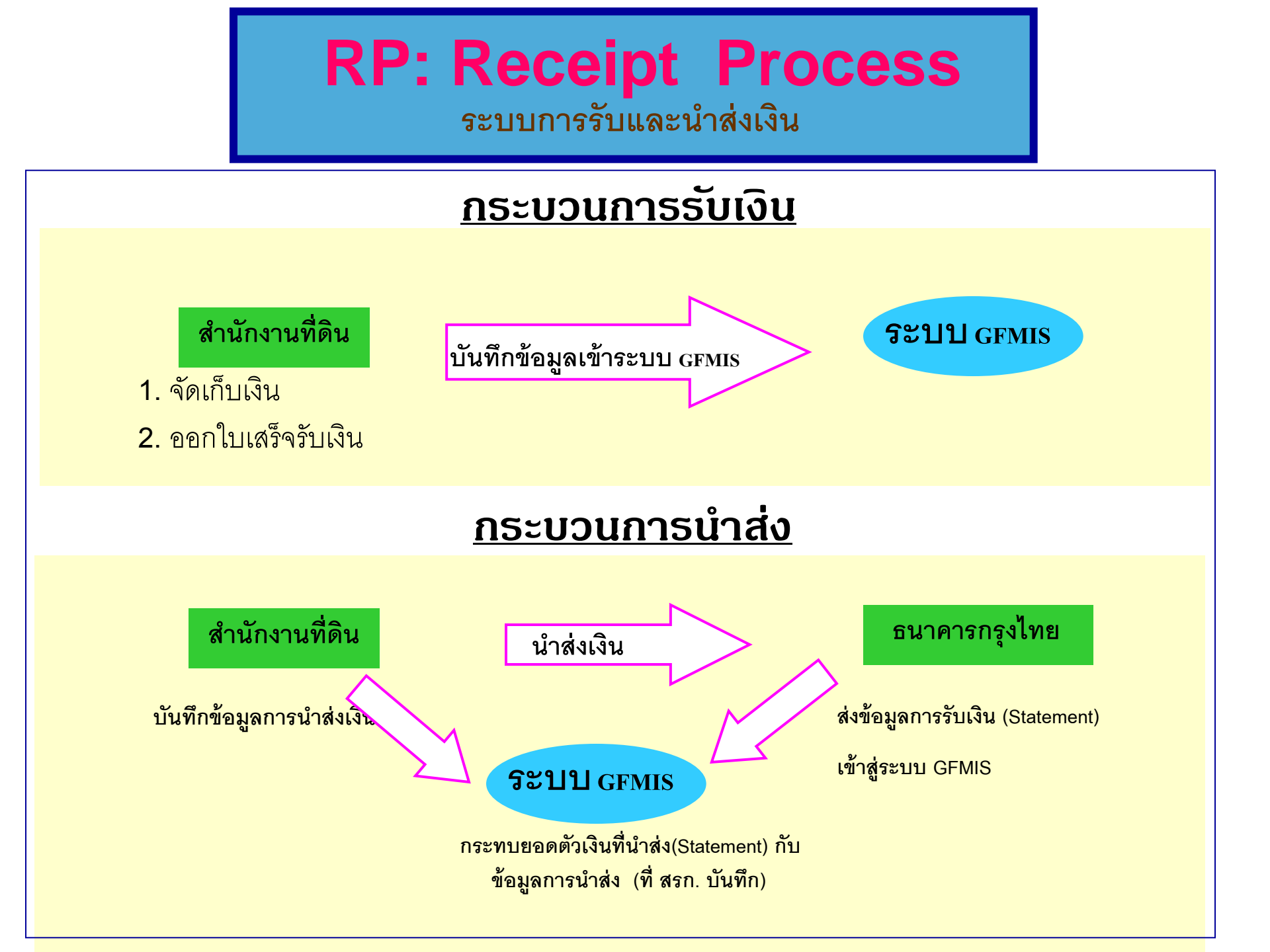

## การน่าเข้าข้อมูลตามระบบรับและน่าส่ง GFMIS

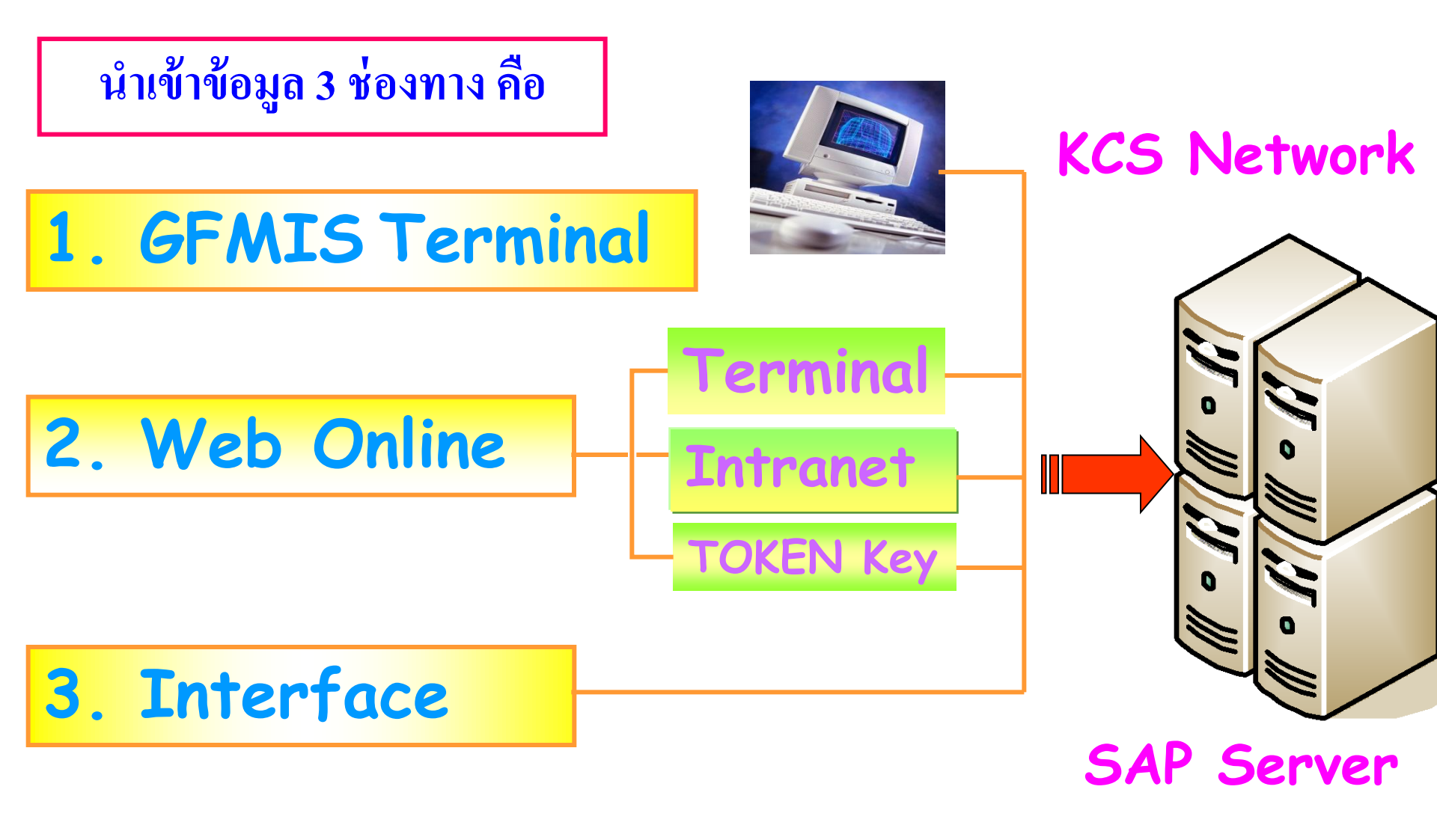

# ทารน่าเข้าข้อมูลตามระบบ GFMIS

- 2. บันทึกข้อมูลระบบ web Online
- 2.1 ผ่านซ่องทาง **Terminal** เว็บไซด์ <u>http://webonline</u>
- 2.1 ผ่านช่องทาง Intranet
   เว็บไซด์ <u>http://webonlineintra.gfmis.go.th</u>
- 2.1 ผ่านช่องทาง Internet (Token Key)
   เว็บไซด์ <u>http://webonlineinter.gfmis.go.th</u>

## สิทธิการปฏิบัติงานในระบบ GFMIS (WEB ONLINE)

• <u>ผ่านช่องทาง **Terminal**</u>

**Username :** หน่วยเบิกจ่าย 10 หลัก + 10 **Password : yyyy** 

<u>ผ่านช่องทาง</u> Intranet

Username : หน่วยเบิกจ่าย 10 หลัก + 10 Password : xxxx

## <u>หลักเกณฑ์การกำหนดสิทธิการปฏิบัติงานในระบบGFMIS</u>

ระเบียบการเบิกจ่ายเงินจากคลัง การเก็บรักษาเงินและนำเงินส่งคลัง พ.ศ.
 2551

 ง้อ 11 ให้หัวหน้าหน่วยงานผู้เบิกจัดทำคำสั่งหรือมอบหมายเป็น ลายลักษณ์อักษรกำหนดบุคคลที่จะได้รับมอบหมาย กำหนดหน้าที่ ความรับผิดชอบและกำหนดแนวทางการควบคุมการปฏิบัติงาน ของ หน่วยงานผู้เบิก เพื่อเป็นหลักปฏิบัติในการเข้าใช้งานในระบบสำหรับ เจ้าหน้าที่ผู้รับผิดชอบและผู้ที่ได้รับมอบหมายหรือแต่งตั้ง

## วิธีการใช้ใบนำฝาก

ให้ดำเนินการ 2 ขั้นตอน

ขั้นตอนที่ 1 ดาว์นโหลดไฟล์ ID Automation\_Cl28Font Advantage.zip จาก Web Report (เป็น Font ที่จะต้องใช้อ่านใบนำฝากเงิน) โดยต้องติดตั้งโปรแกรม (Installation) ที่เครื่อง PC ของหน่วยงาน

ขั้นตอนที่ 2 ดาว์นโหลดใบนำฝาก จาก Web Report

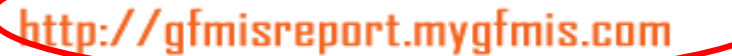

#### หนวยงานระบบ GFMIS กระทรวงการคลัง

**Government Fiscal Management Information System** 

News Tips e-Learning FAQ Download

🔘 หนังสือกรมบัญชีกลาง ค่วนที่สุด ที่ กุค 0410.3/ ว 356 ลงวันที่ 12 คลาคม 2550 (16 ค.ค. 2550) 🔘 แบบสำรวจข้อมูลส่วนราชการที่มีหน่วยงานในต่างประเทศ (10 ค.ค. 2550) 🔘 รหัสงบประมาณที่หมดอายุ (9 ค.ค. 2550) 🔘 ค่มือการขยายอายรหัสงบประมาณ (9 ค.ค. 2550). 🔘 ร์หัสงบประมาณสำหรับปีงบประมาณ 2551 (ปรับปรุงใหม่วันที่ 8 ค.ค.2550) (8 ค.ค. 2550) Ο รหัสกิจกรรมหลักสำหรับปีงบประมาณ 2551 (ปรับปรุงใหม่วันที่ 8 ค.ค.2550) (8 ค.ค. 2550) 🔘 รหัสงบประมาณงบกลางของงบประมาณรายจ่ายประจำปี 2551 ในความคแลของกรมบัญชีกลาง (8 ค.ค. 2550) 🔘 รายงานสรุปข้อมูลยกยอดใบสั่งซื้อ (PO) เงินกันไว้เบิกเหลื่อมปี – เงินในงบ<sup>ั</sup>ประมาณ (4 ค.ค. 2550) 🔘 รายงานเอกสารส้ำรองเงินหลังยกยอด (1 ค.ค. 2550) 🔘 รายงานสรุปข้อมูลยกยอดใบสั่งซื้อ (PO) เงินกันไว้เบิกเหลื่อมปี – เงินนอกงบประมาณ (1 ค.ศ. 2550) 🔘 หนังสือกรมบัญชีกลาง ที่ กุศ 0410.3/ ว 336 ( 28 ก.ย. 2550) 🔾 คู่มือการโอนจัดสรรและการโอนเปลี่ยนแปลงลงหน่วยรับงบประมาณระดับหน่วยเบิกจ่าย (28 ก.ย. 2550) 🔘 เอ็กสารประกอบการฝึกอบรมหลักสูตร SAP R/3 (Refresh) (13 ก.ย. 2550) Ο หนังสือกระทรวงการคลัง ด่วนที่สุด ที่ กค 0409.7/ ว.48 ลงวันที่ 28 สิงหาคม 2550 (10 ก.ย. 2550) 🔘 หนังสือกระทรวงการคลัง ด่วนที่สุด ที่ กค 0409.7/ ว.119 ลงวันที่ 26 สิงหาคม 2548 (10 ก.ย. 2550). Ο แบบแจ้งรายละเอียดการกันเงินไว้เบิกเหลื่อมปีและการขยายเวลาเบิกจ่ายเงิน (10 ก.ย. 2550) Ο แนวทางการเรียกรายงานติดตามสถานะการใช้จ่ายงบประมาณระดับกรม (ZFMA46) และรายงานติดตามสถานะการใช้จ่าย งบประมาณระดับหน่วยเบิกจ่าย (ZFMA47) (3 ส.ค. 2550) 🔾 คู่มือการนำส่งข้อมุล Excel ผ่านเครือข่าย Intranet (ระบบ Intranet Loader) (20 ก.ค. 2550) 🔘 ห์นังสือกรมบัญชีก็ลาง ที่ กค 0410.3/ว 175 ลงวันที่ 22 พฤษภาคม 2550 (25 พ.ศ. 2550)

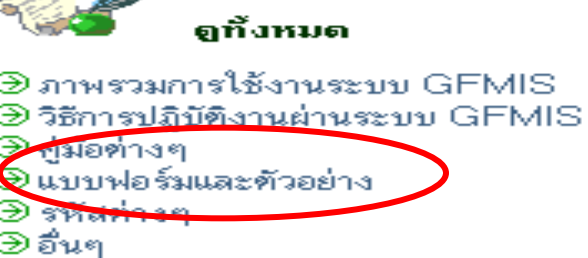

GFMIS

### 🕑 แบบฟอร์มและด้วอย่าง

```
🔘 แบบฟอร์ม นส.01 เวอร์ชัน 1.06 (25 พ.ค. 2550)
🔘 แบบฟอร์ม นส.02 เวอร์ชัน 1.05 (25 พ.ค. 2550)
🔘 แบบฟอร์ม นส.03 เวอร์ชัน 1.05 (25 พ.ค. 2550)
🔘 แบบฟอร์มแจ้งเลขที่ใบสิ่งซื้อสิ่งจ้าง (PO) (17 ม.ค. 2550)
🔘 ແນນ Form Mapping ສຳหรับ ง241 (14 ຣ.ค. 2549)
🔘 แบบ Form Mapping สำหรับยอดการเบิกจ่าย (14 ธ.ค. 2549).
🔘 แบบขออนุมัติข้อมูลหลักผู้ขาย (9 พ.ย. 2549)
🔘 แบบขอเปลี่ยนแปลงข้อมูลหลักผู้ขาย (9 พ.ย. 2549)
🔘 แบบขอเปลี่ยนแปลงข้อมู<sup>้</sup>ลหลักผู้้ขายเวอร์ชันใหม่ (Version 1.04) (4 ก.ค. 2548)
🔘 การเปลี่ยนแปลงเวอร์ชันแบบฟอร์ม Excel Loader ระบบรับและนำส่ง (27 มิ.ย. 2548)
🔍 แบบฟอร์มการแจ้งปัญหาในระบบ GFMIS (24 มิ.ย. 2548)
🔍 การเปลี่ยนแปลงชื่อแบบฟอร์ม บส.01/1 เป็น บส.01-1 (24 มี.ค. 2548)
🔍 แบบฟอร์มใหม่ : บส.01/1 สำหรับระบบจัดซื้อจัดจ้างเพื่อรองรับกรณีจำนวนรายการในใบสิ่งซื้อมากกว่า 15 รายการ (16 มี.ค. 2548)
🔍 แบบฟอร์มแจ้งปัญหาเงินเดือน ในระบบ GFMIS (4 มี.ค. 2548)
🔍 ตัวอย่างแบบฟอร์มที่ใช้สำหรับการนำเข้าข้อมูลย้อนหลัง แบบฟอร์มที่ใช้นำส่งสำหรับส่วนราชการและข้อควรระวัง
ในการบันทึกแบบฟอร์ม (28 ก.พ. 2548)
🔍 แบบขอเปลี่ยนแปลงข้อมูลหลักผู้ขาย Version ใหม่ (Version 1.03) (30 ธ.ค. 2547).
🔍 แบบฟอร์ม ขบ. 04 เวอร์ชันใหม่ (30 ธ.ค. 2547)
🔍 แบบฟอร์มขออนุมัติข้อมูลหลักผู้ขายและแบบฟอร์มขอเปลี่ยนแปลงข้อมูลหลักผู้ขาย (3 พ.ย. 2547).
🔍 ตัวอย่างการกรอกแบบฟอร์ม Excel Loader ที่ถูกต้อง และสามารถโหลดเข้าระบบ GFMIS ได้ (21 ต.ค. 2547).
🔍 ตัวอย่างการกรอ<u>กแบบฟอร์มขอเบิกเงินในงบประมาณเพื่อ</u>จ่ายเงินสมทบ เงินชดเชยสมาชิก (13 ต.ค. 2547).
🗲 ใบน้ำฝากเงินของส่วนราชการ (Pay - in - slip) (7 ต.ค. 2547)
```

| CONE CONE                                            | ใบนำฝากเงิน Pay-In Slip                                            |                  |
|------------------------------------------------------|--------------------------------------------------------------------|------------------|
| วัดถุประสงค์การช่าระเงิน                             | #nth (Branch)                                                      |                  |
| G9001 1500500002                                     | กระดดัง กระเที่ดิน กรุงเทพฯ                                        | ิจำนวนปีน AMOUNT |
| Ruse CASH                                            |                                                                    |                  |
| varieuside Ba                                        | ink Code Branch Code                                               | ชียรนาคาร - สาขา |
| จำนวนเงิน AMOUNT<br>1 รายได้แผ่นดิน<br>2 เงินฝากคลัง | <ul> <li>อิ เปิกเกินส่งคืน</li> <li>4 ส่งแทนเช็คชัดข้อง</li> </ul> | จำนานเว็บ AMOUNT |
| สารมีอริมฬาพมาสอบาคาอ                                | เลาะมีขรับผู้นำม่าก / เบร                                          |                  |

: ดำหรับเจ้าหน้าที่ธนาคาร

|                                                                                                    | ใบนำฝากเงิน                                                                                                    | Pay-In Slip                                                                                                    |                      |            |
|----------------------------------------------------------------------------------------------------|----------------------------------------------------------------------------------------------------|----------------------------------------------------------------------------------------------------|----------------------|------------|
| วัด อุประสงค์การชำระ เงิน                                                                                                    | 2050 (Sransh)                                                                                                    |                                                                                                    |                      |            |
|                                                                                                    |                                                                                                    | ารกรม กรมพัฒนาพรโพรงาพ คนทบ แสงสนุ                                                                                                    | รักษ์คลีเอาน กรุณาคร |            |
| 69001 1200500001                                                                                                    |                                                                                                    | ৰ্বণ <u>ড</u>                                                                                                    | AMOUNT               | ส่วนหม     |
| Svan CA SH                                                                                                    | <u>สามรอยบาทถวน</u>                                                                                                    |                                                                                                    | 300                  |            |
| -5 2                                                                                                    |                                                                                                    |                                                                                                    |                      | c          |
| 5                                                                                                    |                                                                                                    |                                                                                                    |                      |            |
| รักษณีข Auroun                                                                                                    |                                                                                                    | ร้านรายชื่น<br>สมสัน                                                                                                    | AMOUNT               |            |
| 3 Budhaata 20                                                                                                    | 0.0 A Samuel                                                                                                    | lefefas                                                                                                    |                      |            |
| รายไปส์ แต่ระบังนักระการ                                                                                                    |                                                                                                    | ດ ກາເປັດທີ່ ແມຼ່ວ່າ ປາກ 7 ເພດກີເຮັດ ສ່ອ                                                                                                    |                      |            |
|                                                                                                    |                                                                                                    |                                                                                                    |                      |            |
| ะ อ้างเร็ม เล้า ขณ้าพิสมา คา ร                                                                                                    |                                                                                                    |                                                                                                    |                      |            |
|                                                                                                    |                                                                                                    |                                                                                                    |                      |            |
|                                                                                                    | ใบนำฝากเงิน เ                                                                                                    | Pay-In Slip                                                                                                    |                      | -          |
| ຈັດ ກະໄດ ລັກແຕ່ກາງດູ ທຳແລະ ພັນແ                                                                                                    | ใบนำฝากเงิน เ<br>≄ารา (Seanch)                                                                                                    | Pay-In Slip<br>501 (Date)                                                                                                    |                      | -          |
| จัด อุปะ 2 สงค์การ ข้าง2 เงิน                                                                                                    | ใบน้ำฝากเงิน เ<br>21111 (Search)<br>————————————————————————————————                                                                       | Pay-In Slip<br>                                                                                                    | /                    | ส่วนล่าง   |
| รัล ถุประสงส์การ ชำงะ เงิน<br>())))))))))))))))))))))))))))))))))))                                                                                                    | ใบน้ำฝากเส็น (<br>ว่ารา (Scanch)<br>Ocanh OTR<br>สำนักงานเสรานุคร                                                                          | Pay-In Slip<br>                                                                                                    | //                   | - ส่วนล่าง |
| รัด อุปะ 2สงศักระ จำหะ เงิน<br>เรือ 001 1200500001                                                                                                    | ไบน้ำฝากเงิน (<br>2111 (Scarch)<br>Ocanh OTB<br>สำนักงานเสรานุกา                                                                           | Pay-In Slip<br>                                                                                                    |                      | - ส่วนล่าง |
| รัด ถุปะ 2 สงล์การ ชำระ เงิน<br>เรือ ถุปะ 2 สงล์การ ชำระ เงิน<br>เรือ 001 12 00 50 00 01<br>เป็นขอ CA 3H                                                                                                    | ใบน้ำฝากเงิน เ<br>มายา (Scanch)<br>⊇ายา (Scanch)<br>⊇ cash ⊡ тв<br>มามีกงานเสรามุคา<br>ามร้อยบาทก้วน                                       | Pay-In Slip<br>                                                                                                    |                      | - ส่วนล่าง |
| รัด อุประสงค์การ ชำระ เงิน<br>เรือ อุประสงค์การ ชำระ เงิน<br>เรือ ออา 1200 50 00 01<br>เป็นของ CA SH ถึง<br>ระ ซี ระบายเอรเช็ก อ                                                                                                    | ใบน้ำฝากเงิน เ<br>2191 (Scanch)<br>O Cash O TB<br>สำนักงานเสรานุคา<br><b>ามร้อยบาทก้วน</b><br>tank Cost Scanch Cost                        | Pay-In Slip<br>                                                                                                    |                      | - ส่วนล่าง |
| วัด ถุประวณต์การ ช่างว่าเงิน<br>เรือ ถุประวณต์การ ช่างว่าเงิน<br>เรือ ถุประวณต์การ ช่างว่าเงิน<br>เรือ ถุประวณร์การ ช่างว่าเงิน<br>เรือ ถุประวณร์การ ช่างว่าเงิน<br>เรือ ถุประวณร์การ ช่างว่าเงิน<br>เรือ ถุประวณร์การ ช่างว่าเงิน<br>เรือ ถุประวณร์การ ช่างว่าเงิน<br>เรือ ถุประวณร์การ ช่างว่าเงิน<br>เรือ ถุประวณร์การ ช่างว่าเงิน<br>เรือ ถุประวณร์การ ช่างว่าเงิน<br>เรือ ถุประวณร์การ ช่างว่าเงิน<br>เรือ ถุประวณร์การ ช่างว่าเงิน<br>เรือ ถุประวณร์การ ช่างว่าเงิน<br>เรือ ถุประวณร์การ ช่างว่าเงิน<br>เงิน<br>เรือ ถุประวณร์การ ช่างว่าเงิน<br>เงิน<br>เรือ ถุประวณร์การ ช่างว่าเงิน<br>เงิน<br>เงิน<br>เงิน<br>เงิน<br>เงิน<br>เงิน<br>เงิน                                                                                                    | ใบน้ำฝากเงิน (<br>อาจา (Search)<br>Cauh OTR<br>สำนักงานเขอานุคร<br><b>ามร้อยบาทก้วน</b><br>Sank Case Branch Case                           | Pay-In Slip<br>                                                                                                    |                      | - ส่วนล่าง |
| รัด อุปะ 2233ล์การ ร่าง21เงิม<br>G9001 1200500001<br>ปัจวล CA 5H สิ่า<br>มีของ CA 5H สิ่า<br>มีของ CA 5H สิ่า | ใบน้ำฝากเงิน (<br>2191 (Scenet)<br>Cann ⊡ TR<br>สำรโดงระเลขานุตร<br>1115509บาทก้วน<br>Senk Code Sceneti Code<br>T                          | Pay-In Slip<br>Suf (cosc)<br>cs c. c. sc<br>scatter and scatter and scatter<br>Slow<br>Slow<br>S |                      | - ส่วนล่าง |
| รัด ถุปะ 2 สงล์การ ซ่าง2 เงิน<br>รัด ถุปะ 2 สงล์การ ซ่าง2 เงิน<br>(39001 1200500001<br>ปัจวล CA 5H<br>ชื่อ<br>ชมายแลนชัด ธ<br>รักษอ เชิน AMOUNT<br>จักษอ เชิน AMOUNT<br>จักษอ เชิน AMOUNT<br>จักษอ เชิน AMOUNT<br>จักษอ เชิน AMOUNT<br>จักษอ เชิน AMOUNT<br>จักษอ เชิน AMOUNT<br>จักษอ เชิน AMOUNT<br>จักษอ เชิน AMOUNT                                                                                                    | ใบน้ำฝากเงิน (<br>วารา (Scanch)<br>□ Cann □ TR<br>สำเน็กงานเสรานุคร<br>ามร้อยบาทก้วน<br>tank Cost Scanch Cost<br>T<br>2 ครสินร<br>2 ครสินร | Pay-In Slip<br>                                                                                                    |                      | - ส่วนล่าง |
| รัล อุปะ 2 สงล์การ ข่าง2 เงิน<br>(59 001 12 00 50 00 01<br>เป็นขอ CA 5H ถึง<br>ชนายเวลงร์อ ธ<br>รีกรรรมข้อ AMOUNT<br>วิ สารให้อย่างใน<br>วิ สารให้อย่างใน                                                                                                    | ใบนำฝากเงิน (<br>มายา (Scanch)<br>Cauh OTB<br>มายัดงานและระมุคา<br><b>กมร้อยบาทก้วน</b><br>tank Cost Branch Cost<br>T                      | Pay-In Slip<br>Suf (Dae)<br>Co Co Co Co<br>Suf (Dae)<br>Co Co Co Co<br>Suf (Dae)<br>Suf (Dae)<br>Suf (                                                                                                    |                      | - ส่วนล่าง |

ะ ว่าเหาว่า หรับหน่วยงานราช คา.ร.

### การกรอกข้อมูลในใบนำฝากเงิน (Pay-in Slip)

หน่วยงานสามารถบันทึกข้อมูลที่ไฟล์ Excel ได้โดยตรงในส่วนบน โดยโปรแกรมจะทำการคัดลอกข้อมูลมาที่ส่วนล่างให้

ข้อมูลจำนวนเงินในใบนำฝาก สามารถกรอกจำนวนเงินลงในช่อง 1 และ/หรือ ช่อง 2 ได้ในใบนำฝากใบเดียวกันได้ แต่หากเป็นกรณีอื่น ๆ ได้แก่ เงินเบิกเกินส่งดืน การส่งแทนเซ็ดขัดข้อง และการ Interface รายได้ /อื่น ให้หน่วยงานแยกใบนำฝากเป็นแต่ละกรณี ๆ ไป

ขอให้หน่วยงานต่างเพิ่มความระมัดระวังในการดาว์นโหลดใบนำฝากเงิน โดยให้ดาว์นโหลด<u>เฉพาะใบนำฝากเงินที่ระบุชื่อของหน่วยงานเท่านั้น</u>

# รายละเอียดประเภทเงินที่นำส่งธนาคาร

- เงินรายได้แผ่นดิน ได้แก่เงิน รหัส 650,001,002,103,104
- เงินฝากคลัง ได้แก่เงิน รหัส 771,779,904,915,916,933 การนำส่งเงิน เบิกเกินส่งคืนเงินนอกงบประมาณ
- เงินเบิกเกินส่งคืน ได้แก่ เงินงบประมาณรายจ่ายที่ส่วนราชการเบิกจาก คลังไปแล้ว แต่ไม่ได้จ่ายหรือจ่ายไม่หมดหรือจ่ายไปแล้วแต่ถูกเรียกคืน
- เช็คขัดข้อง ได้แก่เช็คที่ธนาคารปฏิเสธการจ่ายและส่งคืนสำนักงานที่ดิน

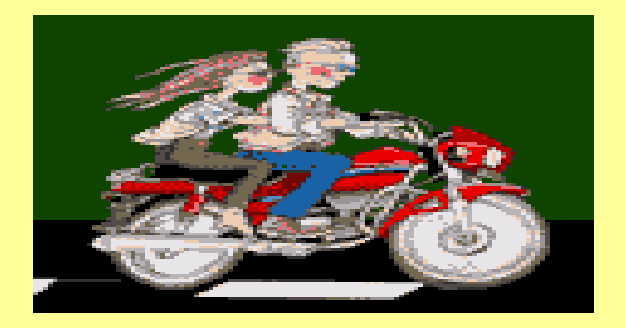

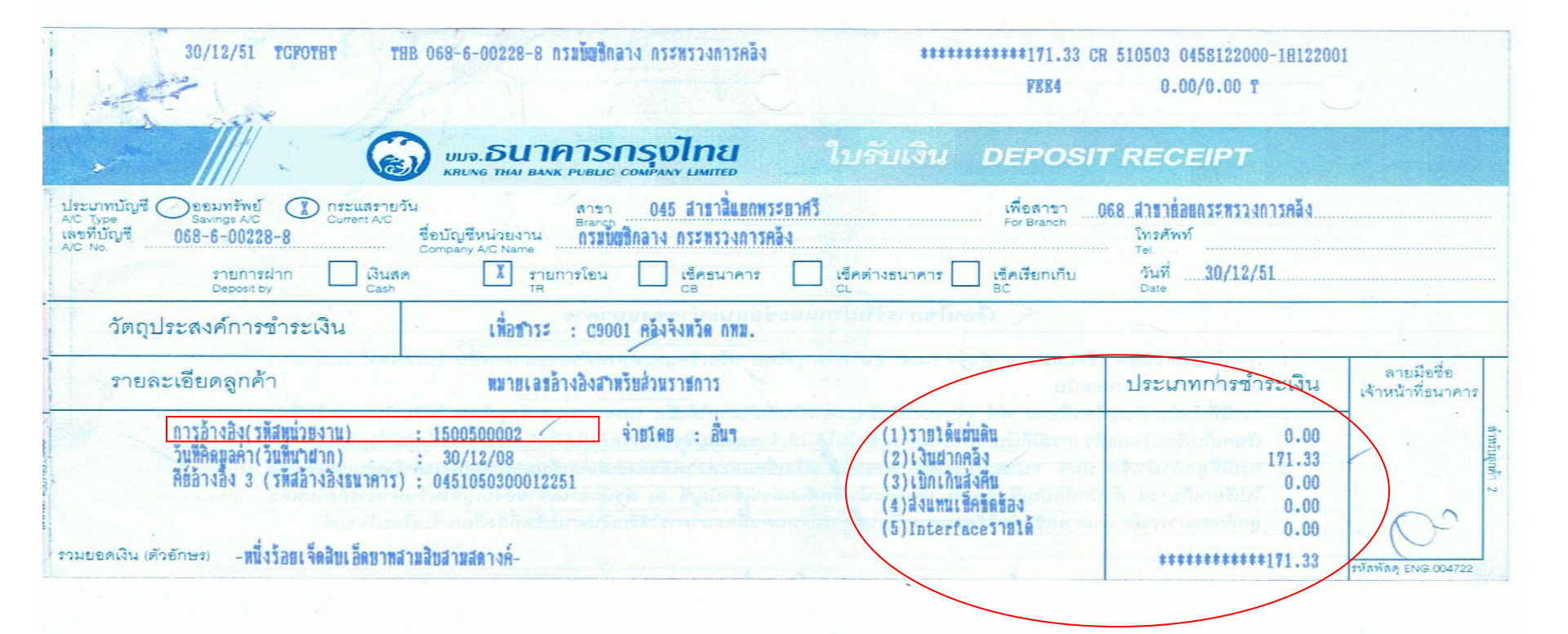

# การบันทึกรายได้แผ่นดินและการนำส่งเงินเข้าเงินคงคลัง ผ่าน Web Online

# เงินรายได้แผ่นดินของกรมที่ดิน เช่น

 เงินรายได้ค่าธรรมเนียมที่ดินและค่าจดทะเบียน อสังหาริมทรัพย์ (รหัสรายได้ 650)

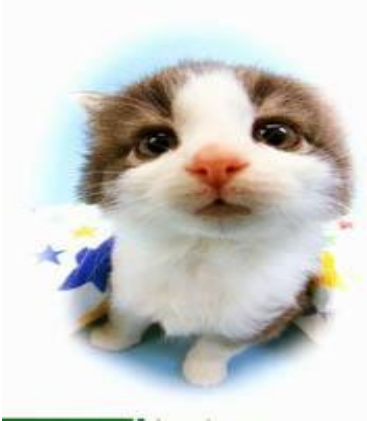

# การบันทึกรายการรับเงินรายได้แผ่นดินและนำเงินส่งดลัง กรณีบันทึกข้อมูลผ่านระบบ Web Online

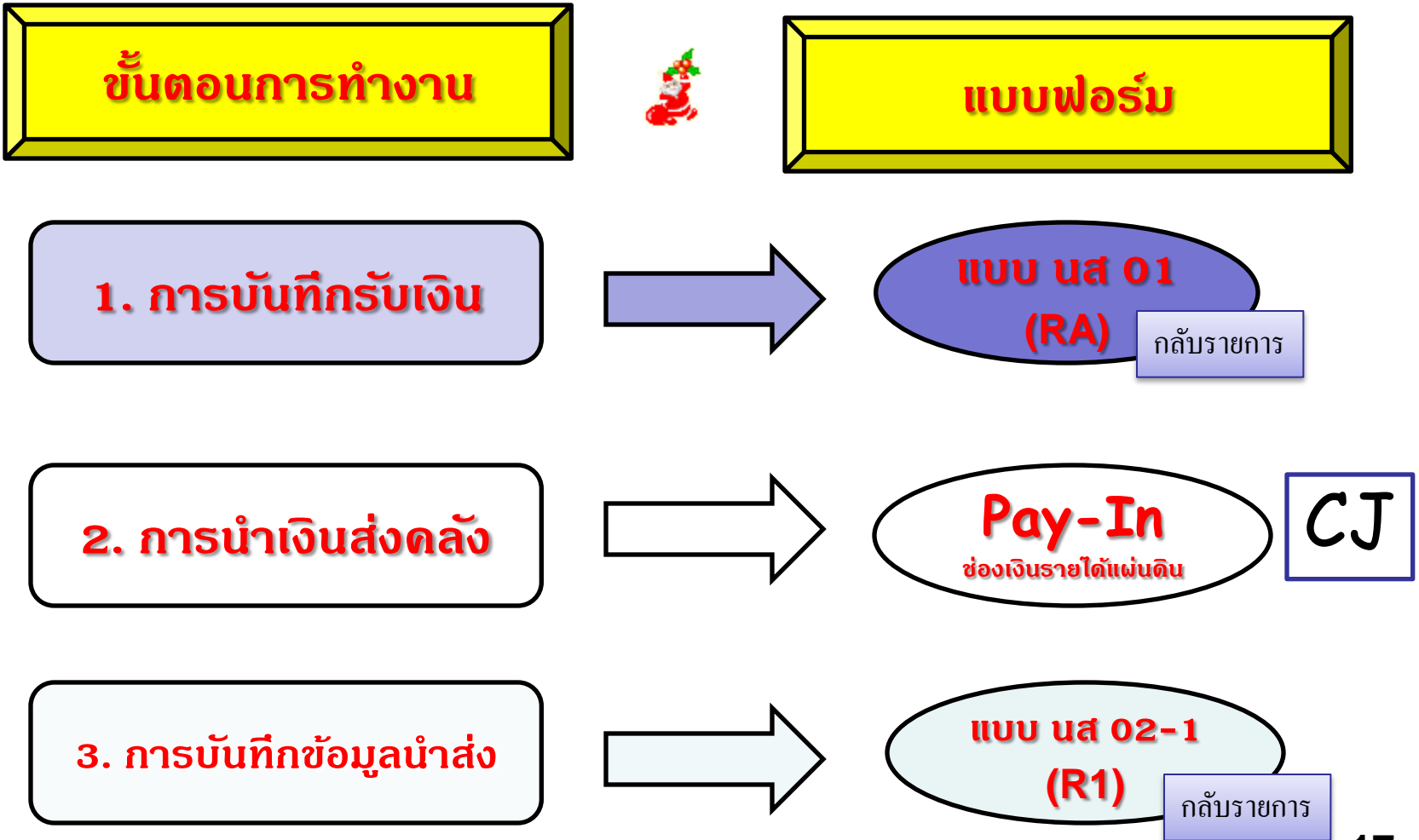

### สรุปกระบวนงานการบันทึกจัดเก็บและนำส่งเงินรายได้แผ่นดิน - ผ่าน Terminal

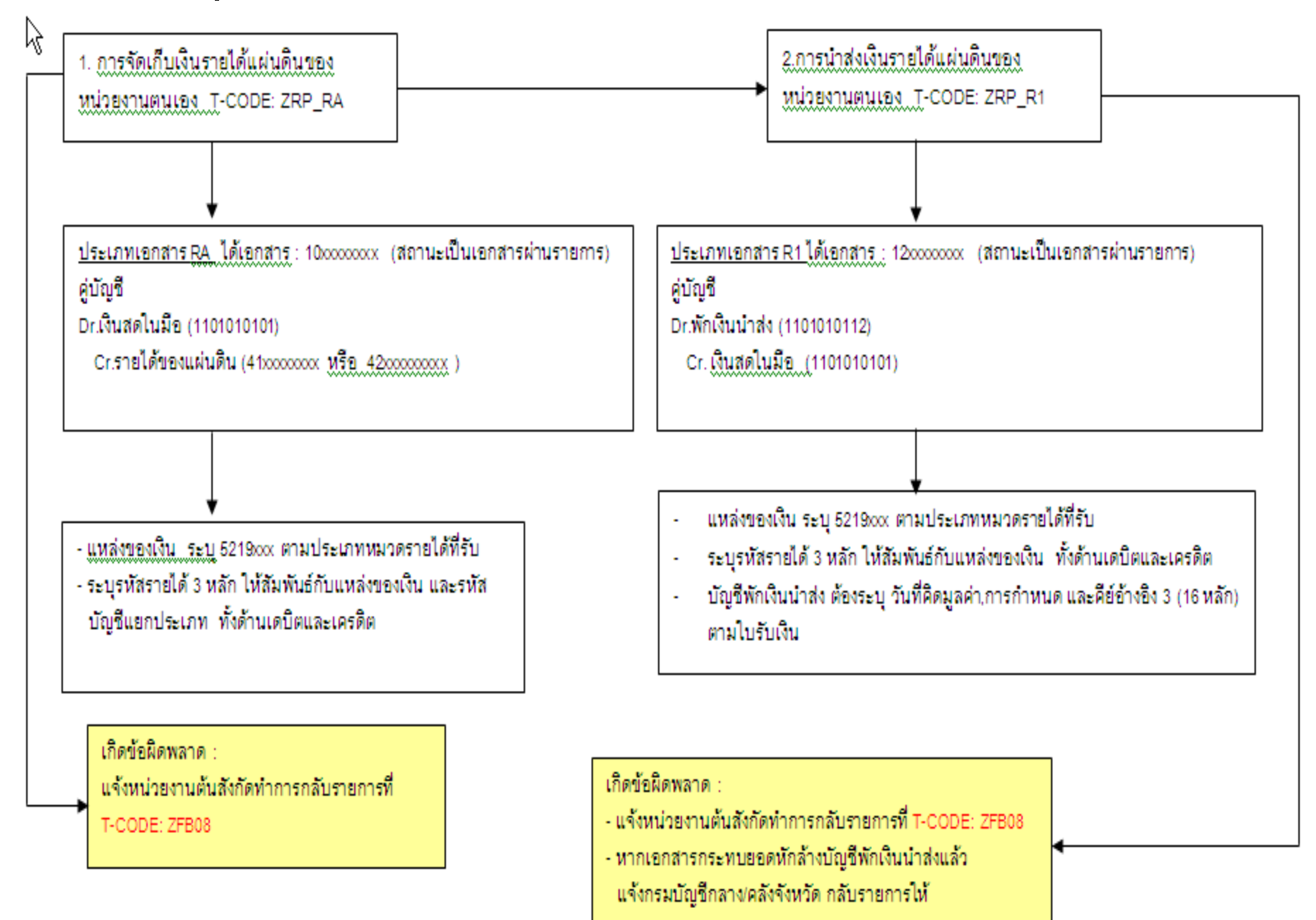

### ให้ดาวน์โหลดหนังสือกรมบัญชีกลาง ด่วนที่สุดที่ กค 0409/ว 74 ลว 26 กุมภาพันธ์ 2551

ตารางเปรียบเทียบรหัสบัญชีแยกประเภท รหัสรายได้และรหัสแหล่งของเงิน

| 4 | 1 | 00 | 00 | 00 | 00 | 4.1Ĵ | มัญชี                       | รายไ | ได้ภา | ขึ  |                                       |     |         |
|---|---|----|----|----|----|------|-----------------------------|------|-------|-----|---------------------------------------|-----|---------|
| 4 | 1 | 01 | 00 | 00 | 00 |      | 4.1.1 บัญชีรายได้ภาษีทางกรง |      |       |     |                                       |     |         |
| 4 | 1 | 01 | 01 | 01 | 01 |      |                             |      |       | บัญ | ชีรายได้ภาษีเงินได้บุคคลธรรมดา        | 001 | XX19100 |
| 4 | 1 | 01 | 01 | 01 | 02 |      |                             |      |       | บัญ | ชีรายได้ภาษีเงินได้บุคคลธรรมดา ภงด.1  | 001 | XX19100 |
| 4 | 1 | 01 | 01 | 01 | 03 |      |                             |      |       | บัญ | ชีรายได้ภาษีเงินได้บุคคลธรรมดาจ่ายคืน | 001 | XX19100 |
| 4 | 1 | 01 | 01 | 01 | 05 |      |                             |      |       | บัญ | ชีรายได้ภาษีเงินได้นิติบุคคล          | 002 | XX19100 |
| 4 | 1 | 01 | 01 | 01 | 06 |      |                             |      |       | บัญ | ชีรายได้ภาษีเงินได้นิติบุคคลจ่ายคืน   | 002 | XX19100 |
| 4 | 1 | 01 | 01 | 01 | 07 |      |                             |      |       | บัญ | ชีรายได้ภาษีเงินได้ปีโตรเลียม-        | 003 | XX19100 |
|   |   |    |    |    |    |      |                             |      |       | หน่ | วยงานภาครัฐ                           |     |         |

|                 | แหล่งของเงิน    |
|-----------------|-----------------|
| 5319 <b>100</b> | เกี่ยวกับภาษี   |
| 5319 <b>200</b> | ขายสินด้าบริการ |
| 5319 <b>300</b> | รัฐพาณิชย์      |
| 53194 <b>00</b> | รายได้อื่น      |
| 5319 <b>500</b> | เงินกู้         |
| 53260 <b>00</b> | เงินนอกงบประมาณ |

# ົວຣ໌ຄາຽ

ระบบกำหนดให้หน่วยงานบันทึกข้อมูลประเภทรายได้ (3หลัก) ซึ่ง
 ระบบได้ผูกดวามสัมพันธ์ระหว่าง

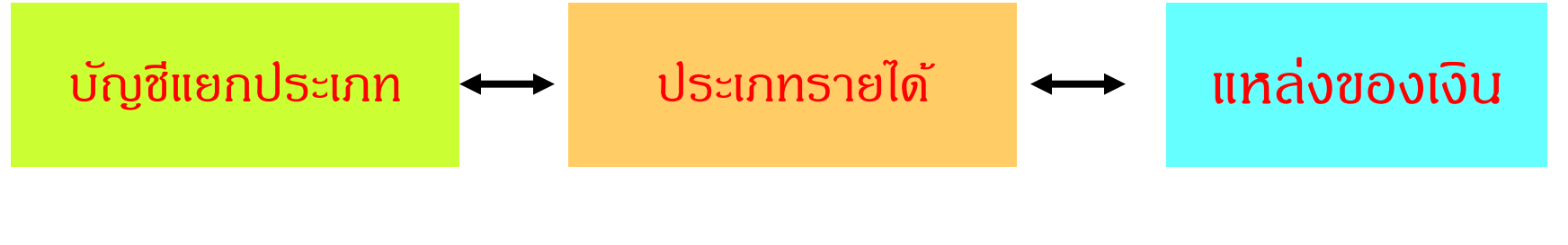

เช่น ธายได้เงินเหลือจ่ายปีเก่า

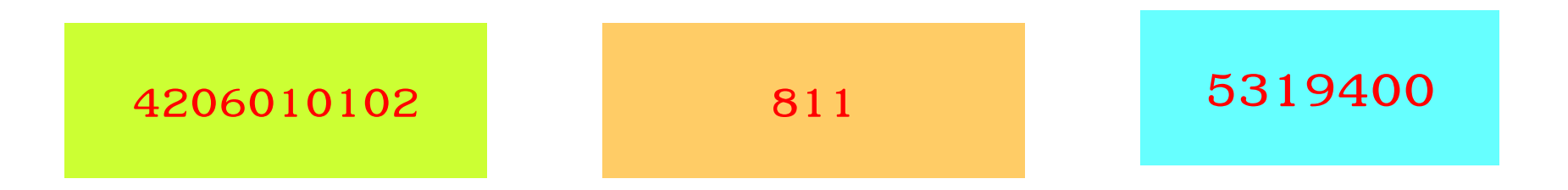

| บันทึก:- ตำแหน่งงาน:-                           |                                      | สังกัก : กองคลัง กรมที่กิน กรมที่กิน กระทรวงมหากไ | <b>โทย</b> <mark>สร้าง</mark> (กลับรายการ (ค้นห |
|-------------------------------------------------|--------------------------------------|---------------------------------------------------|-------------------------------------------------|
| <b>การรับเงินขอ</b><br>สร้างการรับเงินของหน่วยง | งหน่วยงาน (นส. 01)<br><sup>งาน</sup> | )                                                 |                                                 |
| รนัสนบ่วยงาน                                    | 1505                                 | <u>ประสาวันที่</u>                                | 13 กรกฎาคม 2554                                 |
|                                                 | กรมที่ดิน                            |                                                   |                                                 |
| รนัสพื้นที่                                     | 1000 - ส่วนกลาง 🗸 🗸                  | חכוי                                              | 10                                              |
| รหัสหน่วยเบิกจ่าย                               | 1500500002                           | ประเภทการรับเงิน                                  | RA - รายได้แผ่นดิน 💉                            |
|                                                 | กองคลัง กรมที่ดิน                    |                                                   |                                                 |
| <u>การอ้างอิง</u>                               | R543214188                           | <u>ถึงข้อมูลจากไฟล์</u>                           | แนบไฟล์                                         |
| ข้อมูลทั่วไป                                    | รายกา                                | รจัดเก็บ                                          |                                                 |
| รายละเอียดสถานะเงินท์                           | ที่รับ                               |                                                   |                                                 |
| <u>ประเภทเงิน</u>                               | กรณีเงินสด/ เช็คผลปร                 | ะโยชน์ 🔽                                          |                                                 |
| แหล่งของเงิน                                    | 2554 💌 5419200                       |                                                   |                                                 |
|                                                 | งบจากการขายสิ่งของแ                  | ล                                                 |                                                 |
| <u> สำนวนเงิน</u>                               | 14160.0                              | ארט 00                                            |                                                 |
|                                                 |                                      |                                                   |                                                 |
| ข้อมูลหน่วยงาน                                  |                                      |                                                   |                                                 |
| <u>รหัสสนย์กับทุนผู้จักเก็บ</u>                 | 1500500032                           |                                                   |                                                 |

รนัสรายได้ 650 ค่าธรรมเนียมที่ดินและค่าจดหะเบ คำอธิบายเอกสาร

15 สาขาบางขุนเทียน

### การรับเงินของหน่วยงาน (นส. 01)

#### สร้างการรับเงินของหน่วยงาน

| รนัสนบ่วยงาน              | 1505                                | <u>ประสาวันที่</u>         | 13 กรกฎาค                 | ม 2554                 |
|---------------------------|-------------------------------------|----------------------------|---------------------------|------------------------|
|                           | กรมที่ดิน                           |                            |                           |                        |
| รนัสพื้นที่               | 1000 - ส่วนกลาง 🛛 👻                 | 926                        | 10                        |                        |
|                           |                                     |                            |                           |                        |
| รหัสหน่วยเบิกจ่าย         | 1500500002                          | ประเภทการรับเงิง           | แ RA-รายได้               | ก้แผ่นดิน 💉            |
|                           | กองคลัง กรมที่ดิน                   |                            |                           |                        |
| <u>การอ้างอิง</u>         | R543214188                          | <u>ถึงข้อมูลจากไฟล์</u>    | แนบใฟล์                   |                        |
|                           |                                     |                            |                           |                        |
| ข้อมูลทั่วไป              | รายการจัดเก็บ                       |                            |                           |                        |
| รายละเอียดเอกสาร          |                                     |                            |                           | ≪ ก่อนหน้า 1/1 ถัดไป » |
| สำคับที่ 1                |                                     |                            |                           |                        |
|                           |                                     |                            |                           |                        |
| <u>รหัสบัญชีเยกประเภท</u> | 4202010113                          |                            |                           |                        |
|                           | รายได้ธรรมเนียมที่ดินและจดทะเบียน   | อสังหาริมทรัพย์            |                           |                        |
| <u> สำนวนเงิน</u>         | 14160.00 ארט                        | <u>รนัสนบ่ว</u><br>(Teadia | <u>ยงานคู่ค้า</u>         |                        |
|                           |                                     | Liraum                     | <u>q Partner</u>          |                        |
|                           |                                     |                            |                           |                        |
| <u>รายละเอยดเพมเคม</u>    |                                     |                            |                           |                        |
|                           | × 5                                 | ×                          | -X- X                     |                        |
|                           | จดเกบรายการแลงเนตาราง               | ลบขอมูลรายการน             | สรางขอมูลรายการเหม        |                        |
| เลือก สำดับที             | ชื่อบัญชื                           | รหัสบัญชีแยกป              | ระเภท รายละเอียดเพิ่มเติม | เ จำนวนเงิน (บาท)      |
| 📃 1 รายได้ธรรมเ           | เนยมทดินและจดทะเบียนอสังหาริมทรัพย์ | 4202010113                 |                           | 14,160.00              |
|                           |                                     |                            | 4 กมวนเจนสภายา            | 14,160.00              |

#### SAP R/3 เอกสารการบัญชี

| ชื่อผู้ใช้         | : | 150050000210                 |
|--------------------|---|------------------------------|
| แบบฟอร์ม           | : | นส01 - การรับเงินของหน่วยงาน |
| SAP R/3 Log No.    | : | 2011 - 10000003853039        |
| วันที่บันทึกรายการ | : | 29.07.2011 - 14:47:18        |

| เลขที่เอกสาร  | : 2011 - 1000305887                   |
|---------------|---------------------------------------|
| ส่วนราชการ    | : 1505 - กรมทดน                       |
| หน่วยเบิกจ่าย | : 000001500500002 - กองคลัง กรมที่ดิน |
| สถานะเอกสาร   | : เอกสารฝ่านรายการ                    |

การอ้างอิง : <u>R543214199</u> วันที่ผ่านรายการ : 13.07.2011 วันที่นำเข้าข้อมูล :

29.07.2011

| บรรทัด        | 1000/  |                  |                                                | da                  |             |                 |            |                   |                 | 13           | นฝาก          |                                     | เจ้า                 | * 4                                                |
|---------------|--------|------------------|------------------------------------------------|---------------------|-------------|-----------------|------------|-------------------|-----------------|--------------|---------------|-------------------------------------|----------------------|----------------------------------------------------|
| รายการ<br>ที่ | เครดิด | รหัสบัญชี        | ชื่อบัญชี                                      | ง เนวนเงน<br>ขอเบิก | ฐานภาษี     | ภาษี            | ค่าปรับ    | จานวนเงน<br>ขอรับ |                 | คลัง         | ธ.<br>พาณิชย์ | . เจาของ<br>เงินฝาก                 | ของ<br>บัญชี<br>ย่อย | ប់លួវ<br>បំលួវ                                     |
|               |        | รหัสงบ<br>ประมาณ | งบ<br>ประมาณ                                   |                     | หน่วยดันทุน | หมวด<br>รายจ่าย | การกำหนด   | กิจกรรม<br>ย่อย   | กิจกรรม<br>หลัก |              |               | เอกสาร<br>สำรอง<br>เงินงบ<br>ประมาณ | หมวด<br>พัสดุ        | รหัส<br>หน่วย<br>งานคู่ค้า<br>(Trading<br>Partner) |
| 1             | เดบิด  | 1101010101       | เงินสดใน<br>มือ                                | 14,160.00           | , 0.00      | 0.00            | 0.00       | 14,160.00         | 1               |              |               |                                     |                      |                                                    |
|               |        | 15005            | กรมที่ดิน<br>รายได้<br>ธรรมเนียว<br>ที่ดิบและ  |                     | 1500500032  | 5419200         | 1500500032 |                   | P1000           | ส่วน<br>กลาง |               |                                     |                      |                                                    |
| 2             | เครดิต | 4202010113       | าดนและ<br>จด<br>ทะเบียน<br>อสังหาริม<br>ทรัพย์ | 14,160.00           | 0.00        | 0.00            | 0.00       | 14,160.00         |                 |              |               |                                     |                      |                                                    |
| L             |        | 15005            | กรมที่ดิน                                      |                     | 1500500032  | 5419200         | 1500500032 | ]                 | P1000           | ส่วน<br>กลาง |               |                                     |                      |                                                    |

สร้าง |กลับรา

### นำส่งเงินแบบผ่านรายการ (นส. 02-1)

สร้างข้อมูลการนำส่งเงินสำหรับเอกสารผ่านรายการ

| รนัสหน่วยงาน                    | 1505               | วันที่ในใบปาฝาก            | 14 กรกฎาคม 2554                |
|---------------------------------|--------------------|----------------------------|--------------------------------|
|                                 | กรมที่ดิน          |                            |                                |
| รนัสพื้นที่                     | 1000 - ส่วนกลาง    | <b>مرہ</b>                 | 10                             |
|                                 |                    |                            |                                |
| รหัสหน่วยเบิกจ่าย               | 1500500002         | <u>ประเภทเงินที่ป่าส่ง</u> | R1 - รายได้แผ่นดินของตนเอง 💌   |
|                                 | กองคลัง กรมที่ดิน  |                            |                                |
| <u>การอ้างอิง</u>               | R543214188         | <u>ถึงข้อมูลจากไฟล์</u>    | แนบไฟล์                        |
|                                 |                    |                            |                                |
| ข้อมูลทั่วไป                    |                    | รายการนำฝาก                |                                |
| <u>รนัสศูนย์กับทุนผู้ป่าส่ง</u> | 1500500032         |                            |                                |
|                                 | 15 สาขาบางขุนเทียน |                            |                                |
| <u>รนัสงบประมาณ</u>             | 15005              | Skiasnello                 | 650                            |
|                                 | กรมที่ดิน          |                            | ค่าธรรมเนียมที่ดินและค่าจดหะเบ |
| ศ่าอธิบายเอกสาร                 |                    |                            |                                |
|                                 |                    |                            |                                |
|                                 |                    | จำลองการบันทึก             |                                |

ผู้บันทึก : -

สร้าง (กลับรา

### นำส่งเงินแบบผ่านรายการ (นส. 02-1)

สร้างข้อมูลการนำส่งเงินสำหรับเอกสารผ่านรายการ

| N                      |                   |             | n da a la t               |                              |
|------------------------|-------------------|-------------|---------------------------|------------------------------|
| รหิสหน่วยงาน           | 1505              |             | <u>วินพีในใบปาฝาก</u>     | 14 กรกฎาคม 2554 🛛 🋲          |
|                        | กรมที่ดิน         |             |                           |                              |
| รหัสพื้นที่            | 1000 - ส่วนกลาง   | ~           | 920                       | 10                           |
|                        |                   |             |                           |                              |
| รหัสหน่วยเบิกจ่าย      | 1500500002        |             | <u>ประเภทเงินที่ปาส่ง</u> | R1 - รายได้แผ่นดินของตนเอง 💟 |
|                        | กองคลัง กรมที่ดิน |             |                           |                              |
| <u>การอ้างอิง</u>      | R543214188        |             | <u>ถึงข้อมูลจากไฟล์</u>   | แนบไฟล์                      |
|                        |                   | -           |                           |                              |
| ข้อมูลทั่วไป           |                   | รายการนำฝาก |                           |                              |
| รายละเอียดรายการน่าฝาก |                   |             |                           |                              |
| <u>ประเภทเงิน</u>      | เงินสด/เช็คผลปร   | ะโยชน์ 💌    | <u>แหล่งของเงิน</u>       | 2554 💟 5419200 🛛 🔍           |
|                        |                   |             |                           | งบจากการชายสิ่งของแล         |
| <u>เลขที่ใบปาฝาก</u>   | 06320194000044    | 158         |                           |                              |
|                        |                   |             |                           |                              |
| <u> </u>               |                   | 14160 ארט   |                           |                              |
|                        |                   |             |                           |                              |
|                        |                   |             |                           |                              |
|                        |                   |             |                           | 2-111                        |
|                        |                   |             |                           |                              |

| V       |   |   |  |
|---------|---|---|--|
| สมาเทศอ |   | - |  |
| -3      | • |   |  |

### การรับเงินของหน่วยงาน (นส. 01)

สร้างการรับเงินของหน่วยงาน

|                                  |                                | a second                |                      |
|----------------------------------|--------------------------------|-------------------------|----------------------|
| รนิสันบ้วยงาน                    | 1505                           | <u>ประสาวินที</u>       | 1 กรกฎาคม 2554       |
|                                  | กรมที่ดิน                      |                         |                      |
| รนัสพื้นที่                      | 1000 - ส่วนกลาง 🔗              | חכי                     | 10                   |
|                                  |                                |                         |                      |
| รนัสหน่วยเบิกจ่าย                | 1500500002                     | ประเภทการรับเงิน        | RA - รายได้แผ่นดิน 💉 |
|                                  | กองคลัง กรมที่ดิน              |                         |                      |
| <u>การอ้างอิง</u>                | R542204178                     | <u>ถึงข้อมูลจากไฟล์</u> | แนบไฟล์              |
|                                  |                                |                         |                      |
| ข้อมูลทั่วไป                     | รายการจัดเก็บ                  |                         |                      |
| รายละเอียดสถานะเงินที่รับ        |                                |                         |                      |
| <u>ประเภทเงิน</u>                | กรณีเงินสด/ เช็คผลประโยชน์ 🛛 💙 |                         |                      |
| <u>แหล่งของเงิน</u>              | 2554 💙 5419100                 |                         |                      |
|                                  | งบจากการชายสิ่งของแล           |                         |                      |
| <u> สำนวนเงิน</u>                | 65910.00 ארט                   |                         |                      |
|                                  |                                |                         |                      |
| ข้อมูลหน่วยงาน                   |                                |                         |                      |
| <u>รหัสสุนย์กันทุนผู้จักเก็บ</u> | 1500500022                     |                         |                      |
|                                  | 5 สาขาธนบุรี                   |                         |                      |
| <u>รหัสรายได้</u>                | 650                            |                         |                      |
|                                  | ค่าธรรมเนียมที่ดินและค่าจดหะเบ |                         |                      |
| ศาอธิบายเอกสาร                   |                                |                         |                      |

#### SAP R/3 เอกสารการบัญชี

| ชื่อผู้ใช้         | : | 150050000210                 |
|--------------------|---|------------------------------|
| แบบฟอร์ม           | : | นส01 - การรับเงินของหน่วยงาน |
| SAP R/3 Log No.    | : | 2011 - 10000003853039        |
| วันที่บันทึกรายการ | : | 29.07.2011 - 14:47:18        |

| เลขที่เอกสาร  | : 2011 - 1000305887                   |
|---------------|---------------------------------------|
| ส่วนราชการ    | : 1505 - กรมทดน                       |
| หน่วยเบิกจ่าย | : 000001500500002 - กองคลัง กรมที่ดิน |
| สถานะเอกสาร   | : เอกสารฝ่านรายการ                    |

การอ้างอิง : <u>R543214199</u> วันที่ผ่านรายการ : 13.07.2011 วันที่นำเข้าข้อมูล :

29.07.2011

| บรรทัด        | 1000/                                         |                  |                                               | da                   |             |                 |            |                   |                 | 13                             | นฝาก                |                                     | เจ้า          | * 4                                                |
|---------------|-----------------------------------------------|------------------|-----------------------------------------------|----------------------|-------------|-----------------|------------|-------------------|-----------------|--------------------------------|---------------------|-------------------------------------|---------------|----------------------------------------------------|
| รายการ<br>ที่ | ายการ เดบด/ รหัสบัญชี<br>ที่ เครดิด รหัสบัญชี | รหัสบัญชี        | ชื่อบัญชี                                     | ง เน่วนเงน<br>ขอเบิก | ฐานภาษี     | ภาษี            | ค่าปรับ    | จานวนเงน<br>ขอรับ |                 | คลัง <sup>ธ</sup> .<br>พาณิชย์ | - เจาของ<br>เงินฝาก | ของ<br>บัญชี<br>ย่อย                | បល្ខ។<br>ដ១ព  |                                                    |
|               |                                               | รหัสงบ<br>ประมาณ | งบ<br>ประมาณ                                  |                      | หน่วยดันทุน | หมวด<br>รายจ่าย | การกำหนด   | กิจกรรม<br>ย่อย   | กิจกรรม<br>หลัก |                                |                     | เอกสาร<br>สำรอง<br>เงินงบ<br>ประมาณ | หมวด<br>พัสดุ | รหัส<br>หน่วย<br>งานคู่ค้า<br>(Trading<br>Partner) |
| 1             | เดบิด                                         | 1101010101       | เงินสดใน<br>มือ                               | 14,160.00            | , 0.00      | 0.00            | 0.00       | 14,160.00         | 1               |                                |                     |                                     |               |                                                    |
|               |                                               | 15005            | กรมที่ดิน<br>รายได้<br>ธรรมเนียว<br>ที่ดิบและ |                      | 1500500032  | 5419200         | 1500500032 |                   | P1000           | ส่วน<br>กลาง                   |                     |                                     |               |                                                    |
| 2             | เครดิต                                        | 4202010113       | าด<br>ทะเบียน<br>อสังหาริม<br>ทรัพย์          | 14,160.00            | 0.00        | 0.00            | 0.00       | 14,160.00         |                 |                                |                     |                                     |               |                                                    |
| L             |                                               | 15005            | กรมที่ดิน                                     |                      | 1500500032  | 5419200         | 1500500032 | ]                 | P1000           | ส่วน<br>กลาง                   |                     |                                     |               |                                                    |

บันทึกรายได้เงินนอกงบประมาณและการนำส่งเงินเข้าเงิน คงคลัง ผ่าน Web Online

# เงินรายได้เงินนอกงบประมาณที่กรมที่ดินจัดเก็บ เช่น

- ค่าใช้จ่ายในการจัดเก็บอากรแสตมป์ (รหัสรายได้ 904)
- ค่าใช้จ่ายในการจัดเก็บภาษีอากรให้แก่ราชการส่วนท้องถิ่น (รหัสรายได้ 915)
- รายได้องค์กรปกครองส่วนท้องถิ่น (รหัสรายได้ 779)
- ค่าธรรมเนียมข้อมูลข่าวสารของราชการ (รหัสรายได้ 771)

## การบันทึกรายการรับและนำเงินฝากดลังภายในกรมเดียวกัน กรณีบันทึกข้อมูลผ่านระบบ Web Online

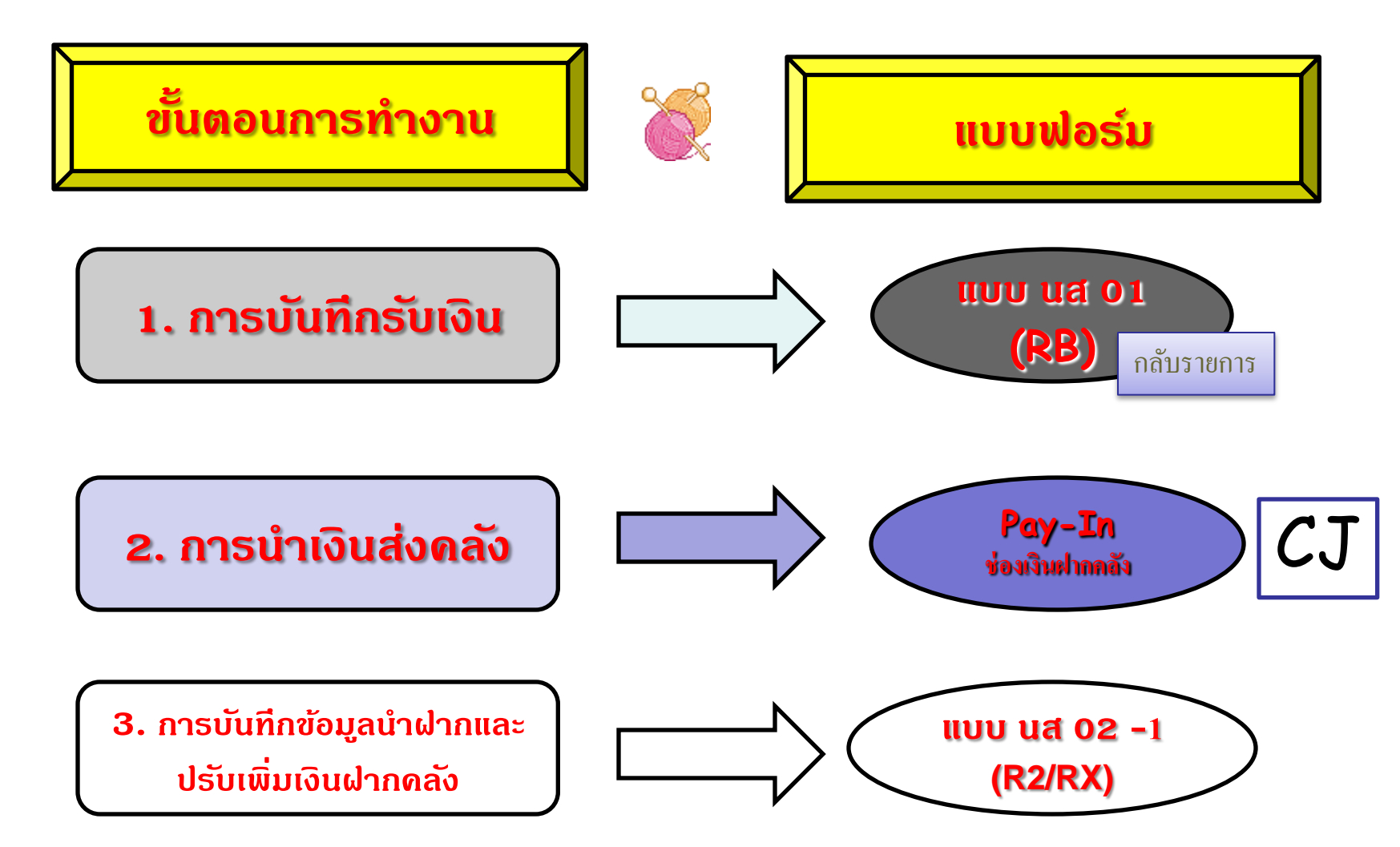

#### สรุปกระบวนงานการบันทึกจัดเก็บและนำส่งเงินนอกงบประมาณที่ต้องนำฝากคลัง - ผ่าน Terminal

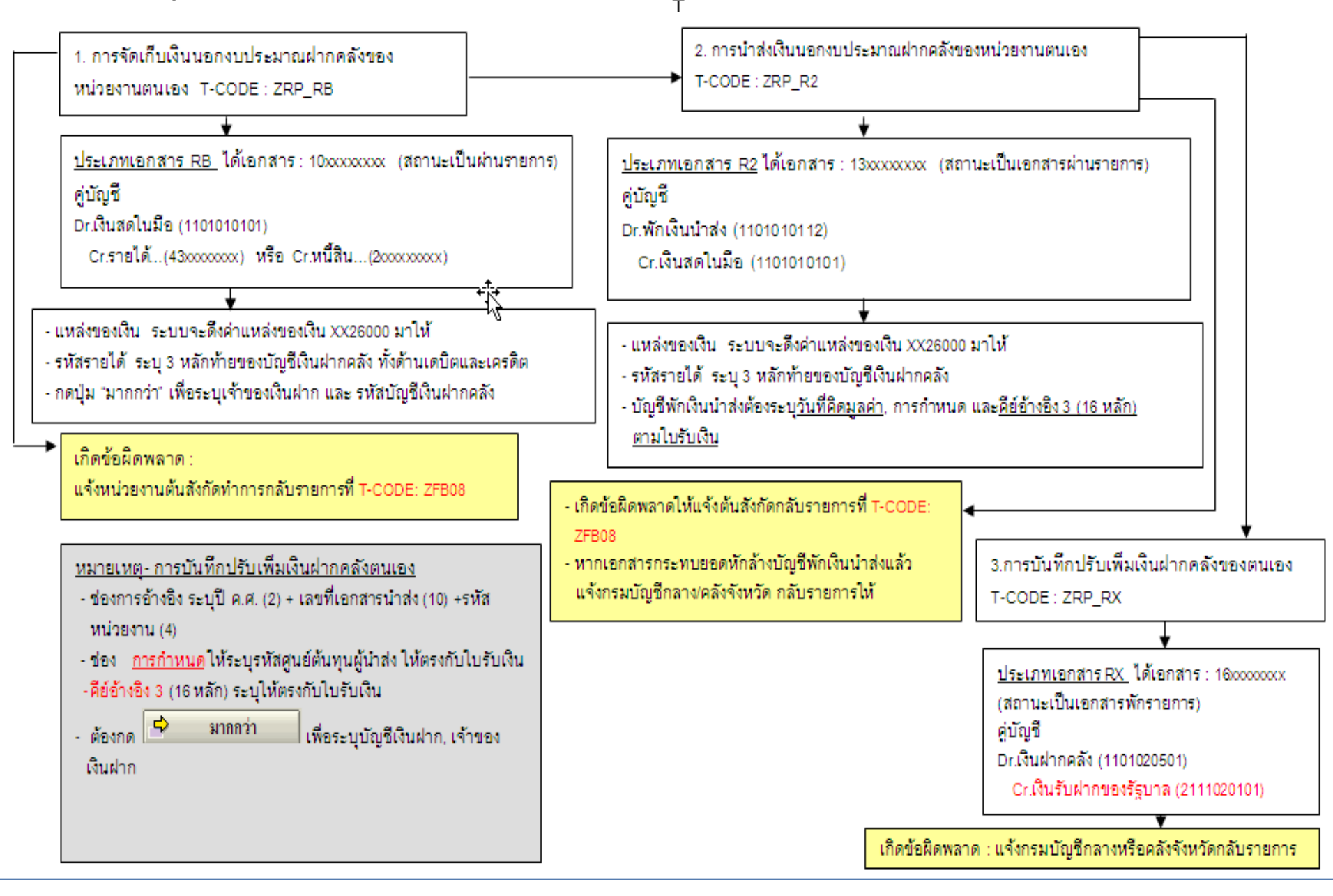

### การรับเงินของหน่วยงาน (นส. 01) สร้างการรับเงินของหน่วยงาน

| รหัสหน่วยงาน                          | 1505                      | <u>ปร</u>   | <u>ะสาวันที่</u>     | 13 กรกฎาคม 2554    |
|---------------------------------------|---------------------------|-------------|----------------------|--------------------|
|                                       | กรมที่ดิน                 |             |                      |                    |
| รนัสพื้นที่                           | 1000 - ส่วนกลาง 🛛 💉       | 101         | ត                    | 10                 |
|                                       |                           |             |                      |                    |
| รหัสหน่วยเบิกจ่าย                     | 1500500002                | ปร          | ะเภทการรับเงิน       | RB - เงินฝากคลัง 💉 |
|                                       | กองคลัง กรมที่ดิน         |             |                      |                    |
| <u>การอ้างอิง</u>                     | R543214188                | <u> ถึง</u> | <u>ข้อมูลจากไฟล์</u> | แนบไฟล์            |
|                                       |                           |             |                      |                    |
| ข้อมูลทั่วไป                          | รายการจัดเก้              | บ           |                      |                    |
| รายละเอียดสถานะเงินที่รับ             |                           |             |                      |                    |
| <u>ประเภทเงิน</u>                     | กรณีเงินสด/ เช็คผลประโยชเ | E 🔽         |                      |                    |
| <u>แหล่งของเงิน</u>                   | 2554 💌 5426000            |             |                      |                    |
|                                       | เงินฝากคลัง               |             |                      |                    |
| <u> </u>                              | בע 2179607.00             | м           |                      |                    |
|                                       |                           |             |                      |                    |
| ข้อมูลหน่วยงาน                        |                           | _           |                      |                    |
| <u>รหัสสุนย์กับทุนผู้จักเก็บ</u>      | 1500500032                |             |                      |                    |
|                                       | 15 สาขาบางขุนเทียน        |             |                      |                    |
| <u>รหัสบัญชีเงินฝากคลัง (3หลักท้า</u> | <u>a)</u> 779             |             |                      |                    |
|                                       |                           |             |                      |                    |
| ศาอธิบายเอกสาร                        |                           |             |                      |                    |
|                                       |                           |             |                      |                    |

## การรับเงินของหน่วยงาน (นส. 01) สร้างการรับเงินของหน่วยงาน

| รนัสนบ่วย         | มงาน               | 1505                   |                         | 1             | <u>โระสำวันที่</u>      |                           | 13 กรกฎาคม 2554  |                        |
|-------------------|--------------------|------------------------|-------------------------|---------------|-------------------------|---------------------------|------------------|------------------------|
|                   |                    | กรมที่ดิน              |                         |               |                         |                           |                  |                        |
| รนัสพื้นที่       |                    | 1000 - ส่วนศ           | าลาง 💌                  | 4             | วค                      |                           | 10               |                        |
|                   |                    |                        |                         |               |                         |                           |                  |                        |
| รนัสนบ่วย         | มเบิกจ่าย          | 1500500002             |                         | ı             | ไระเภทการรับเงิน        |                           | RB - เงินฝากคลัง | ~                      |
|                   |                    | กองคลัง กรม            | เทื่ดิน                 |               |                         |                           |                  |                        |
| <u>การอ้างอิ</u>  | 4                  | R543214188             | }                       | Ē             | <u>ึ่งข้อมูลจากไฟล์</u> |                           | แนบไฟล์          |                        |
|                   |                    |                        |                         |               |                         |                           |                  |                        |
| ń                 | ข้อมูลทั่วไป       |                        | รายการจัดเก็บ           |               |                         |                           |                  |                        |
| รายละเอี          | ุ่ยดเอกสาร         |                        |                         |               |                         |                           |                  | < ก่อนหน้า 1/1 ถัดไป » |
| สำคับที่          | 1                  |                        |                         |               |                         |                           |                  |                        |
|                   |                    |                        |                         |               |                         |                           |                  |                        |
| <u>รหัสบัญ</u> ร์ | ชีเนอประเภา        | <u>и</u> 2101020       | 101                     |               |                         |                           |                  |                        |
|                   |                    | เจ้าหน้อง              | ค์การปกครองส่วนท้องถิ่น |               |                         |                           |                  |                        |
| <u>รหัสบัญ</u> ร์ | ชีเงินฝากคลั       | 00779                  |                         |               | <u>รนัสเจ้าข</u> อ      | <u>องบัญชีเงินฝากคลัง</u> | 1500500000       |                        |
|                   |                    | ภาษับำรง               |                         | เพื่อรอจัดสรร |                         |                           |                  |                        |
|                   |                    |                        | 2170607.00              |               | รหัสหน่วย               | <u>งานตู่ต้า</u>          |                  |                        |
| 4 10 7004         | <u>u</u>           |                        | 2179607.00              |               | (Trading                | Partner)                  |                  |                        |
|                   |                    |                        |                         |               |                         |                           |                  |                        |
| <u>รายละเอี</u> ร | <u>ยกเพิ่มเกิม</u> |                        |                         |               |                         |                           |                  |                        |
|                   |                    |                        |                         |               |                         |                           |                  |                        |
|                   |                    | ລັດ                    | เก็บรายการนี้ลงในตาราง  | ลบข้อมูลราย   | เการนี้                 | สร้างข้อมูลรายการใหม่     |                  |                        |
| เลือก             | สำดับที่           | ชื่อ                   | ប័ល្យវី                 | รหัสบัญชีเ    | เยกประเภท               | รายละเอียดเพื่            | มเติม จำ         | นวนเงิน (บาท)          |
|                   | 1                  | เจ้าหนื้องค์การปกครองข | ส่วนท้องถิ่น            | 2101020101    |                         |                           |                  | 2,179,607.00           |

### SAP R/3 เอกสารการบัญชี

| ชื่อผู้ใช้         | : | 150050000210                 |
|--------------------|---|------------------------------|
| แบบฟอร์ม           | : | นส01 - การรับเงินของหน่วยงาน |
| SAP R/3 Log No.    | : | 2011 - 10000003853061        |
| วันที่บันทึกรายการ | : | 29.07.2011 - 14:48:35        |

| เลขที่เอ<br>ส่วนราช<br>หน่วยเบิ<br>สถานะเล | กสาร<br>การ<br>กจ่าย<br>อกสาร | 2<br>: 1<br>: 0<br>: 1 | 2011 - 10(<br>1505 - กระ<br>00000150(<br>.อกสารผ่าน | 00305891<br>มที่ดิน<br>0500002 - กองศ<br>เรายการ | จลัง กรมที่ดิน |                 |            |                  |                 |              | ;<br>;        | การอ้างอิง<br>วันที่ผ่านรายกา:<br>ันที่นำเข้าข้อมูล | 1: R5<br>5: 1<br>1: 2 | 432141)<br>3.07.20<br>9.07.20                  |        |
|--------------------------------------------|-------------------------------|------------------------|-----------------------------------------------------|--------------------------------------------------|----------------|-----------------|------------|------------------|-----------------|--------------|---------------|-----------------------------------------------------|-----------------------|------------------------------------------------|--------|
| บรรทัด                                     | เดบิด/                        |                        |                                                     | จำนวนเงินขอ                                      |                |                 |            | ก่องเวลาเวิลเลเอ | daugaultura     |              | 131           | นฝาก                                                | - ເລັງຫລຸມເອີນ        | เจ้า                                           | บ้อเชี |
| รายการ<br>ที่                              | เครดิต                        | รหัสบัญชี              | ชื่อบัญชี                                           | เปิก                                             | ฐานภาษี        | ภาษี            | ค่าปรับ    | รับ              |                 | คลัง         | ธ.<br>พาณิชย์ | ฝาก<br>ผ่าก                                         | บัญชี<br>ย่อย         | ពុ១ព<br>ពះពិភ                                  |        |
|                                            |                               | รหัสงบ<br>ประมาณ       | งบ<br>ประมาณ                                        |                                                  | หน่วยดันทุน    | หมวด<br>รายจ่าย | การกำหนด   | กิจกรรมย่อย      | กิจกรรม<br>หลัก |              |               | เอกสาร<br>สำรองเงินงบ<br>ประมาณ                     | หมวด<br>พัสดุ         | รหัส<br>หน่วย<br>งานคู่ค้<br>(Tradir<br>Partne |        |
| 1                                          | เดบิด                         | 1101010101             | เงินสด<br>ในมือ                                     | 2,179,607.00                                     | 0.00           | 0.00            | 0.00       | 2,179,607.00     |                 |              |               |                                                     |                       |                                                |        |
|                                            |                               | 15005                  | กรม<br>ที่ดิน                                       |                                                  | 1500500032     | 5426000         | 1500500032 |                  | P1000           | ส่วน<br>กลาง |               |                                                     |                       |                                                |        |
| 2                                          | เครดิด                        | 2101020101             | เจ้าหนี้<br>องค์การ<br>ปกครอง<br>ส่วน<br>ท้องถิ่น   | 2,179,607.00                                     | 0.00           | 0.00            | 0.00       | 2,179,607.00     | [               | 00779        |               | 1500500000                                          | 3                     |                                                |        |
|                                            |                               | 15005                  | กรม<br>ที่ดิน                                       |                                                  | 1500500032     | 5426000         | 1500500032 | ]                | P1000           | ส่วน<br>กลาง |               |                                                     |                       |                                                |        |

)ับันทึก : -

ศาแหน่งงาน : -

สังกัก : กองคลัง กรมที่กิน กรมที่กิน กระทรวงมหากไทย

สร้าง |กลับรายการ |ค้นหา

### นำส่งเงินแบบผ่านรายการ (นส. 02-1)

สร้างข้อมูลการนำส่งเงินสำหรับเอกสารผ่านรายการ

| รนัสหน่วยงาน                   | 1505               |             | วันที่ในใบปาฝาก             |                       | 14 กรกฎาคม 2554 🛛 🏢     |         |
|--------------------------------|--------------------|-------------|-----------------------------|-----------------------|-------------------------|---------|
|                                | กรมที่ดิน          |             |                             |                       |                         |         |
| รหัสพื้นที่                    | 1000 - ส่วนกลาง    | ~           | 120                         |                       | 10                      |         |
|                                |                    |             |                             |                       |                         |         |
| รหัสหน่วยเบิกจ่าย              | 1500500002         |             | <u>ประเภทเงินที่ปาส่ง</u>   |                       | R2 - เงินฝากคลังของตนเฮ | od 💙    |
|                                | กองคลัง กรมที่ดิน  |             |                             |                       |                         |         |
| <u>การอ้างอิง</u>              | R543214188         |             | <u>ถึงข้อมูลจากไฟล์</u>     |                       | แนบไฟล์                 |         |
|                                |                    |             |                             |                       |                         |         |
| ข้อมูลทั่วไป                   |                    | รายการนำฝาก |                             |                       |                         |         |
| <u>รหัสศูนย์กับทุนผู้นำส่ง</u> | 1500500032         |             |                             |                       |                         |         |
|                                | 15 สาขาบางขุนเทียน |             |                             |                       |                         |         |
| <u>รหัสงบประมาณ</u>            | 15005              |             | <u>รหัสบัญชีเงินฝากคล</u> ั | <u>่ง (3หลักท้าย)</u> | 779                     |         |
|                                | กรมที่ดิน          |             |                             |                       |                         |         |
| ศาอธิบายเอกสาร                 |                    |             |                             |                       |                         |         |
|                                |                    |             |                             |                       |                         |         |
|                                |                    |             |                             |                       |                         | ถัดไป » |
|                                |                    |             | จำลองการบันทึก              |                       |                         |         |

## น<mark>ำส่งเงินแบบผ่านรายการ (นส. 02-1)</mark> สร้างข้อมูลการนำส่งเงินสำหรับเอกสารผ่านรายการ

| รนัสนบ่วยงาน                | 1505                        | <u>วันที่ในใบปาฝาค</u>    | 14 กรกฎาคม 2554            |
|-----------------------------|-----------------------------|---------------------------|----------------------------|
|                             | กรมที่ดิน                   |                           |                            |
| รนัสพื้นที่                 | 1000 - ส่วนกลาง 🛛 👻         | งวก                       | 10                         |
|                             |                             |                           |                            |
| รนัสนน่วยเบิกจ่าย           | 1500500002                  | <u>ประเภทเงินที่ปาส่ง</u> | R2 - เงินฝากคลังของตนเอง 💙 |
|                             | กองคลัง กรมที่ดิน           |                           |                            |
| <u>การอ้างอิง</u>           | R543214188                  | <u>ถึงข้อมูลจากไฟล์</u>   | แนบไฟล์                    |
|                             |                             |                           |                            |
| ข้อมูลทั่วไป                | รายการ                      | สาฝาก                     |                            |
| รายละเอียดรายการน่าฝา       | ก                           |                           |                            |
| <u>ประเภทเงิน</u>           | เงินสด/เช็คผลประโยชน์       | 💌 แหล่งของเงิน            | 2554 🔽 5426000             |
|                             |                             |                           | เงินฝากคลัง                |
| <u>รหัสบัญชีเงินฝากคลัง</u> | 00779                       | รนัสเจ้าของบัญชีเงินฝากค  | <u>ăv</u> 1500500000       |
|                             | ภาษีบำรุงองค์กรปกครองส่วนห่ | า้องถิ่นเพื่อรอจัดสรร     |                            |
| <u>เลขที่ในปาฝาก</u>        | 6962051100022967            |                           |                            |
|                             |                             |                           |                            |
| <u> </u>                    | ורט 2179607                 | и                         |                            |
|                             |                             |                           |                            |
|                             |                             |                           |                            |
|                             |                             |                           | ( ຄ່ອນມານັ້ວ               |
|                             |                             |                           | « пеции т                  |
|                             |                             | จำลองการบันทึก            |                            |
| ผู้บันทึก : -                                  | สาแหน่งงาน : -                                     | สังกัด: : กองคลัง กรมที่ดิน กรมที่ดิน กระทรวงมหาดไทย | <mark>สร้าง</mark> (กลับรายการ (ค้น |
|------------------------------------------------|----------------------------------------------------|------------------------------------------------------|-------------------------------------|
| <b>การรับเงินขอ</b><br>สร้างการรับเงินของหน่วย | <mark>เงหน่วยงาน (นส. 01)</mark><br><sup>มาแ</sup> |                                                      |                                     |
| รนัสนบ่วยงาน                                   | 1505                                               | <u>ประจาวันที่</u>                                   | 1 กรกฎาคม 2554                      |
|                                                | กรมที่ดิน                                          |                                                      |                                     |
| รนัสพื้นที่                                    | 1000 - ส่วนกลาง 🛛 👻                                | 476                                                  | 10                                  |
| รหัสหน่วยเบิกจ่าย                              | 1500500002                                         | ประเภทการรับเงิน                                     | RB - เงินฝากคลัง 😽                  |
|                                                | กองคลัง กรมที่ดิน                                  |                                                      |                                     |
| <u>การอ้างอิง</u>                              | R542204178                                         | <u>ถึงข้อมูลจากไฟล์</u>                              | แนบไฟล์                             |
| ข้อมูลทั่วไป                                   | รายการจัดเ                                         | ก็บ                                                  |                                     |
| รายละเอียดสถานะเงิน                            | ที่รับ                                             |                                                      |                                     |
| <u>ประเภทเงิน</u>                              | กรณีเงินสด/ เช็คผลประโยช                           | ní 🔽                                                 |                                     |
| <u>แหล่งของเงิน</u>                            | 2554 💟 5426000                                     |                                                      |                                     |
|                                                | เงินฝากคลัง                                        |                                                      |                                     |
| <u> </u>                                       | 665.46 u                                           | ארו                                                  |                                     |
|                                                |                                                    |                                                      |                                     |
| ข้อมูลหน่วยงาน                                 |                                                    |                                                      |                                     |

| ข้อมูลหน่วยงาน                          |              |  |
|-----------------------------------------|--------------|--|
| <u>รนัสศูนย์กันทุนผู้จักเก็บ</u>        | 1500500022   |  |
|                                         | 5 สาขาธนบุรี |  |
| <u>รนัสบัญชีเงินฝากคลัง (3หลักท้าย)</u> | 906          |  |

ศาอธิบายเอกสาร

#### SAP R/3 เอกสารการบัญชี

| ชื่อผู้ใช้         | : | 150050000210                    |  |
|--------------------|---|---------------------------------|--|
| แบบฟอร์ม           | : | นส02-1 - นำส่งเงินแบบผ่านรายการ |  |
| SAP R/3 Log No.    | : | 2011 - 10000003855324           |  |
| วันที่บันทึกรายการ | : | 29.07.2011 - 14:58:35           |  |

| เลขที่เอก<br>ส่วนราชก<br>หน่วยเบิ<br>สถานะเอ | าสาร<br>การ<br>กจ่าย<br>อกสาร | : 20<br>: 15<br>: 00<br>: 1a | )11 - 130<br>605 - กรม<br>)0001500<br>กสารฝ่าน | 0147773<br>ที่ดิน<br>9500002 - กองคล<br>รายการ | ลัง กรมที่ดิน |                 |            |              |                 | [            | การอ้างอิง : R543214<br>วันที่ผ่านรายการ : 14.07.2<br>วันที่นำเข้าข้อมูล : 29.07.2 |                                     |               |                                                    |
|----------------------------------------------|-------------------------------|------------------------------|------------------------------------------------|------------------------------------------------|---------------|-----------------|------------|--------------|-----------------|--------------|------------------------------------------------------------------------------------|-------------------------------------|---------------|----------------------------------------------------|
| บรรทัด                                       | เดบิต/                        | ระโสมัณฑี                    | สื่อนัณฑิ                                      | จำนวนเงินขอ                                    |               |                 | deal ¥e.   | จำนวนเงินขอ  |                 | ເຈົ          | นฝาก                                                                               | . เจ้าของ                           | เจ้า<br>ของ   | บัญชี                                              |
| 1                                            | เครดิต                        | าหตายไม                      | ายาเห็ม                                        | រោ<br>រ                                        | 3 1431 12     | r Jiner         | คาบรบ      | รับ          |                 | คลัง         | ธ.<br>พาณิชย์                                                                      | เงินฝาก                             | ប័ល្អ         | ย่อย                                               |
|                                              |                               | รหัสงบ<br>ประมาณ             | งบ<br>ประมาณ                                   |                                                | หน่วยดันทุน   | หมวด<br>รายจ่าย | การกำหนด   | กิจกรรมย่อย  | กิจกรรม<br>หลัก |              |                                                                                    | เอกสาร<br>สำรอง<br>เงินงบ<br>ประมาณ | หมวด<br>พัสดุ | รหัส<br>หน่วย<br>งานคู่ค้า<br>(Trading<br>Partner) |
| 1                                            | เครดิต                        | 1101010101                   | เงินสด<br>ในมือ                                | 2,179,607.00                                   | 0.0           | 0.00            | 0.00       | 2,179,607.00 | -               |              |                                                                                    |                                     |               |                                                    |
|                                              |                               | 15005                        | กรม<br>ที่ดิน                                  |                                                | 1500500032    | 2 5426000       | 1500500032 |              | P1000           | ส่วน<br>กลาง |                                                                                    |                                     |               |                                                    |
| 2                                            | เดบิด                         | 1101010112                   | พักเงิน<br>นำส่ง                               | 2,179,607.00                                   | 0.00          | 0.00            | 0.00       | 2,179,607.00 |                 |              |                                                                                    |                                     |               |                                                    |
|                                              |                               | 15005                        | กรม<br>ที่ดิน                                  |                                                | 1500500032    | 5426000         | 1500500032 | ]            | P1000           | ส่วน<br>กลาง |                                                                                    |                                     |               |                                                    |

| เลขที่เอกสาร<br>ประเภทเอกสาร<br>ส่วนราชการ<br>พื้นที่<br>หน่วยเบิกจ่าย | : 2011 - 10<br>: RX - Mar<br>: 1505 - 115<br>: 1000 - 117<br>: 00000150 | 500150603<br>แงินนอกงบตนเอง<br>มที่ดิน<br>นกลาง<br>0500002 - กองกลัง | กรมที่ดิน           |                                              |                       |                                   |             |                                  | เลขที่ระหว่างหน่วยงาน<br>วันที่เอกสาร<br>วันที่ผ่านรายการ<br>สถานะ<br>การอ้างอิง | 4 :<br>: 14.07.2011<br>: 14.07.2011<br>: เอกสารที่ถูกพักไว้<br>: 1113001477731505 |
|------------------------------------------------------------------------|-------------------------------------------------------------------------|----------------------------------------------------------------------|---------------------|----------------------------------------------|-----------------------|-----------------------------------|-------------|----------------------------------|----------------------------------------------------------------------------------|-----------------------------------------------------------------------------------|
| บรรทัด<br>รายการที่                                                    | เดบิด/<br>เกรดิด                                                        | รหัสบัญชี                                                            | ชื่อบัญชี           | การกำหนด                                     | หน่วยด้นทุน           | แหล่งเงินทุน                      |             | <u>เงินฝาก</u><br>คลัง ธ.พาณิชย์ | เจ้าของ<br>เงินฝาก                                                               | เจ้าของ<br>บัญชีย่อย                                                              |
|                                                                        |                                                                         |                                                                      |                     | <b>ง</b> ำนวนเงิน                            |                       | รหัสงบประมาณ                      |             | ข้อความในรายการ                  |                                                                                  |                                                                                   |
|                                                                        |                                                                         |                                                                      |                     | กิจกรรมหลัก                                  |                       |                                   | กิจกรรมข่อข |                                  |                                                                                  | รหัสหน่ะ                                                                          |
| 1                                                                      | เคบิด                                                                   | 1101020501                                                           | เงินฝากคลัง         | 1500500032<br>2,179,607.00<br>P1000 ส่วนกลาง | 1500500000<br>15005   | 5426000 เงินฝากกลัง<br>กรมที่ดิน  |             | 00779<br>54-1850775-944          | 1500500000                                                                       |                                                                                   |
| 2                                                                      | เกรดิต                                                                  | 2111020101                                                           | เงินรับฝากของรัฐบาล | 1500500032<br>2,179,607.00<br>P1000 ช่วนกลาง | 99999999999<br>999999 | 5426000 เงินฝากกลัง<br>CGD Paying |             | 00779<br>54-1850775-944          | 1500500000                                                                       |                                                                                   |

# บันทึกรายได้แผ่นดินและการนำส่งเงินเข้าคลังแทนกัน ผ่าน Web Online

## เงินรายได้แผ่นดินซึ่งกรมที่ดินจัดเก็บแทน เช่น

- รายได้ภาษีเงินได้บุคคลธรรมดา (รหัสรายได้ 001)
- รายได้ภาษีเงินได้นิติบุคคล (รหัสรายได้ 002)
- รายใด้ภาษีธุรกิจเฉพาะ (รหัสรายใด้ 103)
- รายได้อากรแสตมป์ (รหัสรายได้ 104)

### การบันทึกรายการรับเงินรายได้แผ่นดินแทนกันและนำเงินส่งดลัง กรณีบันทึกข้อมูลผ่านระบบ Web Online

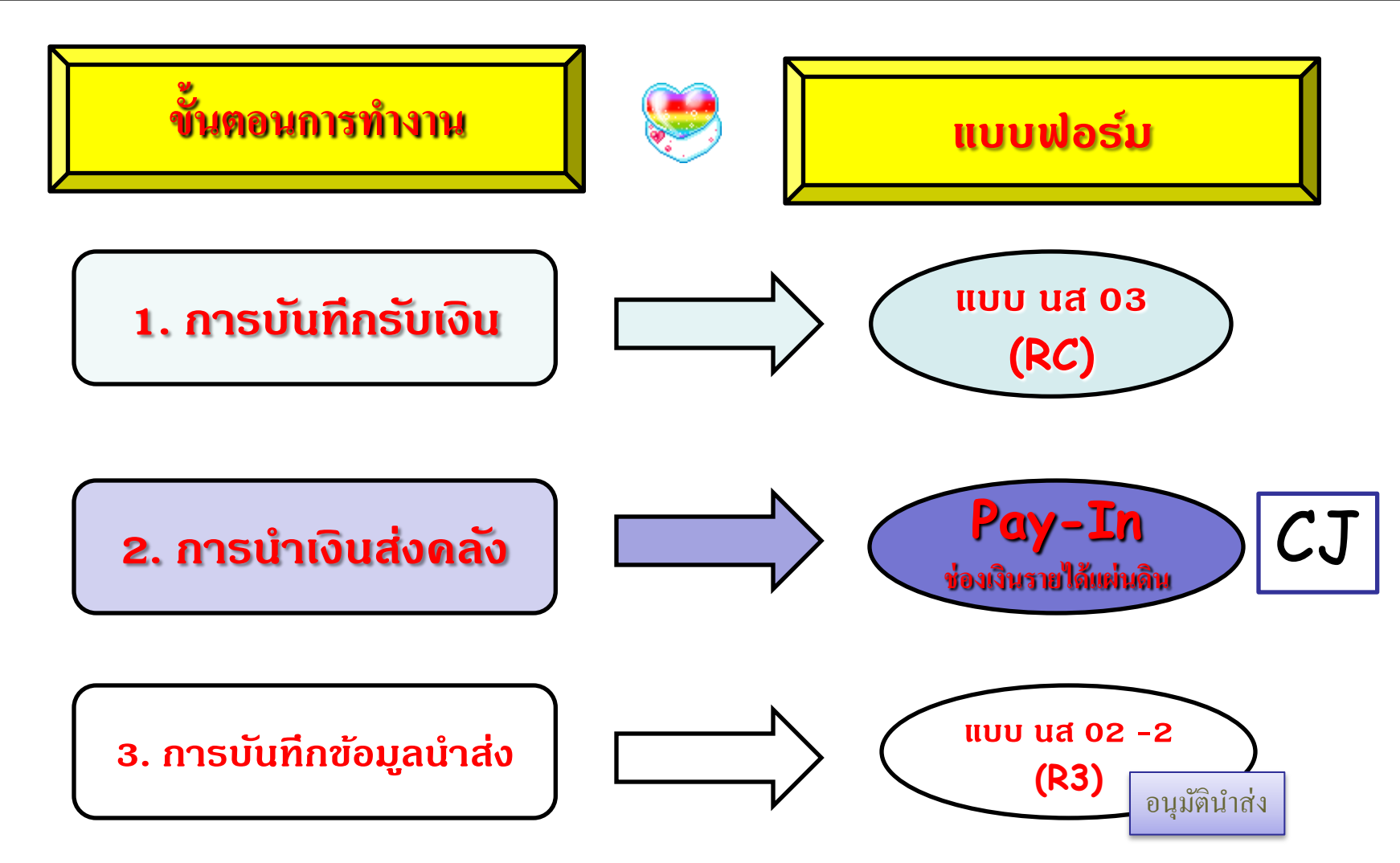

### สรุปกระบวนงานการบันทึกจัดเก็บและนำส่งเงินรายได้แทนกัน

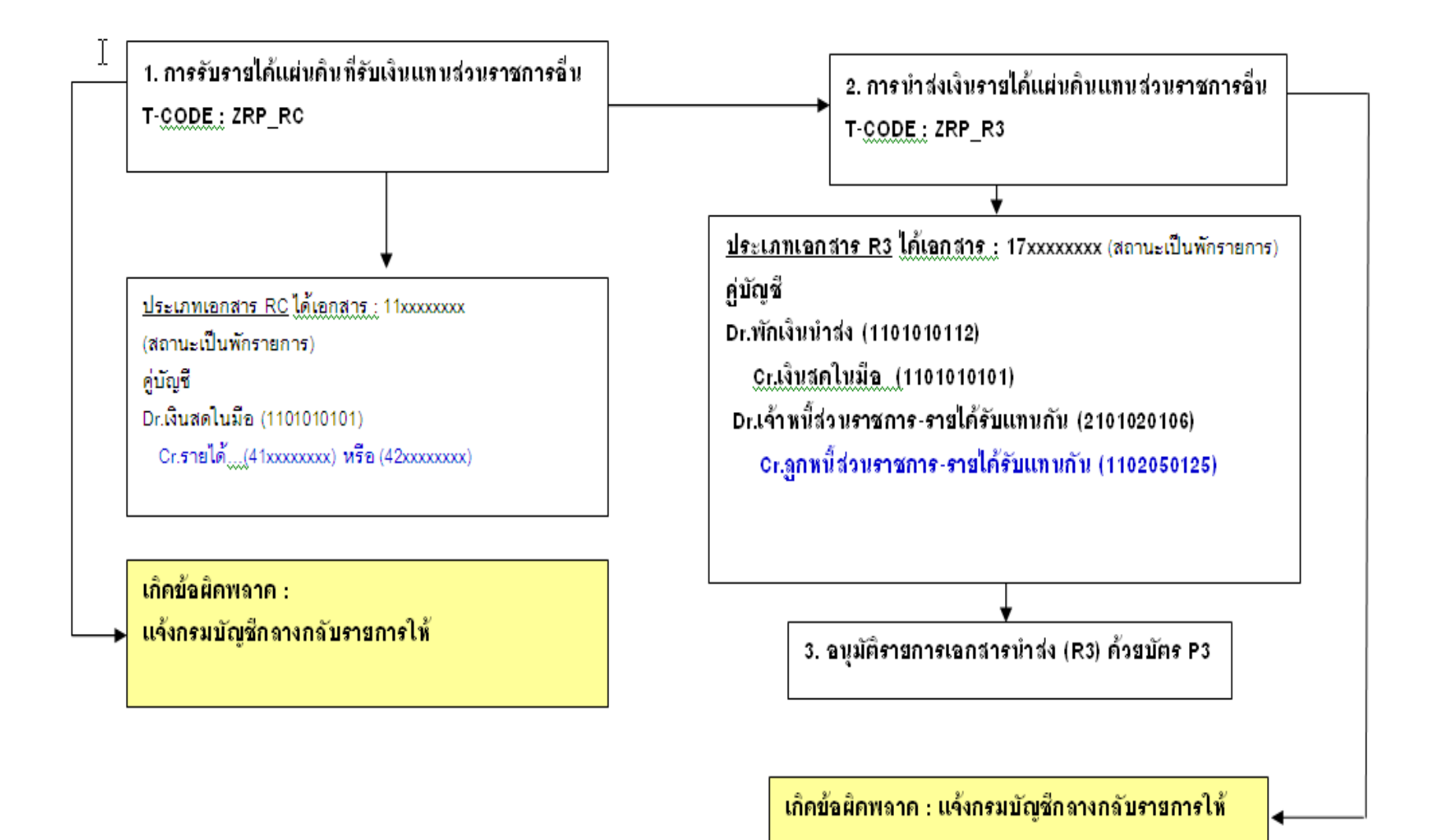

### การรับเงินแทนกัน (นส. 03) สร้างข้อมูลการรับเงินแทนกัน

| รนัสนบ่วยงาน                     | 1505                           | <u>ประสาวันที่</u>                  | 13 กรกฎาคม 2554 🔠          |
|----------------------------------|--------------------------------|-------------------------------------|----------------------------|
|                                  | กรมที่ดิน                      |                                     |                            |
| รนัสพื้นที่                      | 1000 - ส่วนกลาง 💉              | 926                                 | 10                         |
|                                  |                                |                                     |                            |
| รหัสหน่วยเบิกจ่าย                | 1500500002                     | ประเภทการรับเงิน                    | RC - รายได้แผ่นดินแทนกัน 😪 |
|                                  | กองคลัง กรมที่ดิน              |                                     |                            |
| <u>การอ้างอิง</u>                | R543214188                     | <u>ถึงข้อมูลจากไฟล์</u>             | แนบไฟล์                    |
|                                  |                                |                                     |                            |
| ข้อมูลทั่วไป                     | รายการจัดเก็บ                  |                                     |                            |
| รายละเอียดสถานะเงินที่รับ        |                                |                                     |                            |
| ประเภทเงิน                       | กรณีเงินสด/ เช็คผลประโยชน์ 🛛 💙 |                                     |                            |
| <u>แหล่งของเงิน</u>              | 2554 💌 5419100                 |                                     |                            |
|                                  | งบภาษ์อากร                     |                                     |                            |
| <u> สำนวนเงิน</u>                | ארט 178790.00                  |                                     |                            |
|                                  |                                |                                     |                            |
| ข้อมูลหน่วยงาน                   |                                |                                     |                            |
| <u>รหัสศูนย์ต้นทุนผู้จักเก็บ</u> | 1500500032                     | <u>รหัสศูนย์กันทุนเจ้าของรายไก้</u> | 0300700000                 |
|                                  | 15 สาขาบางขุนเทียน             |                                     | กรมสรรพากร                 |
| <u>รหัสรายได้</u>                | 002                            |                                     |                            |
|                                  | ภาษีเงินได้นิดิบุคคล           |                                     |                            |
| ศาอธิบายเอกสาร                   |                                |                                     |                            |
|                                  |                                |                                     |                            |

| 🗿 GFMIS Web Onlin                                               | e - Microsoft II                     | nternet Explorer                  |                       |                   |                         |                                       |                 |             |               | ЪХ       |
|-----------------------------------------------------------------|--------------------------------------|-----------------------------------|-----------------------|-------------------|-------------------------|---------------------------------------|-----------------|-------------|---------------|----------|
| File Edit View Fa                                               | vorites Tools                        | Help                              |                       |                   |                         |                                       |                 |             |               | -        |
| 🕞 Back 🔹 🌍 -                                                    | \star 🖻 🎸                            | Search 🗲                          | Favorites 🚱           | Ø- 🎍              | x • 📙 🔀 🛍               | -86                                   |                 |             |               |          |
| Address 🙆 http://webo                                           | online/                              |                                   |                       |                   |                         |                                       |                 | ~           | 🔁 Go          | Links »  |
| ฐีระบบเมือ: 14:33:42<br>เลากระบบ   ข้อมูลผู้ใช้<br>ก้ไขรหัสผ่าน | <b>การรับเ</b> งื<br>สร้างข้อมูลการร | <b>งันแทนกัน (</b><br>บเงินแทนกัน | (นส <b>. 03</b> )     |                   |                         |                                       |                 |             |               | ^        |
| บรับและน่าส่งรายได้                                             | รนัสนบ่วยงาน                         |                                   | 1505                  |                   | <u>ประสาวันที่</u>      |                                       | 13 กรกฎาคม 25   | 54          |               |          |
| » การรับเงินของหน่วย                                            |                                      |                                   | กรมที่ดิน             |                   |                         |                                       |                 |             |               |          |
| -1 » นำส่งเงินแบบผ่าน<br>ร                                      | รนัสพื้นที่                          |                                   | 1000 - ส่วนกลาง       | *                 | חכוי                    |                                       | 10              |             |               | _        |
| » การรับเงินแทนกัน                                              | รหัสหน่วยเบิกจ่                      | าย                                | 1500500002            |                   | ประเภทการรับเงิน        |                                       | RC - รายได้แผ่น | ดินแทนกัน 🔽 |               |          |
| -2 » นำส่งเงินแบบพัก                                            |                                      |                                   | กองคลัง กรมที่ดิน     |                   |                         |                                       |                 |             |               |          |
|                                                                 | <u>การอ้างอิง</u>                    |                                   | R543214188            |                   | <u>ดึงข้อมูลจากไฟล์</u> |                                       | แนบไฟล์         |             |               | _        |
|                                                                 | ข้อนอย่                              | ถ้าไป                             | 5                     | ายการจัดเก็บ      |                         |                                       |                 |             |               |          |
|                                                                 | รายละเอียดเอ                         | กสาร                              |                       |                   |                         |                                       |                 | < ก่อนห     | น้า 1/1 อัตไป | *        |
|                                                                 | สำคับที่ 1                           |                                   |                       |                   |                         |                                       |                 |             | an are more   | =        |
|                                                                 |                                      |                                   |                       |                   |                         |                                       |                 |             |               |          |
|                                                                 | <u>รหัสบัญชีเยก</u> เ                | <u>ไระเภท</u>                     | 4101010105            | <u>e</u>          |                         |                                       |                 |             |               |          |
|                                                                 |                                      |                                   | รายได้ภาษีเงินได้นิต์ | ไปคคล             |                         |                                       |                 |             | _             | _        |
|                                                                 | <u> สำนวนเงิน</u>                    |                                   | 17879                 | 0.00 ארט          | <u>548</u><br>(Tra      | <u>สหมวยงานดูดา</u><br>ading Partner) |                 |             |               |          |
|                                                                 |                                      |                                   |                       |                   |                         |                                       |                 |             |               |          |
|                                                                 | <u>รายละเอียดเพิ่ม</u>               | แคิม                              |                       |                   |                         |                                       |                 |             |               |          |
|                                                                 |                                      |                                   | จัดเก็บรายการนี้ง     | ลงในตาราง         | ลบข้อมูลรายการนี้       | สร้างข้อมูลรายก                       | ารใหม่          |             |               |          |
|                                                                 | เลือก สำ                             | เด็บที่                           | ชื่อบัญชี             | รหั               | สบัญชีแยกประเภท         | รายละเอีย                             | เดเพิ่มเติม     | จำนวนเงิน   | (บาห)         |          |
|                                                                 | 1                                    | รายได้ภาษีเ                       | งินได้นิติบุคคล       | 4101010           | 105                     |                                       |                 |             | 178,790.0     | <u>n</u> |
|                                                                 |                                      |                                   |                       |                   |                         | สานวนเงินจัดเก็บ                      |                 |             | 178,790.0     | 0        |
|                                                                 |                                      |                                   |                       |                   |                         |                                       |                 |             | 🦉 < ก่อนหน้   | a 💌      |
|                                                                 |                                      |                                   |                       |                   | 1111                    |                                       |                 | D Tourse    | ad sitas      |          |
|                                                                 | L CELUC HI                           |                                   |                       | The second second |                         | The Tree last                         |                 |             |               | 04.04    |
| start 4                                                         | GFMIS We                             | 🖵 ແ.ສ.01                          | Utlook To             | Microsoft I       | • 🦉 untitled - P        | EN Type to s                          | earch - C       |             | 3:            | 04 PM    |

#### SAP R/3 เอกสารการบัญชี

| ชื่อผู้ใช                                  | ŭ                             | : 1500                        | 50000210                                                         | 1                                      |                |                 |            |                    |                 |              |                     |                                        |                       |                                                    |
|--------------------------------------------|-------------------------------|-------------------------------|------------------------------------------------------------------|----------------------------------------|----------------|-----------------|------------|--------------------|-----------------|--------------|---------------------|----------------------------------------|-----------------------|----------------------------------------------------|
| แบบฟ                                       | อร์ม                          | : นส03                        | 3 - การรับเจ                                                     | บันแทนกัน                              |                |                 |            |                    |                 |              |                     |                                        |                       |                                                    |
| SAP R                                      | /3 Log                        | No. : 2011                    | - 100000                                                         | 003854926                              |                |                 |            |                    |                 |              |                     |                                        |                       |                                                    |
| วันที่บ้า                                  | นทึกราย                       | การ : 29.0                    | 7.2011 - 1                                                       | 4:54:07                                |                |                 |            |                    |                 |              |                     |                                        |                       |                                                    |
| เลขที่เอ<br>ส่วนราช<br>หน่วยเบิ<br>สถานะเล | กสาร<br>การ<br>กจ่าย<br>อกสาร | : 20<br>: 15<br>: 00<br>: Lat | 11 - 11002<br><del>05 - กรมที่</del><br>00015005<br>กสารที่ถูกพิ | 274421<br>ดิน<br>00002 - กองค<br>ักไว้ | เล้ง กรมที่ดิน |                 |            |                    |                 |              | วันที่ผ<br>วันที่น่ | การอ้างอิง<br>่านรายการ<br>าเข้าข้อมูล | 1: R5<br>5: 1<br>1: 2 | 643214188<br>3.07.2011<br>9.07.2011                |
| บรรทัด                                     |                               |                               |                                                                  |                                        |                |                 |            |                    |                 | 13           | นฝาก                |                                        | เจ้า                  |                                                    |
| รายการ<br>ที่                              | เดบด/<br>เครดิด               | รหัสบัญชี                     | ชื่อบัญชี                                                        | จานวนเงน<br>ขอเบิก                     | ฐานภาษี        | ภาษี            | ค่าปรับ    | จำนวนเงิน<br>ขอรับ |                 | คลัง         | ธ.<br>พาณิชย์       | . เจ้าของ<br>เงินฝาก                   | ของ<br>บัญชี<br>ย่อย  | บัญชี<br>ย่อย                                      |
|                                            |                               | รหัสงบ<br>ประมาณ              | งบ<br>ประมาณ                                                     |                                        | หน่วยดันทุน    | หมวด<br>รายจ่าย | การกำหนด   | กิจกรรมย่อย        | กิจกรรม<br>หลัก |              |                     | เอกสาร<br>สำรอง<br>เงินงบ<br>ประมาณ    | หมวด<br>พัสดุ         | รหัส<br>หน่วย<br>งานคู่ค้า<br>(Trading<br>Partner) |
| 1                                          | เดบิด                         | 1101010101                    | เงินสด<br>ในมือ                                                  | 178,790.00                             | 0.00           | 0.00            | 0.00       | 178,790.00         |                 | -            | -                   |                                        |                       |                                                    |
|                                            |                               | 15005                         | กรมที่ดิน                                                        |                                        | 1500500032     | 5419100         | 1500500032 |                    | P1000           | ส่วน<br>กลาง |                     |                                        |                       |                                                    |
| 2                                          | เครดิต                        | 4101010105                    | รายได้<br>ภาษีเงิน<br>ได้<br>นิดิบุคคล                           | 178,790.00                             | 0.00           | 0.00            | 0.00       | 178,790.00         |                 |              |                     |                                        |                       |                                                    |
| L                                          |                               | 03007                         | กรม<br>สรรพากร                                                   |                                        | 0300700000     | 5419100         | 1500500032 |                    | P1000           | ส่วน<br>กลาง |                     |                                        |                       |                                                    |

#### ระบบบริหารการเงินการดลังภาดรัฐแบบอิเล็กทรอนิกส์ GOVERNMENT FISCAL MANAGEMENT INFORMATION SYSTEM

| ผู้บันทึก : -                            | ศาแหน่งงาน : -                                   |                                   | สังกัด: : กองคลัง กรมที่ดิน กรมที่ดิน กระทรวงมหาดไทย |                            |  |  |  |  |
|------------------------------------------|--------------------------------------------------|-----------------------------------|------------------------------------------------------|----------------------------|--|--|--|--|
| <b>นำส่งเงินแ</b><br>สร้างข้อมูลการนำส่ง | <b>เบบพักรายการ</b><br>มเงินสำหรับเอกสารพักรายกา | (นส <b>. 02-2</b><br><sup>ธ</sup> | )                                                    |                            |  |  |  |  |
| รนัสนบ่วยงาน                             | 1505                                             |                                   | <u>วันที่ในใบปาฝาก</u>                               | 14 กรกฎาคม 2554            |  |  |  |  |
|                                          | กรมที่                                           | ดิน                               |                                                      |                            |  |  |  |  |
| รนัสพื้นที่                              | 1000                                             | - ส่วนกลาง 📘                      | חכי                                                  | 10                         |  |  |  |  |
|                                          |                                                  |                                   |                                                      |                            |  |  |  |  |
| รหัสนห่วยเบิกจ่าย                        | 15005                                            | 500002                            | <u>ประเภทเงินที่ปาส่ง</u>                            | R3 - รายได้แผ่นดินแทนกัน 🔽 |  |  |  |  |
|                                          | กองค                                             | ลัง กรมที่ดิน                     |                                                      |                            |  |  |  |  |
| <u>การอ้างอิง</u>                        | R543                                             | 214188                            | <u>ถึงข้อมูลจากไฟล์</u>                              | แนบไฟล์                    |  |  |  |  |
|                                          |                                                  |                                   |                                                      |                            |  |  |  |  |
| ข้อมูลทั่วไป                             | Ц                                                | รายการนำผ                         | hn                                                   |                            |  |  |  |  |
| <u>รหัสสุนย์กันทุนผู้ป</u>               | <mark>าส่ง</mark> 1500                           | 0500032                           | Sหัสศูนย์กันทุนเจ้าของรายไก้                         | 0300700000                 |  |  |  |  |
|                                          | 15 7                                             | ภาขาบางขุนเทียน                   |                                                      | กรมสรรพากร                 |  |  |  |  |
| <u>รหัสรายไก้</u>                        | 002                                              |                                   |                                                      |                            |  |  |  |  |
|                                          | ภาษั                                             | เงินได้นิติบุคคล                  |                                                      |                            |  |  |  |  |
| ศ่าอธิบายเอกสาร                          | 5                                                |                                   |                                                      |                            |  |  |  |  |
|                                          |                                                  |                                   |                                                      |                            |  |  |  |  |

### นาสงเงนแบบพกรายการ (นส. 02-2) สร้างข้อมูลการนำส่งเงินสำหรับเอกสารพักรายการ

| รนัสนบ่วยงาน          | 1505                      | <u>วันที่ในใบปาฝาก</u>    | 14 กรกฎาคม 2554            |
|-----------------------|---------------------------|---------------------------|----------------------------|
|                       | กรมที่ดิน                 |                           |                            |
| รนัสพื้นที่           | 1000 - ส่วนกลาง 🛛 👻       | 926                       | 10                         |
|                       |                           |                           |                            |
| รหัสหน่วยเบิกจ่าย     | 1500500002                | <u>ประเภทเงินที่ปาส่ง</u> | R3 - รายได้แผ่นดินแทนกัน 💌 |
|                       | กองคลัง กรมที่ดิน         |                           |                            |
| <u>การอ้างอิง</u>     | R543214188                | <u>ถึงข้อมูลจากไฟล์</u>   | แนบใฟล์                    |
|                       |                           |                           |                            |
| ข้อมูลทั่วไป          | รายการนำฝาก               |                           |                            |
| รายละเอียดรายการนำฝาก |                           |                           |                            |
| <u>ประเภทเงิน</u>     | เงินสด/เช็คผลประโยชน์ 🛛 💙 | <u>แหล่งของเงิน</u>       | 2554 🖌 5419100             |
|                       |                           |                           | งบภาษ์อากร                 |
| <u>เลขที่ใบนำฝาก</u>  | 0632019400004458          |                           |                            |
|                       |                           |                           |                            |
| <u> สำนวนเงิน</u>     | 178790 ארט                |                           |                            |
|                       |                           |                           |                            |
|                       |                           |                           |                            |
|                       |                           |                           | < ก่อนหน้า                 |
|                       | (                         | จำลองการบันทึก            |                            |
|                       |                           |                           |                            |
|                       |                           |                           |                            |

#### SAP R/3 เอกสารการบัญชี ชื่อผู้ใช้ : 150050000210 แบบฟอร์ม นส02-2 - นำส่งเงินแบบพักรายการ : SAP R/3 Log No. : 2011 - 10000003853937 วันที่บันทึกรายการ : 29.07.2011 - 15:02:40 เลขที่เอกสาร 2011 - 1700154075 ส่วนราชการ : 1505 - กรมที่ดิน การอ้างอิง : R543214188 หน่วยเบิกจ่าย : 000001500500002 - กองคลัง กรมที่ดิน วันที่ผ่านรายการ : 14.07.2011 สถานะเอกสาร : เอกสารที่ถูกพักไว้ วันที่น่าเข้าข้อมูล : 29.07.2011 เจ้า เงินฝาก บรรทัด เดบิด/ จำนวนเงิน จำนวนเงิน เจ้าของ ของ บัญชี รหัสบัณชี ชื่อบัณชี รายการ ฐานภาษี ภาษี ค่าปรับ เครดิต ขอเบิก ขอรับ б. เงินฝาก บัญชี ย่อย 1 คลัง พาณิชย์ ย่อย รนัส เอกสาร หน่วย รหัสงบ งบ กิจกรรม สารอง หมวด หมวด หน่วยดันทุน การกำหนด กิจกรรมย่อย งานค่ค้า ประมาณ ประมาณ รายจ่าย หลัก เงินงบ พัสดุ (Trading ประมาณ Partner) เงนลด 1 เครดิต 1101010101 178,790.00 0.00 0.00 0.00 178,790.00 ในมือ ส่วน 15005 กรมที่ดิน 1500500032 5419100 1500500032 P1000 กลาง พักเงิน 2 ເດນີດ 1101010112 178,790.00 0.00 0.00 0.00 178,790.00 น่าส่ง ส่วน 15005 กรมที่ดิน 1500500032 5419100 1500500032 P1000 กลาง เจ้าหนี้ ส่วน ราชการ 3 ເດນີດ 2101020106 178,790.00 0.00 0.00 0.00 178,790.00 - รายได้ รับแทน กัน ส่วน 15005 กรมที่ดิน 1500500032 5419100 1500500032 P1000 กลาง ลุกหนี้ ส่วน ราชการ 4 เครดิด 1102050125 178,790.00 0.00 0.00 0.00 178,790.00 - รายได้ รับแทน กัน กรม ส่วน 03007 0300700000 5419100 1500500032 P1000

กลาง

สรรพากร

# บันทึกรายได้เงินนอกงบประมาณและการนำส่งเงินเข้าเงิน คงคลังแทนกัน ผ่าน Web Online

เงินรายได้เงินนอกงบประมาณซึ่งกรมที่ดินจัดเก็บแทน เช่น
เงินฝากภาษีธุรกิจเฉพาะเพื่อองค์กรปกครองส่วนท้องถิ่นจังหวัด (รหัสรายได้ 933)

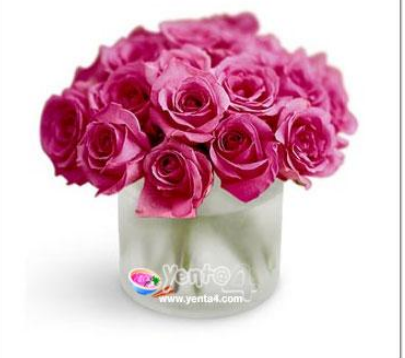

# การบันทึกรายการรับและนำเงินฝากดลังต่างกรม กรณีบันทึกข้อมูลผ่านระบบ Web Online

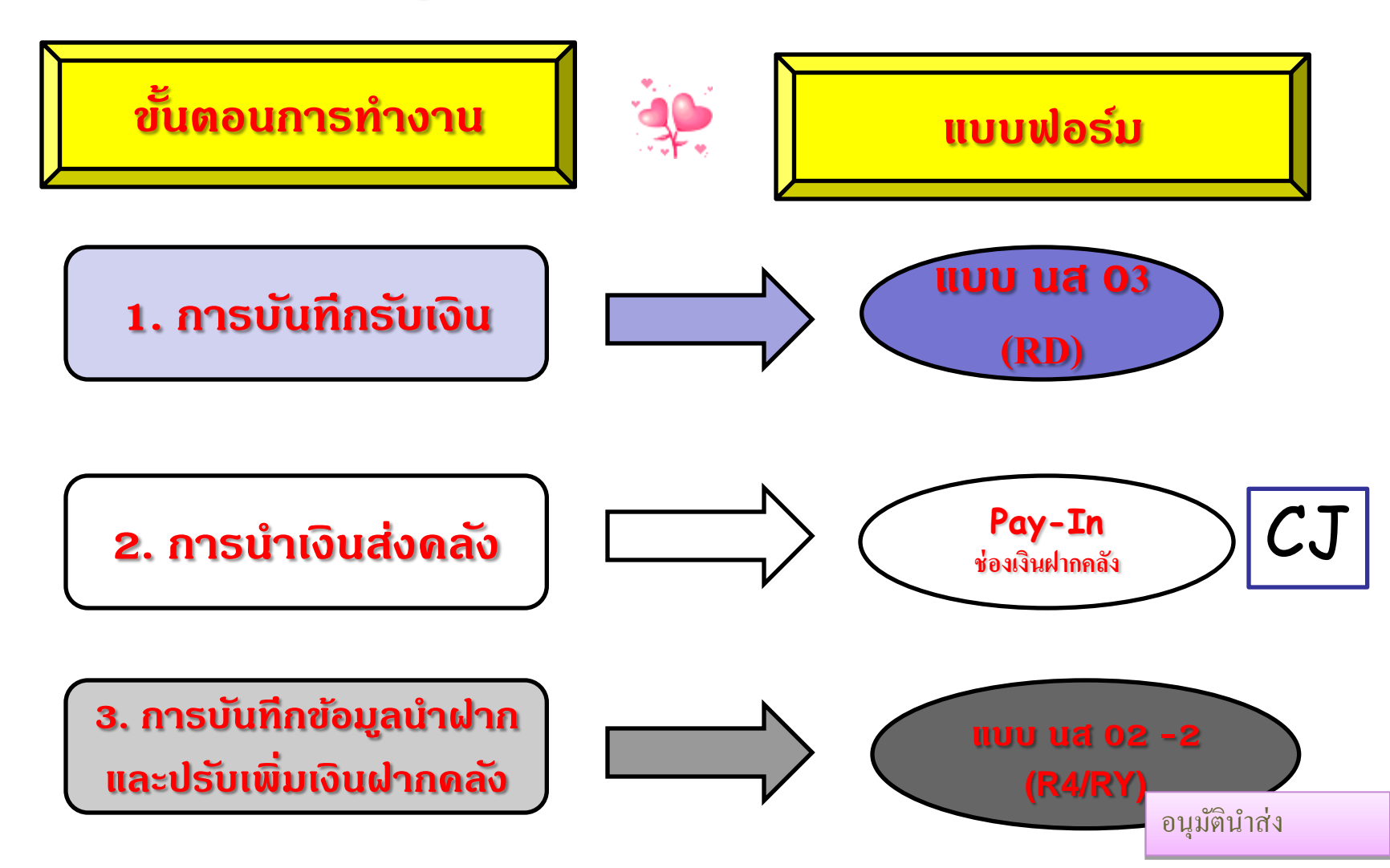

### สรุปกระบวนงานการบันทึกจัดเก็บและนำส่งเงินนอกแทนกัน

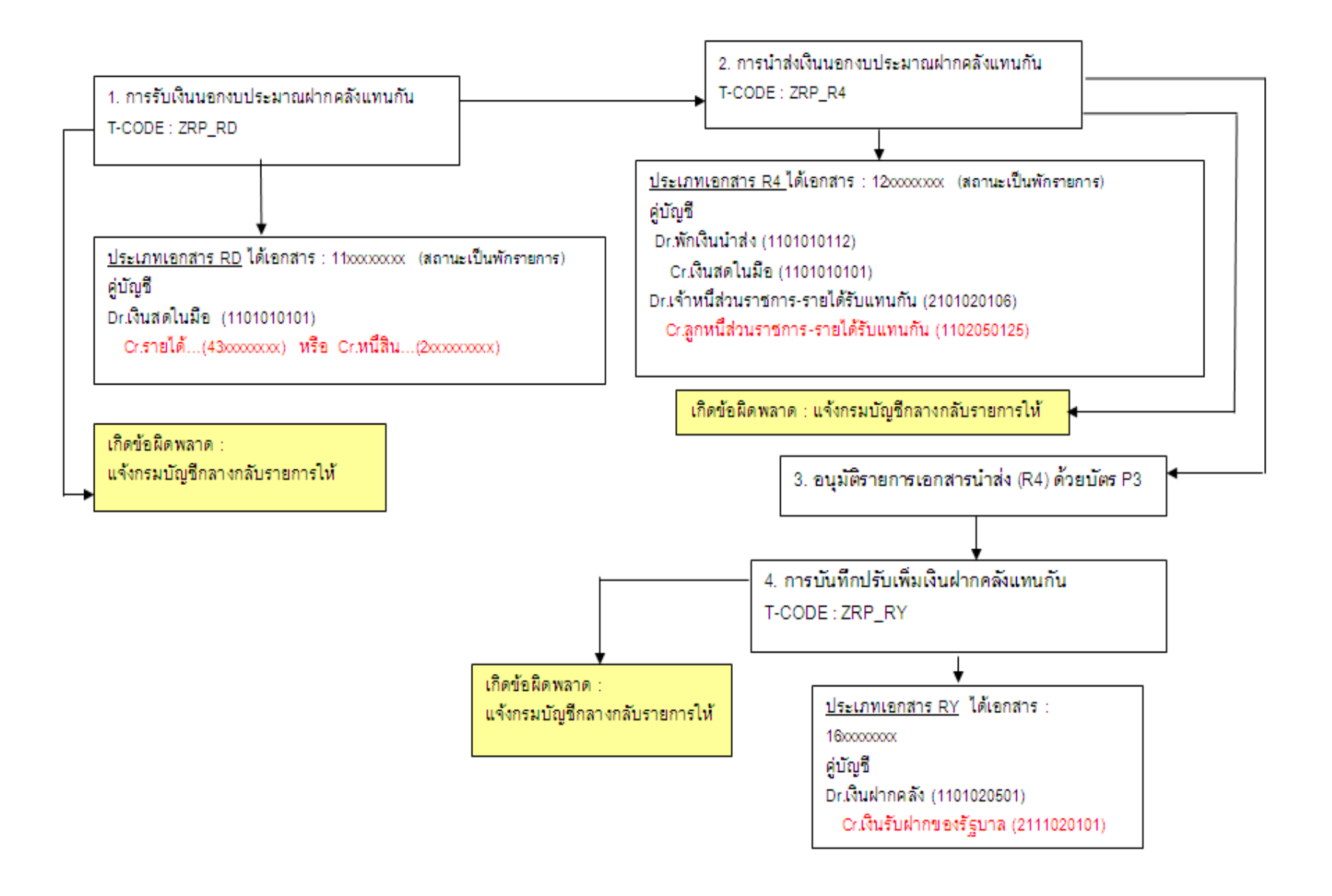

| ผู้บันทึก : - | ศาแหน่งงาน : - | สังกัด: : กองคลัง กรมที่ดิน กรมที่ดิน กระทรวงมหาดไทย | สร้าง  ค้เ |
|---------------|----------------|------------------------------------------------------|------------|
|---------------|----------------|------------------------------------------------------|------------|

### การรับเงินแทนกัน (นส. 03) สร้างข้อมูลการรับเงินแทนกัน

| รนัสนบ่วยงาน                            | 1505                       | <u>ประสาวันที่</u>        | 13 กรกฎาคม 2554 🚦            |     |
|-----------------------------------------|----------------------------|---------------------------|------------------------------|-----|
|                                         | กรมที่ดิน                  |                           |                              |     |
| รนัสพื้นที่                             | 1000 - ส่วนกลาง 🛛 👻        | 100                       | 10                           |     |
|                                         |                            |                           |                              |     |
| รหัสหน่วยเบิกจ่าย                       | 1500500002                 | ประเภทการรับเงิน          | RD - เงินฝากคลังแทนกับ       | L 🗠 |
|                                         | กองคลัง กรมที่ดิน          |                           |                              |     |
| <u>การอ้างอิง</u>                       | R543214188                 | <u>ถึงข้อมูลจากไฟล์</u>   | แนบไฟล์                      |     |
|                                         |                            |                           |                              |     |
| ข้อมูลทั่วไป                            | รายการจัดเก็บ              |                           |                              |     |
| รายละเอียดสถานะเงินที่รับ               |                            |                           |                              |     |
| <u>ประเภทเงิน</u>                       | กรณีเงินสด/ เช็คผลประโยชน์ | ~                         |                              |     |
| <u>แหล่งของเงิน</u>                     | 2554 💌 5426000             |                           |                              |     |
|                                         | เงินฝากคลัง                |                           |                              |     |
| <u>สำนวนเงิน</u>                        | 145145.95 ארט              |                           |                              |     |
|                                         |                            |                           |                              |     |
| ข้อมูลหน่วยงาน                          |                            |                           |                              |     |
| <u>รหัสสุนย์กันทุนผู้จักเก็บ</u>        | 1500500032                 | <u>รหัสสุนย์กันทุนเจ้</u> | <u>าของรายได้</u> 1500900000 |     |
|                                         | 15 สาขาบางขุนเทียน         |                           | กองการเงินสำนักการคลัง       | 1   |
| <u>รหัสบัญชีเงินฝากคลัง (3หลักท้าย)</u> | 905                        |                           |                              |     |
|                                         |                            |                           |                              |     |
| ศาอธิบายเอกสาร                          |                            |                           |                              |     |

### การรับเงินแทนกัน (นส. 03) สร้างข้อมูลการรับเงินแทนกัน

| รหัสหน่วยงาน                | 1505                                 | <u>ประสาวันที่</u>                   | 13 กรกฎาคม 2554                     |                     |
|-----------------------------|--------------------------------------|--------------------------------------|-------------------------------------|---------------------|
|                             | กรมที่ดิน                            |                                      |                                     |                     |
| รนัสพื้นที่                 | 1000 - ส่วนกลาง 😽                    | חכוי                                 | 10                                  |                     |
|                             |                                      |                                      |                                     |                     |
| รนัสนบ่วยเบิกจ่าย           | 1500500002                           | ประเภทการรับเงิน                     | RD - เงินฝากคลังแห                  | านกัน 🗸             |
|                             | กองคลัง กรมที่ดิน                    |                                      |                                     |                     |
| <u>การอ้างอิง</u>           | R543214188                           | <u> ถึงข้อมูลจากไฟล์</u>             | แนบไฟล์                             |                     |
|                             |                                      |                                      |                                     |                     |
| ข้อมูลทั่วไป                | รายการจัดเก็บ                        |                                      |                                     |                     |
| รายละเอียดเอกสาร            |                                      |                                      |                                     | ≪ ก่อนหน้า 1/1 ถัด" |
| สาดับที่ 1                  |                                      |                                      |                                     |                     |
|                             |                                      |                                      |                                     |                     |
| <u>รหัสบัญชีเยกประเภท</u>   | 4301020102                           |                                      |                                     |                     |
|                             | รายได้จากการให้บริการ - บุคคลภา:     | ยนอก                                 |                                     |                     |
| <u>รหัสบัญชีเงินฝากคลัง</u> | 00905                                | <u>รหัสเจ้าของบั</u>                 | <mark>ัญชีเงินฝากคลัง</mark> 150090 | 0000                |
|                             | เงินฝากเพื่อรับภาษีค่าธรรมเนียมเกี่ย | ยวกับอสังหาริมทรัพ                   |                                     |                     |
| <u> สำนวนเงิน</u>           | 145145.95 ארט                        | <u>รหัสหน่วยงา</u> น<br>(Tradia - Da | <u>เต่ค้า</u>                       |                     |
|                             |                                      | (Trading Pa                          | rtner)                              |                     |
|                             |                                      |                                      |                                     |                     |
| <u>รายละเอยกเพมเกม</u>      |                                      |                                      |                                     |                     |
|                             | ×                                    | *                                    | ×9!                                 |                     |
| المحمد الع                  | จดเกษรายการนลงเนตาราง                | ผบขอมูลรายการน สราง                  | ขอมูลรายการเหม                      |                     |
| เลือก สำดับที               | ชื่อบัญชิ                            | รหัสบัญชิเเยกประเภท                  | รายละเอียดเพิ่มเติม                 | จำนวนเงิน (บาท)     |
| 📃 1 รายไ                    | ดจากการให้บริการ - บุคคลภายนอก       | 4301020102                           |                                     | 145,145             |

#### SAP R/3 เอกสารการบัญชี

| ชื่อผู้ใช้         | : | 150050000210            |
|--------------------|---|-------------------------|
| แบบฟอร์ม           | : | นส03 - การรับเงินแทนกัน |
| SAP R/3 Log No.    | : | 2011 - 10000003852868   |
| วันที่บันทึกรายการ | : | 29.07.2011 - 14:56:41   |

| 115510        |                                       | เงินฝาก | Lå                   | in         |
|---------------|---------------------------------------|---------|----------------------|------------|
| สถานะเอกสาร   | : เอกสารที่ถูกพักไว้                  |         | วันที่นำเข้าข้อมูล : | 29.07.2011 |
| หน่วยเบิกจ่าย | : 000001500500002 - กองคลัง กรมที่ดิน |         | วันที่ผ่านรายการ :   | 13.07.2011 |
| ส่วนราชการ    | : 1505 - กรมที่ดิน                    |         | การอ้างอิง :         | R543214188 |
| เลขที่เอกสาร  | : 2011 - 1100271477                   |         |                      |            |

| บรรทัด              | ເຄຄືດ/ |                  |                                                     | 100000       |             |                 |            | da          |                 | 101                 |                      |                                 |               |                                                    |
|---------------------|--------|------------------|-----------------------------------------------------|--------------|-------------|-----------------|------------|-------------|-----------------|---------------------|----------------------|---------------------------------|---------------|----------------------------------------------------|
| รายการ เครดี<br>ที่ | เครดิต | ก็ด<br>ดิด       | ชื่อบัญชี ขอเปิก                                    | ฐานภาษี ภาษี | ค่าปรับ     | ขอรับ           |            | คลัง        | ธ.<br>พาณิชย์   | ี้ เจาของเงน<br>ฝาก | บอง<br>บัญชี<br>ย่อย | ຍ່ອຍ                            |               |                                                    |
|                     |        | รหัสงบ<br>ประมาณ | งบ<br>ประมาณ                                        |              | หน่วยดันทุน | หมวด<br>รายจ่าย | การกำหนด   | กิจกรรมย่อย | กิจกรรม<br>หลัก |                     |                      | เอกสาร<br>สำรองเงินงบ<br>ประมาณ | หมวด<br>พัสดุ | รหัส<br>หน่วย<br>งานคู่ค้า<br>(Trading<br>Partner) |
| 1                   | เดบิด  | 1101010101       | เงินสด<br>ในมือ                                     | 145,145.95   | 0.00        | 0.00            | 0.00       | 145,145.95  |                 |                     |                      |                                 |               |                                                    |
|                     |        | 15005            | กรม<br>ที่ดิน                                       |              | 1500500032  | 5426000         | 1500500032 |             | P1000           | ส่วน<br>กลาง        |                      |                                 |               |                                                    |
| 2                   | เครดิด | 4301020102       | รายได้<br>จากการ<br>ให้<br>บริการ -<br>บุคคล<br>ภาย | 145,145.95   | 0.00        | 0.00            | 0.00       | 145,145.95  | C               | 00905               |                      | 1 <b>500900</b> 000             |               |                                                    |
|                     |        | 15009            | นอก<br>กรุงเทพ<br>มหานคร                            | *            | 1500900000  | 5426000         | 1500500032 | ]           | P1000           | ส่วน<br>กลาง        |                      |                                 |               |                                                    |

### น้ำส่งเงินแบบพักรายการ (นส. 02-2) สร้างข้อมูลการนำส่งเงินสำหรับเอกสารพักรายการ

| รนัสนน่วยงาน                            | 1505                | <u>วันที่ในใบปาฝาก</u>              | 14 กรกฎาคม 2554            |
|-----------------------------------------|---------------------|-------------------------------------|----------------------------|
|                                         | กรมที่ดิน           |                                     |                            |
| รนัสพื้นที่                             | 1000 - ส่วนกลาง 🛛 🗸 | งวก                                 | 10                         |
|                                         |                     |                                     |                            |
| รนัสหน่วยเบิกจ่าย                       | 1500500002          | <u>ประเภทเงินที่ปาส่ง</u>           | R4 - เงินฝากคลังแทนกัน 🛛 🔽 |
|                                         | กองคลัง กรมที่ดิน   |                                     |                            |
| <u>การอ้างอิง</u>                       | R543214188          | <u>ถึงข้อมูลจากไฟล์</u>             | แนบไฟล์                    |
|                                         |                     |                                     |                            |
| ข้อมูลทั่วไป                            | รายการนำฝาก         |                                     |                            |
| <u>รหัสศูนย์กับทุนผู้ป่าส่ง</u>         | 1500500032          | <u>รหัสศูนย์ค้นทุนเจ้าของรายได้</u> | 1500900000                 |
|                                         | 15 สาขาบางขุนเทียน  |                                     | กองการเงินสำนักการคลัง     |
| <u>รนัสบัญชีเงินฝากคลัง (3นลักท้าย)</u> | 905                 |                                     |                            |
|                                         |                     |                                     |                            |
| ศาอธิบายเอกสาร                          |                     |                                     |                            |
|                                         |                     |                                     | ~                          |
|                                         |                     |                                     | ถัดไป »                    |
|                                         |                     | <b>จ</b> ำลองการบันทึก              |                            |

### น้ำส่งเงินแบบพักรายการ (นส. 02-2) สร้างข้อมูลการนำส่งเงินสำหรับเอกสารพักรายการ

| รนัสนบ่วยงาน                | 1505                          | <u>วันที่ในใบปาฝาค</u>             | 14 กรกฎาคม 2554          |
|-----------------------------|-------------------------------|------------------------------------|--------------------------|
|                             | กรมที่ดิน                     |                                    |                          |
| รนัสพื้นที่                 | 1000 - ส่วนกลาง               | ас <i>ь</i>                        | 10                       |
|                             |                               |                                    |                          |
| รหัสหน่วยเบิกจ่าย           | 1500500002                    | <u>ประเภทเงินที่ปาส่ง</u>          | R4 - เงินฝากคลังแทนกัน 🔽 |
|                             | กองคลัง กรมที่ดิน             |                                    |                          |
| <u>การอ้างอิง</u>           | R543214188                    | <u>ถึงข้อมูลจากไฟล์</u>            | แนบใฟล์                  |
|                             |                               |                                    |                          |
| ข้อมูลทั่วไป                | รายการเ                       | มาฝาก                              |                          |
| รายละเอียดรายการน่าฝาก      |                               |                                    |                          |
| <u>ประเภทเงิน</u>           | เงินสด/เช็คผลประโยชน์         | 💌 แหล่งของเงิน                     | 2554 💟 5426000           |
|                             |                               |                                    | เงินฝากคลัง              |
| <u>รนัสบัญชีเงินฝากคลัง</u> | 00905                         | <u>รนัสเจ้าของบัญชิเงินฝากคลัง</u> | 1500900000               |
|                             | เงินฝากเพื่อรับภาษัค่าธรรมเนื | ยมเกี่ยวกับอสังหาริมทรัพ           |                          |
| <u>เลขที่ใบปาฝาก</u>        | 6962051100022967              |                                    |                          |
|                             |                               |                                    |                          |
| <u> </u>                    | רט 145145.95 T                | и                                  |                          |
|                             |                               |                                    |                          |
|                             |                               |                                    |                          |
|                             |                               |                                    | (* ก่อนหน้า)             |
|                             |                               |                                    |                          |
|                             |                               | จำลองการบันทึก                     |                          |
|                             |                               |                                    |                          |

| SAF                 | P R/3       | เอกสาร           | การบัต                                                  | ญชี                 |                |                 |            |             |                 |              |               |                                     |               |                                                    |
|---------------------|-------------|------------------|---------------------------------------------------------|---------------------|----------------|-----------------|------------|-------------|-----------------|--------------|---------------|-------------------------------------|---------------|----------------------------------------------------|
| ชื่อผู้ใช่          | i           | : 1508           | 5000021                                                 | •                   | _              |                 |            |             |                 |              |               |                                     |               |                                                    |
| แบบฟล               | อร์ม        | : นส02           | 2-2 - นาสง                                              | มเงินแบบพักรา       | ยการ           |                 |            |             |                 |              |               |                                     |               |                                                    |
| SAP R               | /3 Log      | No. : 2011       | - 100000                                                | 0003856034          |                |                 |            |             |                 |              |               |                                     |               |                                                    |
| วันที่บับ           | เที่กราย    | רח: 29.0         | 7.2011 - 3                                              | 15:06:24            |                |                 |            |             |                 |              |               |                                     |               |                                                    |
|                     |             |                  |                                                         |                     |                |                 |            |             |                 |              |               |                                     |               |                                                    |
|                     |             |                  |                                                         | Constant and        |                |                 |            |             |                 |              |               |                                     |               |                                                    |
| เลขที่เอ<br>ส่วนรวช | กสาร<br>การ | : 20             | 11 - 1200                                               | 103903              |                |                 |            |             |                 |              |               |                                     |               | 4221 4100                                          |
| หน่วยเป             | กจ่าย       | : 00             | 00015005                                                | ัด<br>500002 - กองเ | คลัง กรมที่ดิน |                 |            |             |                 |              | วันที่ผ       | การอางอง<br>เานรายการ               | 1: R5         | 4.07.2011                                          |
| สถานะเล             | อกสาร       | : เอก            | าสารที่ถูกา                                             | พักไว้              |                |                 |            |             | 4189            |              | วันที่น่      | าเข้าข้อมูล                         | : 2           | 9.07.2011                                          |
| บรรทัด              | เดบิด/      |                  | d                                                       | จำนวนเงิน           |                |                 |            | ส่านวนเงิน  |                 | 13           | นฝาก          | - เจ้าของ                           | เจ้า<br>ของ   | บัณฑี                                              |
| รายการ<br>ที่       | เครดิด      | รหัสปัญชี        | ชื่อบัญชี                                               | ขอเบิก              | ฐานภาษี        | ภาษี            | ค่าปรับ    | ขอรับ       |                 | คลัง         | ธ.<br>พาณิชย์ | เงินฝาก                             | บัญชี<br>ย่อย | ย่อย                                               |
|                     |             | รหัสงบ<br>ประมาณ | งบ<br>ประมาณ                                            |                     | หน่วยดันทุน    | หมวด<br>รายจ่าย | การกำหนด   | กิจกรรมย่อย | กิจกรรม<br>หลัก |              |               | เอกสาร<br>สำรอง<br>เงินงบ<br>ประมาณ | หมวด<br>พัสดุ | รหัส<br>หน่วย<br>งานคู่ค้า<br>(Trading<br>Partner) |
| 1                   | เครดิต      | 1101010101       | เงินสด<br>ในมือ                                         | 145,145.95          | 0.00           | 0.00            | 0.00       | 145,145.95  |                 |              |               |                                     |               |                                                    |
|                     |             | 15005            | กรม<br>ที่ดิน                                           |                     | 1500500032     | 5426000         | 1500500032 |             | P1000           | ส่วน<br>กลาง |               |                                     |               |                                                    |
| 2                   | เดบิด       | 1101010112       | พักเงิน<br>น่าส่ง                                       | 145,145.95          | 0.00           | 0.00            | 0.00       | 145,145.95  |                 |              |               |                                     |               |                                                    |
|                     |             | 15005            | กรม<br>ที่ดิน                                           |                     | 1500500032     | 5426000         | 1500500032 |             | P1000           | ส่วน<br>กลาง |               |                                     |               |                                                    |
| 3                   | ເດນົດ       | 2101020106       | เจ้าหนี้<br>ส่วน<br>ราชการ<br>- รายได้<br>รับแทน<br>กัน | 145,145.95          | 0.00           | 0.00            | 0.00       | 145,145.95  |                 |              |               |                                     |               |                                                    |
|                     |             | 15005            | กรม<br>ที่ดิน                                           |                     | 1500500032     | 5426000         | 1500500032 |             | P1000           | ส่วน<br>กลาง |               |                                     |               |                                                    |
| 4                   | เครดิด      | 1102050125       | ลูกหนี้<br>ส่วน<br>ราชการ<br>- รายได้<br>รับแทน<br>กัน  | 145,145.95          | 0.00           | 0.00            | 0.00       | 145,145.95  |                 |              |               |                                     |               |                                                    |
|                     |             | 15009            | กรุงเทพ<br>มหานคร                                       |                     | 1500900000     | 5426000         | 1500500032 |             | P1000           | ส่วน<br>กลาง |               |                                     |               |                                                    |

| เลขที่เอกสาร<br>ประเภทเอกสาร<br>ส่วนราชการ<br>พื้นที่<br>หน่วยเบิกจ่าย | : 2011 - 16<br>: RY - Har<br>: 1509 - ng<br>: 1000 - ar<br>: 00000150 | 500005301<br>เงินนอกงบผู้อื่น<br>งเทพมหานกร<br>เนกลาง<br>09900000 - กองการเ | จิบสำนักกา          |                                            |                        |                                     |             | ſ                                | เลขที่ระหว่างหน่วยงาน<br>วันที่เอกสาร<br>วันที่ผ่านรายการ<br>สถานะ<br>การอ้างอิง | :<br>: 14.07.2011<br>: 14.07.2011<br>: เอกสารที่ถูกพักไว้<br>: 1112001039031505 |
|------------------------------------------------------------------------|-----------------------------------------------------------------------|-----------------------------------------------------------------------------|---------------------|--------------------------------------------|------------------------|-------------------------------------|-------------|----------------------------------|----------------------------------------------------------------------------------|---------------------------------------------------------------------------------|
| บรรทัด<br>รายการที่                                                    | เคบิต/<br>เกรคิด                                                      | รหัสบัญชี                                                                   | ชื่อบัญชี           | การกำหนด                                   | หน่วยด้นทุน            | แหล่งเงินทุน                        |             | <u>เงินฝาก</u><br>คลัง ธ.พาณิชย์ | เจ้าของ<br>เงินฝาก                                                               | เจ้าของ<br>บัญชีย่อย                                                            |
|                                                                        |                                                                       |                                                                             |                     | จำนวนเงิน                                  | 51                     | หัสงบประมาณ                         |             | ข้อความในรายการ                  |                                                                                  |                                                                                 |
|                                                                        |                                                                       |                                                                             |                     | กิจกรรมหลัก                                |                        |                                     | กิจกรรมข่อข |                                  |                                                                                  | รหัสหน่วยคู่                                                                    |
| 1                                                                      | เคบิด                                                                 | 1101020501                                                                  | เงินฝากคลัง         | 1500500032<br>145,145.95<br>P1000 ส่วนกลาง | 1500900000<br>15009 n  | 5426000 เงินคากกลัง<br>รุงเทพมหานคร |             | 00905<br>54-1850775-944          | 1500900000                                                                       |                                                                                 |
| 2                                                                      | เกรดิด                                                                | 2111020101                                                                  | เงินรับฝากของรัฐบาล | 1500500032<br>145,145.95<br>P1000 ส่วนกลาง | 9999999999<br>999999 C | 5426000 เงินฝากกลัง<br>GD Paying    |             | 00905<br>54-1850775-944          | 1500900000                                                                       |                                                                                 |

### เลขที่เอกสารรับและนำส่งเงิน

| กิจกรรม<br>และเลขที่ | ของด    | ตัวเอง  | แทนหน่ว | ยงานอื่น | 8              |  |
|----------------------|---------|---------|---------|----------|----------------|--|
| เอกสาร               | แผ่นดิน | ฝากคลัง | แผ่นดิน | เงินนอก  | เชค<br>ขัดข้อง |  |
| รับ                  | RA      | RB      | RC      | RD       | RR             |  |
| Doc.                 |         |         |         |          | 17             |  |
| นำส่ง                | R1      | R2      | R3      | R4       | R5             |  |
| Doc.                 |         |         |         |          | 12             |  |
| ปรับเงินฝาก<br>คลัง  |         | RX      |         | RY       | RU             |  |
| Doc.                 |         |         |         |          | 16             |  |

#### ตารางสรุปรหัสการจัดเก็บและนำส่งเงินรายได้

| ลำดับ<br>ที่ | รหัสบัญชี<br>แยกประเภท | ชื่อบัญชีแยกประเภท                                     | ภท รายละเอียดเพิ่มเติม                     |     | รหัสศูนย์ต้นทุน<br>เจ้าของเงินรายได้ | รทัสแหล่งของเงิน |
|--------------|------------------------|--------------------------------------------------------|--------------------------------------------|-----|--------------------------------------|------------------|
| 1            | 4202010113             | รายได้ค่าธรรมเนียมที่ดินและค่าจดทะเบียนอสังหาริมทรัพย์ | ค่าธรรมเนียมที่ดินและค่าจดทะเบียนฯ (650)   | 650 |                                      | XX19200          |
| 2            | 4206010199             | รายได้ที่ไม่ใช้ภาษีอื่น                                | เงินมัดจำรังวัดเกิน 5 ปี (830)             | 830 |                                      | XX19400          |
| 3            | 4202020102             | รายได้ค่าเช่าของแผ่นดินจากบุคคลภายนอก                  | ค่าเช่าอสังหาริมทรัพย์ (671) กรมธนารักษ์   | 671 | 03003000XX                           | XX19200          |
| 4            | 4206010199             | รายได้ที่มีใช่ภาษีอื่น                                 | ค่าเช่าอสังหาริมทรัพย์ (830) กรมธนารักษ์   | 830 | 03003000XX                           | XX19400          |
| 5            | 4301020109             | รายได้เพื่อเป็นค่าใช้จ่ายจัดเก็บภาษี                   | ค่าใช้จ่ายในการจัดเก็บอากรแสตมป์ (904)     | 904 | 15005000XX                           | XX26000          |
| 6            | 4301020109             | รายได้เพื่อเป็นค่าใช้จ่ายจัดเก็บภาษี                   | ค่าใช้จ่ายในการจัดเก็บภาษีอากรให้แก่ราชการ | 915 | 15005000XX                           | XX26000          |
|              |                        |                                                        | ส่วนท้องถิ่น (915)                         |     |                                      |                  |
| 7            | 2101020101             | เจ้าหนี้องค์กรปกครองส่วนท้องถิ่น                       | รายได้องค์กรปกครองส่วนท้องถิ่น (779)       | 779 | 15005000XX                           | XX26000          |
| 8            | 4301020102             | รายได้ค่าธรรมเนียมและการให้บริการแก่บุคคลทั่วไป        | ค่าธรรมเนียมข้อมูลข่าวสารของราชการ (771)   | 771 | 15005000XX                           | XX26000          |
| 9            | 4101010101             | รายได้ภาษีเงินได้บุคคลธรรมดา                           | ภาษีเงินได้บุคคลธรรมดา (001)               | 001 | 03007000XX                           | XX19100          |
| 10           | 4101010105             | รายได้ภาษีเงินได้นิติบุคคล                             | ภาษีเงินได้นิติบุคคล (002)                 | 002 | 03007000XX                           | XX19100          |
| 11           | 4102010104             | รายได้ภาษีธุรกิจเฉพาะ                                  | ภาษีธุรกิจเฉพาะ (103)                      | 103 | 03007000XX                           | XX19100          |
| 12           | 4102010106             | รายได้อากรแสตมป์                                       | อากรแสตมป์ (104)                           | 104 | 03007000XX                           | XX19100          |
| 13           | 2101020101             | เจ้าหนี้องค์กรปกครองส่วนท้องถิ่น (เฉพาะสำนักงานที่ดิน  | เงินฝากภาษีธุรกิจเฉพาะเพื่อองค์กรปกครอง    | 933 | 15008000XX                           | XX26000          |
| 3            |                        | จังหวัดและสาขาในส่วนภูมิภาค)                           | ส่วนท้องถิ่น (933)                         |     |                                      |                  |
| 14           | 4301020102             | รายได้ค่าธรรมเนียมและการให้บริการแก่บุคคลทั่วไป        | เงินฝากภาษีธุรกิจเฉพาะเพื่อองค์กรปกครอง    | 905 | 1500900000                           | XX26000          |
|              |                        | (เฉพาะสำนักงานที่ดินกรุงเทพมหานครและสาขา 17สาขา        | ส่วนท้องถิ่น (905)                         |     |                                      |                  |
|              |                        | ในกรุงเทพมหานคร)                                       |                                            |     |                                      |                  |
| 15           | 4302010106             | รายได้จากการอุดหนุนเพื่อการดำเนินงานจาก อปท.           | เงินอุดหนุนเพื่อโครงการต่างๆ ที่ได้รับจาก  | 697 | 15005000XX                           | XX26000          |
|              | 4302020107             | รายได้จากการอุดหนุนเพื่อการลงทุนจาก อปท.               | ราชการส่วนท้องถิ่นรับล่วงหน้า (697)        |     |                                      |                  |
| 16           | 2111020199             | เงินรับฝากอื่น                                         | เงินมัดจำรังวัด (930)                      | 930 | 15005000XX                           | XX26000          |
|              |                        |                                                        |                                            |     |                                      |                  |

<u>หมายเหตุ</u>

XX26000 03007000XX 15008000XX

XXเปลี่ยนตามปีงบประมาณ XXสอบถามจากสรรพากรจังหวัด XXระบุตามบัญชีรหัสเจ้าของเงินฝากของท้องถิ่นจังหวัด

15005000XX 03003000XX

XXระบุตามศูนย์ต้นทุนนำส่ง XXสอบถามจากธนารักษ์จังหวัด

# การเรียกรายงานผ่าน Web Online

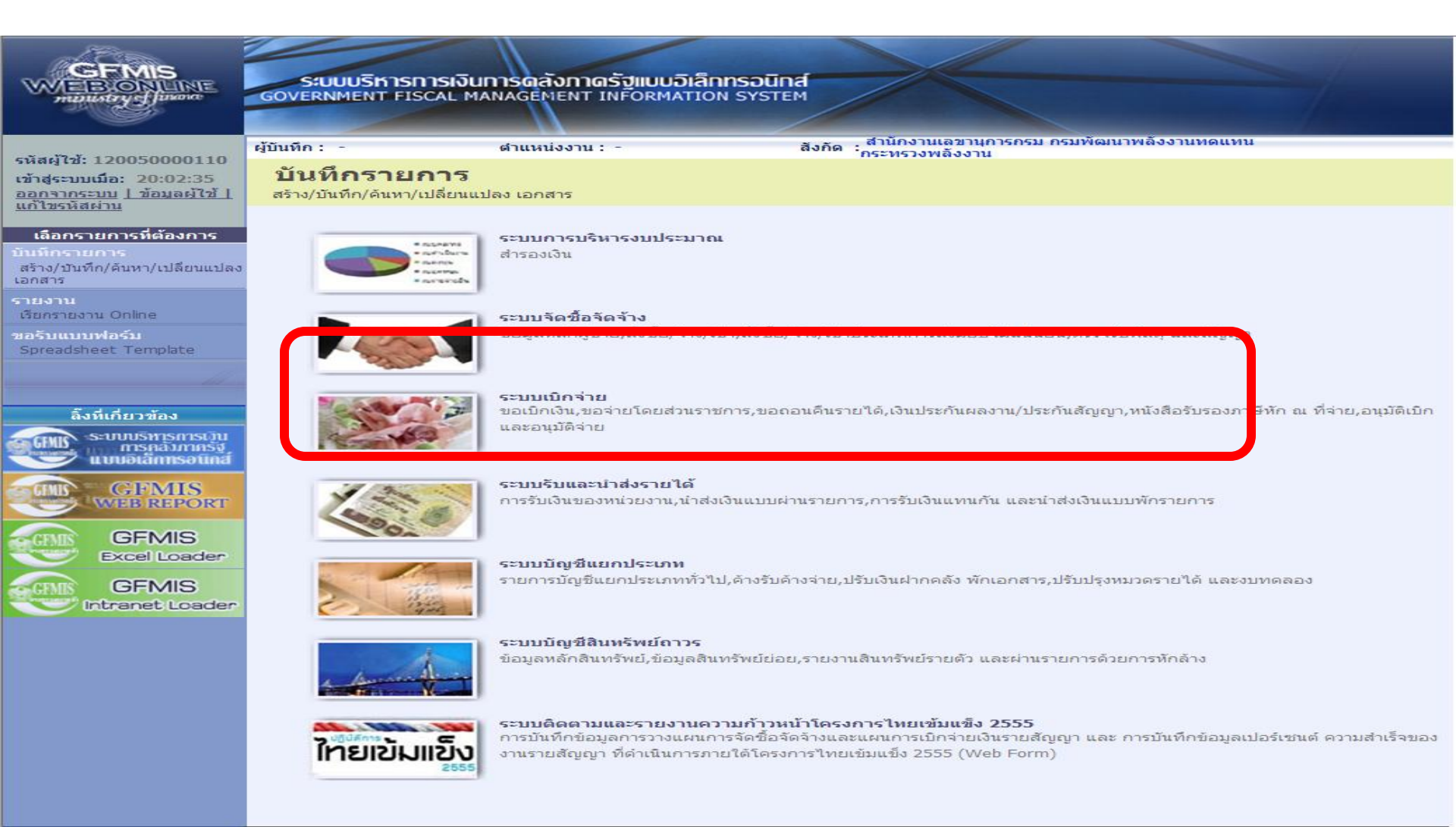

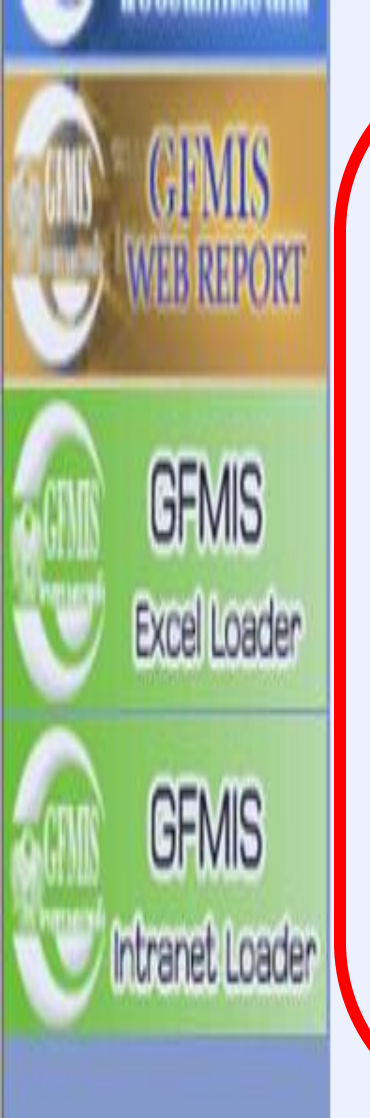

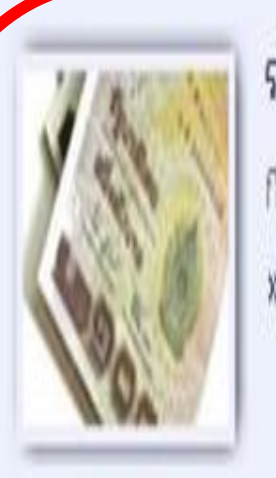

### ระบบรับและน่าส่งรายได้

การรับเงินของหน่วยงาน,นำส่งเงินแบบผ่านรายการ,การรับเงินแทนกัน และนำส่งเงินแบบพักรายการ

» จัดเก็บรายได้

นส01 » การรับเงินของหน่วยงาน » 🖊 รายงาน

นส03 » การรับเงินแทนกัน » 🖊 รายงาน

» นำสั่งเงิน นส02-1 » นำส่งเงินแบบผ่านรายการ » รายงาน นส02-2 » นำส่งเงินแบบพักรายการ » รายงาน

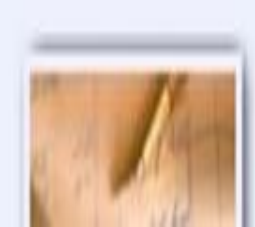

### ระบบบัญชีแยกประเภท

รายการบัญชี่แยกประเภททั่วไป,ค้างรับค้างจ่าย,ปรับเงินฝากคลัง พักเอกสาร,ปรับปรุงหมวดรายได้ และงบทดลอง

### การเรียกงานรายงานประจำวัน

| GFMIS<br>WEBONLINE<br>munistry glavan                                               | SUUUSKISHIS<br>GOVERNMENT FISCA                                                    | เงินการดลังกาดรัฐแบบอิเล็กท<br>L MANAGEMENT INFORMATION | ISOUNA<br>SYSTEM                    |                  |  |  |  |  |
|-------------------------------------------------------------------------------------|------------------------------------------------------------------------------------|---------------------------------------------------------|-------------------------------------|------------------|--|--|--|--|
|                                                                                     | ผู้บันทึก: -                                                                       | ตำแหน่งงาน : -                                          | สังกัด : กองคลัง กรมที่ดิน กรมที่ดิ | น กระทรวงมหาดไทย |  |  |  |  |
| รหัสผู้ใช้: 150050000210<br>เข้าสู่ระบบเมื่อ: 15:30:44<br>ออกจากระบบ   ข้อมูลผู้ใช้ | รายงานการรับเงินของหน่วยงาน(นส. 01)<br><sup>ดันหารายงานการรับเงินของหน่วยงาน</sup> |                                                         |                                     |                  |  |  |  |  |
| <u>่ แก้ไขรนัสผ่าน</u>                                                              | เงื่อนไข                                                                           |                                                         |                                     |                  |  |  |  |  |
| เลือกรายการที่ต้องการ                                                               | <u>เรียกดุรายงานตาม</u>                                                            | 💿 ผู้บันทึก                                             | 🔘 หน่วยเบิกจ่าย                     |                  |  |  |  |  |
| มันพึกรายการ                                                                        | <u>ประเภทรายงาน</u>                                                                | รายวัน                                                  | ✓ <u>วันที่รายงาน</u>               | 22 กรกฎาคม 2554  |  |  |  |  |
| สร้าง/บันทึก/ค้นหา/เปลี่ยน<br>แปลง เอกสาร                                           |                                                                                    | รายวัน<br>รายสัปดาท์<br>รายเด็วน                        |                                     |                  |  |  |  |  |
| รายงาน<br>เรียกรายงาน Online                                                        |                                                                                    | 2101011                                                 | เรียกดูรายงาน                       |                  |  |  |  |  |
| ขอรับแบบฟอร์ม<br>Spreadsheet Template                                               | <u></u>                                                                            |                                                         |                                     |                  |  |  |  |  |

# การเรียกรายงานแบบระบุเงื่อนไข

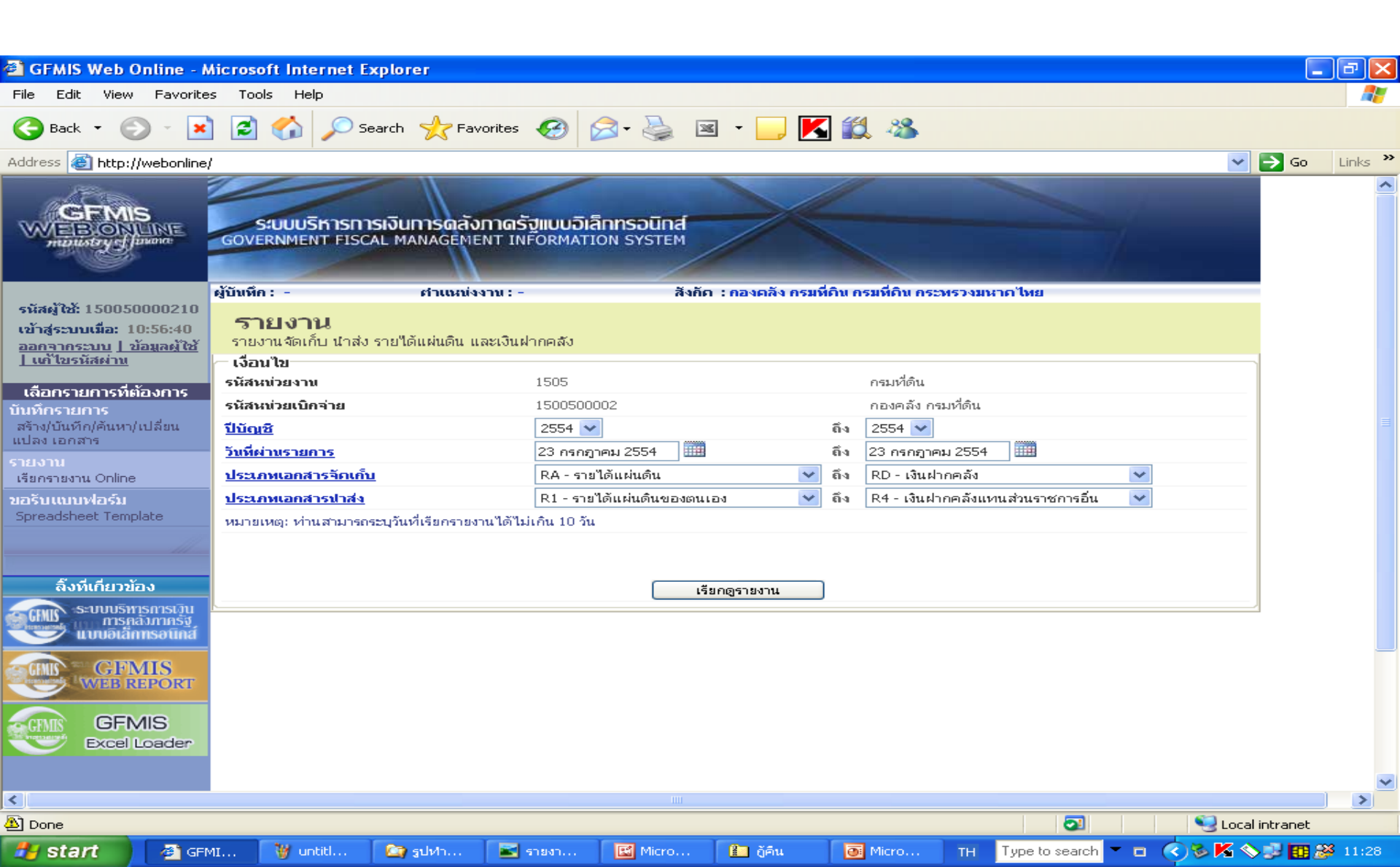

### รายงานการรับเงินของหน่วยงาน (นส. 01) ประเภทรายวัน

### ประจำวันที่ 22 กรกฎาคม 2554 ของผู้บันทึก 150050000210

| วันที่รายงาน | : 23.07.2011 11:12:25 | จำนวนเอกสารรวมทั้งสิ้น | : 104 |
|--------------|-----------------------|------------------------|-------|
| Print Print  |                       |                        |       |

| วันที่น่าส่งข้อมูล | : 22.07.20         | 11                                                               |                                                                                     | จำนวนเอกสาร                                                |                                                                                | : 1            | .04                                   |                             |                             |  |
|--------------------|--------------------|------------------------------------------------------------------|-------------------------------------------------------------------------------------|------------------------------------------------------------|--------------------------------------------------------------------------------|----------------|---------------------------------------|-----------------------------|-----------------------------|--|
| หน่วยเบิกจ่าย      | : 0000015          | 500500002                                                        |                                                                                     | แหล่งที่มา                                                 |                                                                                | ; G            | FMIS Network                          |                             |                             |  |
| เลขที่เอกสาร       |                    | : 1000                                                           |                                                                                     |                                                            |                                                                                |                |                                       |                             |                             |  |
| ส่วนราชการ         | : 1505 - กรมที่ดิน |                                                                  |                                                                                     | วันที่ผ่านรายการ                                           |                                                                                |                | 11.07.2011                            |                             |                             |  |
| ประเภทเอกสาร       |                    | : RB -                                                           | เงินฝากกลัง                                                                         | วันที่เอกสาร                                               |                                                                                | : 1            | 1.07.2011                             |                             |                             |  |
| สถานะเอกสาร        |                    | : 1201                                                           | ารผ่านรายการ                                                                        | การอ้างอิง                                                 |                                                                                | : R            | 542512186                             |                             |                             |  |
| บรรทัดรายการที่    | เดนิต/เครดิต       | รหัสปัญชี<br>การกำหนด<br>แหล่งของเงิน<br>เอกสารสำรองเงินงบประมาณ | ชื่อปัญชี<br>ศูนย์ตั้นทุน<br>รหัสงบประมาณ<br>เอกสารกันเงิน                          | จำนวนเงินขอเบิก<br>เงินฝากคลัง<br>กิจกรรมหลัก<br>หมวดพัสดุ | ฐาน<br>เงินฝาคร.พาณิชย์<br>คิจครรมย่อย<br>รหัสหน่วยงานคู่ค้า (Trading Partner) | ภาษี<br>เ<br>ร | ภาษี<br>เจ้าของเงินฝาก<br>รหัสพื้นที่ | ค่าปรับ<br>เจ้าของปัญชีย่อย | จ่านวนเงินขอร้<br>ปัญชีย่อย |  |
| 001                | ເດນີຕ              | 1101020601<br>1500500025<br>5426000 - เงินฝากคลัง                | เงินฝากธนาคารเพื่อน่าส่งเงินรายได้แผ่นดิน<br>1500500025<br>15005 - กรมที่ดิน<br>000 | 251,808.00<br>P1000 - ส่วนกลาง                             |                                                                                | 00.00<br>t     | 0.00<br>1000                          | 0.00                        | 251,808.0                   |  |
| 002                | เครดิต             | 2101020101<br>1500500025<br>5426000 - เงินฝาคคลัง                | เจ้าหน้องค์การปกครองส่วนท้องอื่น<br>1500500025<br>15005 - กรมที่ดิน<br>000          | 251,808.00<br>00779<br>P1000 - ส่วนกลาง                    |                                                                                | 0.00<br>1<br>1 | 0.00<br>1500500000<br>1000            | 0.00                        | 251,808.0                   |  |

# การค้นหาข้อมูล

| 🗿 GFMIS Web Online -                                                              | - Microsoft Interne                                                                      | Explorer                                                 |                      |                                      |    |                          |  |  |
|-----------------------------------------------------------------------------------|------------------------------------------------------------------------------------------|----------------------------------------------------------|----------------------|--------------------------------------|----|--------------------------|--|--|
| File Edit View Favor                                                              | rites Tools Help                                                                         |                                                          |                      |                                      |    |                          |  |  |
| 🚱 Back 🝷 🛞 - [                                                                    | \star 😰 🏠 🔎                                                                              | Search 👷 Favorites 🥝                                     | 🗟 • 🍓 💌 •            | 📙 🔣 🖏                                |    |                          |  |  |
| Address 🙆 http://webonli                                                          | ne/                                                                                      |                                                          |                      |                                      |    | <ul> <li>&gt;</li> </ul> |  |  |
|                                                                                   | S:UUUSKISH<br>GOVERNMENT FISO                                                            | ารเงินการดลังภาดรัฐแบบอิเล็<br>AL MANAGEMENT INFORMATIO  | nnsound<br>on system |                                      |    |                          |  |  |
| รนัสผู้ให้ 150050000210                                                           | ผู้บันทึก : -                                                                            | ศาแหน่งงาน : -                                           | สังกัด : กองค        | ลัง กรมที่ดิน กรมที่ดิน กระทรวงมหาดไ | ма | 7ีสร้าง (กล้า            |  |  |
| เข้าสู่ระบบเมื่อ: 10:56:40<br><u>ออกจากระบบ   ข้อมูลผู้ใช้</u><br>  เก้ไขรนัสผ่าน | <b>การรับเงิน</b><br>ค้นหาการรับเงินของ                                                  | กรรับเงินของหน่วยงาน (นส. 01)<br>หาการรับเงินของหน่วยงาน |                      |                                      |    |                          |  |  |
|                                                                                   | ุ⊂ ค้นหา                                                                                 |                                                          |                      |                                      |    |                          |  |  |
| ระบบรบและนาลงราย เด<br>401 » การรับเงินของหน่วย                                   | คันหาคามเลขที่เอ                                                                         | าสาร                                                     | ค้นนาคามเงื่อนไขอื่น | I.                                   |    |                          |  |  |
| u                                                                                 | <u>ใบจัดเก็บรายได้จ</u> า                                                                | ທາລະວາກ<br>ເພຍະ Mep Oul                                  | ine                  | O Excel Loader / Terminal            |    |                          |  |  |
| 402-1 » นำส่งเงินแบบผ่าน<br>ยการ                                                  | <u>เลขที่ใบจัดเก็บราย</u>                                                                | <u>เได้</u>                                              | ถึง                  |                                      |    |                          |  |  |
| ŧ03 » การรับเงินแทนกัน                                                            | <u>ปีงบประมาณ</u>                                                                        | 2554 😒                                                   |                      |                                      |    |                          |  |  |
| ŧ02-2 » นำส่งเงินแบบพัก                                                           | หมายเหตุ: ใบจัดเก็บรายได้ของระบบ Excel Loader / Terminal ค้นหาได้ตามเลขที่เอกสารเท่านั้น |                                                          |                      |                                      |    |                          |  |  |
| ยการ                                                                              |                                                                                          |                                                          |                      |                                      |    |                          |  |  |
|                                                                                   |                                                                                          |                                                          |                      |                                      |    |                          |  |  |
| กลบหนาหลก                                                                         | ค้นหา                                                                                    |                                                          |                      |                                      |    |                          |  |  |
|                                                                                   |                                                                                          |                                                          |                      |                                      |    |                          |  |  |

# การค้นหาข้อมูลแบบระบุเงื่อนไข

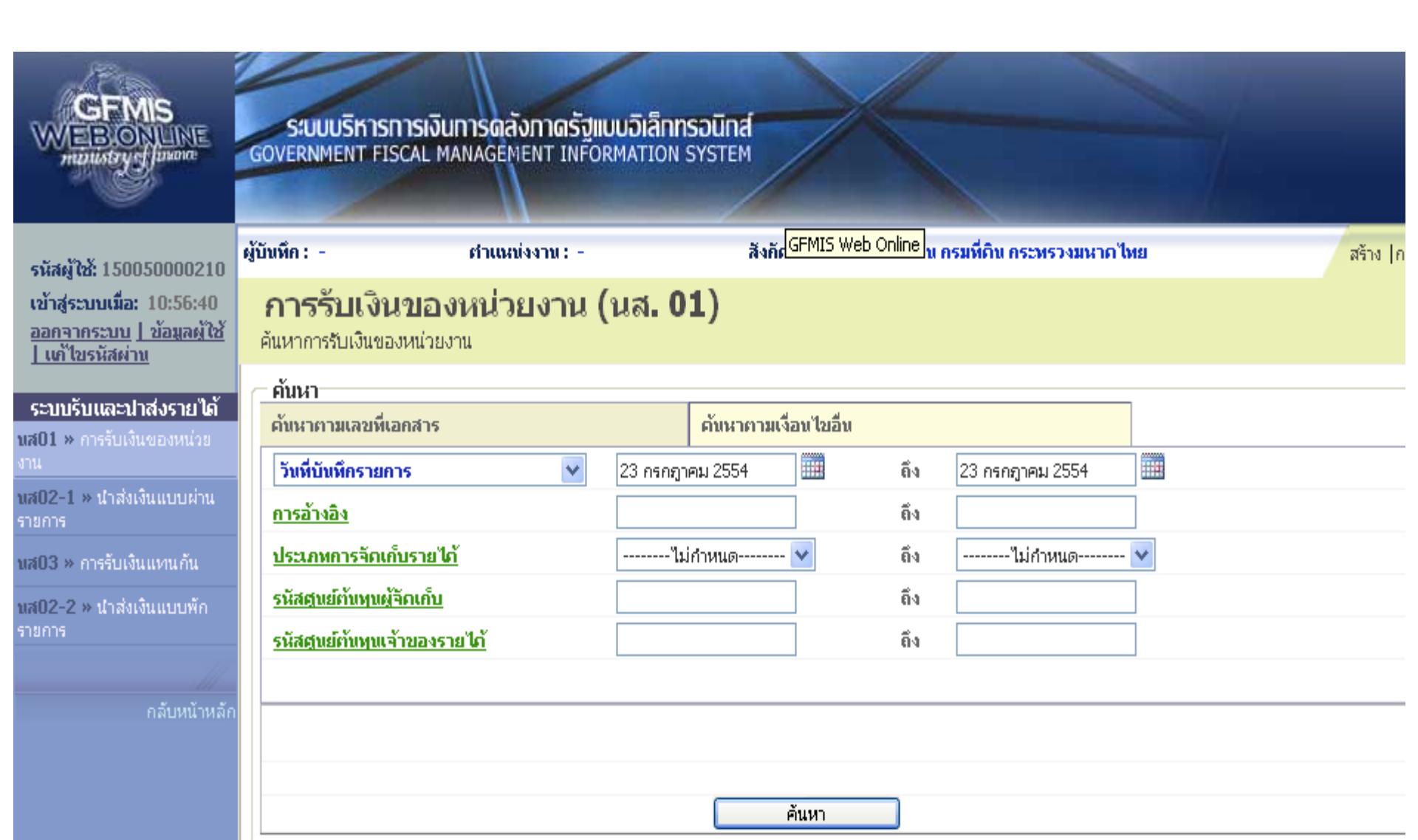

### การแก้ไขข้อผิดพลาดทางบัญชีที่เกิดจากการปฏิบัติงาน

• แบ่งออกเป็น 2 กรณี

การแก้ไขข้อผิดพลาดทางบัญชีกรณีการรับเงิน
 การแก้ไขข้อผิดพลาดทางบัญชีกรณีการนำส่งเงิน

### การแก้ไขข้อผิดพลาดทางบัญชีกรณีการรับ

- กรณี ที่ 1 การบันทึกบัญชีรายได้ผิดประเภท
- กรณี ที่ 2 การบันทึกรหัสศูนย์ต้นทุนไม่ถูกต้อง
- กรณี ที่ 3 การบันทึกจำนวนเงินไม่ถูกต้อง

### การแก้ไขข้อผิดพลาดทางบัญชีกรณีการนำส่งเงิน

- กรณี ที่ 1 การบันทึกบัญชีน่ำส่งเงินผิดประเภท
- กรณี ที่ 2 การบันทึกรหัสศูนย์ต้นทุนไม่ถูกต้อง
- กรณี ที่ 3 การบันทึกนำส่งด้วยจำนวนเงินไม่ถูกต้อง

### <u>กิจกรรมกลุ่ม</u>

- แบ่งกลุ่ม เป็น 4 กลุ่ม
- กลุ่มที่ 1,3
- เทคนิคการนำเข้าข้อมูลการจัดเก็บและนำส่งในภาพรวมจังหวัดให้
   รวดเร็วและถูกต้อง

- กลุ่มที่ 2,4
- เทคนิคการตรวจสอบข้อมูลการจัดเก็บและนำส่งในภาพรวมของจังหวัด

### 4. การตรวจสอบสถานะ

# การกระทบยอดข้อมูลการนำส่งเงิน
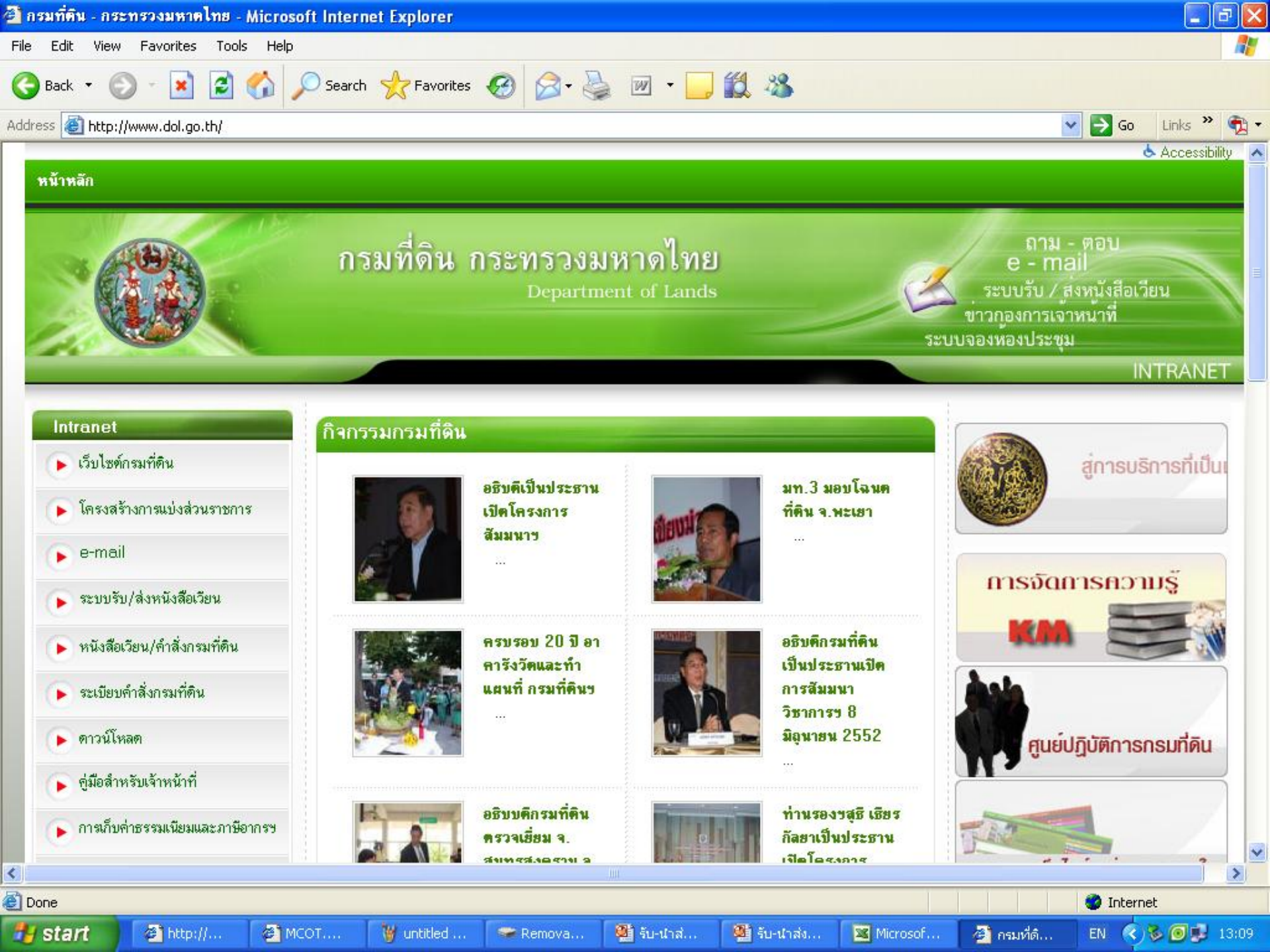

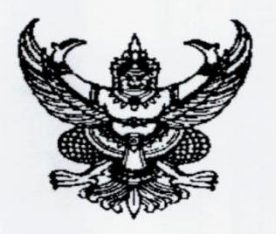

ที่ มท อ๕๐๓.๓/ว ๖๖๖๔๙

ถึง จังหวัดทุกจังหวัด

ตามหนังสือกรมบัญชีกลาง ด่วนที่สุด ที่ กค ๐๔๐๙.๒/ว ๗๔ ลงวันที่ ๒๖ กุมภาพันธ์ ๒๕๕๑ กรมบัญชีกลางได้พัฒนาระบบรับและนำเงินส่งคลังในระบบ GFMIS มีผลทำให้กระบวนการปฏิบัติงาน แบบเอกสารต่างๆ ที่ใช้ในการปฏิบัติงานตลอดจนชื่อบัญชีได้ปรับเปลี่ยนใหม่และหน่วยงานผู้เบิกต้องทำการ กระทบยอดเงินที่นำส่งกับข้อมูลที่บันทึกเข้าระบบรับและนำส่งคลังในระบบ GFMIS ความละเอียดแจ้งแล้ว นั้น

กรมที่ดิน ได้ตรวจสอบข้อมูลในระบบรับและนำส่งคลังในระบบ GFMIS ประจำเดือน สิงหาคม ๒๕๕๔ ครั้งที่ ๑ (ณ วันที่ นิ สิงหาคม ๒๕๕๔) แล้ว ปรากฏว่ามีรายการค้างพักอยู่ใน "บัญชีพักเงินนำส่งคลัง" จึงขอให้สำนักงานที่ดินจังหวัดและสำนักงานที่ดินสาขาซึ่งเป็นผู้เบิกดำเนินการ ตรวจสอบและปรับปรุงข้อมูลดังกล่าวให้ถูกต้องและแล้วเสร็จภายในวันที่ ๓๐ สิงหาคม ๒๕๕๔ โดยให้ ดูข้อมูลที่จะตรวจสอบได้จากเว็บไซด์กรมที่ดิน <u>WWW.dol.go.th</u> หัวข้อระบบหนังสือเวียน

จึงเรียนมาเพื่อโปรดดำเนินการต่อไป

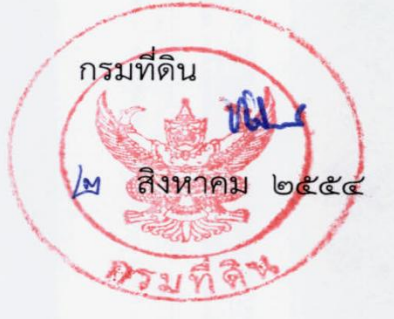

### รายงานกระทบยอดการนำส่งเงิน ณ 1 กรกฎาคม 2553

| การกำหนด   | เลขเอกสาร  | ประเภา | วันคิดค่า              | คีย์การอ้างอิง 3 | แหล่งของเง | ข้อคว | Amt in loc.cur. | รห้ส |
|------------|------------|--------|------------------------|------------------|------------|-------|-----------------|------|
| 1500500017 | 1200073986 | R4     | 11 พฤษภาคม 2553        | 0080024400003585 | 5326000    | 905   | 65,161.69       | 1000 |
| 1500500017 | 1200077275 | R1     | 11 พฤษภาคม 2553        | 0080024400003585 | 5319200    | 650   | 10,922.00       | 1000 |
| 1500500017 | 1300132561 | R2     | 11 พฤษภาคม 2553        | 0080024400003585 | 5326000    | 904   | 4,907.97        | 1000 |
| 1500500017 | 1300133117 | R2     | 11 พฤษภาคม 2553        | 0080024400003585 | 5326000    | 915   | 2,015.31        | 1000 |
| 1500500017 | 1300135127 | R2     | 11 พฤษภาคม 2553        | 0080024400003585 | 5326000    | 779   | 282,785.00      | 1000 |
| 1500500017 | 1700074798 | R3     | 11 พฤษภาคม 2553        | 0080024400003585 | 5319100    | 104   | 187,579.03      | 1000 |
| 1500500017 | 1700102211 | R3     | 11 พฤษภาคม 2553        | 0080024400003585 | 5319100    | 103   | 671,778.00      | 1000 |
| 1500500017 | 1700125736 | R3     | 11 พฤษภาคม 2553        | 0080024400003585 | 5319100    | 002   | 140,122.00      | 1000 |
| 1500500017 | 1700128571 | R3     | 11 พฤษภาคม 2553        | 0080024400003585 | 5319100    | 001   | 777,508.00      | 1000 |
| 1500500017 | 2000052058 | CJ     | 11 พฤษภาคม 2553        | 0080024400003585 | 5319000    |       | -698,666.03     | 1000 |
| 1500500017 | 2000052058 | CJ     | <u>11 พฤษภาคม 2553</u> | 0080024400003585 | 5391000    |       | -1,444,112.97   | 1000 |
| 1500500017 | 1300133116 | R2     | 11 พฤษภาคม 2553        | 6951885600004755 | 5326000    | 779   | 1,089,243.00    | 1000 |
| 1500500017 | 2000052049 | CJ     | 11 พฤษภาคม 2553        | 6951885600004755 | 5319000    |       | -1,089,243.00   | 1000 |
| 1500500030 | 1700073263 | R3     | 31 พฤษภาคม 2553        | 4589069900006024 | 5319100    | 002   | 583,465.00      | 1000 |
| 1500500033 | 1200089020 | R1     | 1 มิถุนายน 2553        | 0080024400014864 | 5319200    | 650   | 8,393.00        | 1000 |

### การตรวจสอบสถานะการกระทบยอดข้อมูลการนำส่งเงิน

- กรณีบันทึกรายการนำส่งเงิน ไม่ครบถ้วน/ไม่บันทึก <u>บัญชีพักเงินนำส่ง</u>
  <u>จะมียอดคงค้างด้านเครดิต</u> () และ มีสถานะเป็นรายการคงค้าง
- กรณีบันทึกข้อมูลการนำส่งเงิน ไม่สอดคล้องกับข้อมูล Statement จาก ธนาคาร ระบบจะไม่สามารถกระทบยอดรายการนำส่งดังกล่าว บัญชีพักเงินนำส่ง จะมีสถานะเป็นรายการคงค้างในระบบ

หน่วยงานสามารถตรวจสอบสถานะการกระทบยอดข้อมูล การนำส่งเงิน ได้จากคำสั่งงาน FBL3N

| 🗁<br>โปรแกรม แก้ไข ไปที่ ระบบ วิธีใช้      |                     |       |                               |
|--------------------------------------------|---------------------|-------|-------------------------------|
| 🕑 🔳 🖉                                      | 😋 🥝 😪 I 🖴 🛗 🖓 I 🏵 🖤 | 16861 |                               |
| การแสดงบรรทัดรายการบัญขีแย                 | กประเภททั่วไป       |       |                               |
| 🕀 🔁 📜 แหล่งข้อมูล                          |                     |       |                               |
| การเลือกบัญชีแยกประเภททั่วไป               |                     |       |                               |
| บัญชีแยกประเภททั่วไป                       | <u>↓101010112</u>   | ถึง   | ระบุรหัสบัญชีพักเงินนำส่งคลัง |
| รหัสหน่วยงาน                               | 2507                | ถึง   |                               |
| การเลือกการใช้วิธีใช้ค้นหา                 |                     |       | ระบุธทัสหน่วยงาน              |
| หารหัสวิธีใช้                              |                     |       |                               |
| ข้อความค้นหา<br>รีรีรีรัฐระวันการเชิญรูราย |                     |       |                               |
| าษาอาการคนหากอารอน                         |                     |       |                               |
| การเลือกบรรหัดรายการ                       |                     |       |                               |
| สถานะ                                      |                     |       |                               |
| 💿 รายการคงค้าง                             |                     |       |                               |
| ยอดต้นงวด ณ ว/ทหลัก                        | 27.02.2008          |       |                               |
| ุ () รวยควรเ⊁ื่อจ้าง                       |                     |       | ดลิกเลือกสถานะ                |
| วันที่หักล้าง                              |                     | ถึง   | -ธายการดงด้าง                 |
| ยอดต้นงวด ณ ว/ทหลัก                        |                     |       | -ธายกาธทักล้าง                |
|                                            |                     |       | -ทุกธายกาธ                    |
| ⊖ ทุกรายการ                                |                     |       |                               |
| วันที่ผ่านรายการ                           |                     | ถึง   |                               |
| 1/5%1910                                   |                     |       | โดรงร่างในการเรียกรายงาน      |
|                                            |                     |       |                               |

# รายการที่ระบบใช้กระทบยอดบัญชีพักเงินนำส่ง

1. จำนวนเงิน

- 2. วันที่คิดมูลค่า (วันที่ตามใบรับเงินของธนาคาร)
- 3. ศูนย์ต้นทุนของผู้นำส่ง (ช่องการกำหนด)
- 4. เลขที่อ้างอิง (เลขที่ 16 หลักที่ได้รับจากธนาคาร)
- <u>ประเภทเงินที่นำส่ง</u>ใน Pay in ต้องสัมพันธ์ กับ <u>แหล่งของเงิน</u>ในเอกสารนำส่ง

หน่วยงานจึงต้องบันทึกข้อมูลการนำส่งเงินบันทึกทั้ง 5 รายการข้างต้น ให้ครบถ้วนถูกต้อง ตรงกับข้อมูลในใบรับเงินที่ได้รับ (ตรงกับข้อมูล Statement ที่นำเข้ามาบันทึกเป็นเอกสารประเภท CJ ในระบบ GFMIS)

## สาเหตุของรายการคงค้างและวิธีแก้ไข

# กรณีที่<u>รายการคงค้าง</u>เป็นเอกสาร cJ หรือ CN แสดงว่ามีการนำส่งเงินที่ธนาคารแล้ว <u>แต่หน่วยงานยังไม่บันทึกรายการ</u> <u>นำส่งเข้าสู่ระบบ</u>

ให้บันทึกรายการนำส่งให้สอดคล้องกับเอกสารใบรับเงิน (Deposit Receipt) ที่ได้รับจาก ธนาคาร (หรือ เอกสาร CJ /CN) เข้าสู่ระบบ

# สาเหตุของรายการคงค้างและวิธีแก้ไข

- กรณีที่หน่วยงานบันทึกรายการนำส่งเข้าระบบแล้ว แต่ระบบไม่สามารถ กระทบยอดหักล้างบัญชีพักเงินนำส่งได้ ต้องตรวจสอบความถูกต้องของ เอกสาร cJ และ เอกสารนำส่งที่ส่วนราชการบันทึก สาเหตุอาจเกิดจาก
  - 2.1 ข้อมูลในเอกสาร c」 ไม่ถูกต้อง ศูนย์ต้นทุน /แหล่งของเงิน (ประเภทเงินที่นำส่ง) คลาดเคลื่อน จึงไม่สามารถกระทบยอดรายการได้
    - ให้ทำหนังสือแจ้งข้อคลาดเคลื่อน พร้อมส่งสำเนา Pay-in Slip ให้กรมบัญชีกลาง สำนักบริหารการรับจ่ายเงินภาครัฐ ปรับปรุงรายการเอกสาร CJ ให้ ซึ่งหลังจากปรับปรุง รายการแล้ว ประเภทเอกสารจะเปลี่ยนเป็น CN

# สาเหตุของรายการคงค้างและวิธีแก้ไข

- 2.2 ข้อมูลในเอกสารนำส่งที่หน่วยงานบันทึก <u>คลาดเคลื่อน</u>
- 🗱 ระบุวันที่คิดมูลค่า การกำหนด (ศูนย์ต้นทุนผู้นำส่ง) เลขที่อ้างอิง 16 หลัก คลาดเคลื่อน
  - ให้แก้ไขเอกสารนำส่งด้วยคำสั่งงาน FB02 ทั้งนี้ กรณีแก้ไขศูนย์ต้นทุนผู้นำส่งที่ Filed การกำหนด ต้องแก้ไขให้เหมือนกัน ทั้งด้าน Dr. และCr.
- 苯 ระบุจำนวนเงิน ศูนย์ต้นทุน แหล่งของเงิน หรือรหัสรายได้ คลาดเคลื่อน
  - ให้กลับรายการเอกสารนำส่งนั้น และบันทึกรายการรายการที่ถูกต้องเข้าสู่ระบบ
    - เอกสารนำส่งเงินของตนเอง ให้กลับรายการด้วยคำสั่งงาน ZFB08
    - เอกสารนำส่งแทนส่วนราชการอื่น ให้แจ้งทางกรมบัญชีกลางกลับรายการให้

เมื่อส่วนราชการแก้ไขเอกสารนำส่งให้ถูกต้องแล้ว ระบบจะกระทบยอดรายการ บัญชีพักเงินนำส่ง (1101010112) ให้อัตโนมัติเมื่อสิ้นวัน

#### วยงาน 1505 กรมที่ดิน โญชี G/L 1101010112 พักเงินนำส่ง

| การกำหนด   | เลขเอกสาร  | ประ | วันดิดค่า  | ดีย์การอ้างอิง 3 | LC amnt    | แหล่งขอ | Ref.ke |
|------------|------------|-----|------------|------------------|------------|---------|--------|
|            |            |     |            |                  |            |         |        |
|            | 100041806  | 19  |            |                  | 2308467 76 | 5231000 |        |
|            | 100043822  | 10  |            |                  | 186890 50- | 5231000 |        |
|            | 1000 13022 | 55  |            |                  | 2121577.26 | 5251000 |        |
|            |            |     |            |                  | 2121377.20 |         |        |
| 1500500661 | 1700145326 | R3  | 24.11.2010 | 4032194600008763 | 5.020.89   | 5419100 | 104    |
| 1500500661 | 1700145418 | R3  | 24.11.2010 | 4032194600008763 | 7.091.00   | 5419100 | 001    |
|            |            |     |            | 4032194600008763 | 12.111.89  |         |        |
|            |            |     |            |                  |            |         |        |
| 1500500456 | 2000051008 | CJ  | 01.04.2011 | 2134002800002614 | 9,126.85-  | 5419000 |        |
| 1500500456 | 2000051008 | CJ  | 01.04.2011 | 2134002800002614 | 7,039.15-  | 5491000 |        |
|            |            |     |            | 2134002800002614 | 16,166.00- |         |        |
|            |            |     |            |                  |            |         |        |
| 1500500952 | 1200079394 | R4  | 05.04.2011 | 8362041000013226 | 6,658.08   | 5426000 | 933    |
| 1500500952 | 1200081447 | R1  | 05.04.2011 | 8362041000013226 | 1,010.00   | 5419200 | 650    |
| 1500500952 | 1300110288 | R2  | 05.04.2011 | 8362041000013226 | 205.92     | 5426000 | 915    |
| 1500500952 | 1300111423 | R2  | 05.04.2011 | 8362041000013226 | 739.98     | 5426000 | 904    |
| 1500500952 | 1300111505 | R2  | 05.04.2011 | 8362041000013226 | 129242.00  | 5426000 | 779    |
| 1500500952 | 1700117082 | R3  | 05.04.2011 | 8362041000013226 | 68,640.00  | 5419100 | 103    |
| 1500500952 | 1700117758 | R3  | 05.04.2011 | 8362041000013226 | 17,475.00  | 5419100 | 001    |
| 1500500952 | 2000051933 | CJ  | 05.04.2011 | 8362041000013226 | 111106.02- | 5419000 |        |
| 1500500952 | 2000051933 | CJ  | 05.04.2011 | 8362041000013226 | 136845.98- | 5491000 |        |
|            |            |     |            | 8362041000013226 | 23,981.02- |         |        |
|            |            |     |            |                  |            |         |        |

| หน<br>ม | เ่วยงาน 1<br>เ้ญชี G/L 1 | .505 กรมที่ดิน<br>.101010112 พั <i>ศ</i> | แงินนำส | łv         |                  |            |         |        |
|---------|--------------------------|------------------------------------------|---------|------------|------------------|------------|---------|--------|
|         | การกำหนด                 | เลขเอกสาร                                | ประ     | ว้นคิดค่า  | คีย์การอ้างอิง 3 | LC amnt    | แหล่งขอ | Ref.ke |
|         |                          |                                          |         |            |                  |            |         |        |
|         | 1500500716               | 1700108007                               | R3      | 25.04.2011 | 3680051400003675 | 529572.00  | 5419100 | 103    |
|         | 1500500716               | 1700111676                               | R3      | 25.04.2011 | 3680051400003675 | 70,428.00  | 5419100 | 104    |
|         | 1500500716               | 2000055562                               | CJ      | 25.04.2011 | 3680051400003675 | 529572.00- | 5419000 |        |
|         | 1500500716               | 2000055562                               | CJ      | 25.04.2011 | 3680051400003675 | 70,428.00- | 5491000 |        |
| *       |                          |                                          |         |            | 3680051400003675 | 0.00       |         |        |
|         |                          |                                          |         |            |                  |            |         |        |

# < รหัสหน่วยงาน 1505 กรมที่ดิน I เลขที่บัญชี G/L 1101010112 พักเงินนำส่ง

|  | การกำหนด | เลขเอกสาร | ประ | ว้นคิดค่า | ดีย์การอ้างอิง 3 | LC amnt | แหล่งขอ | Ref. |
|--|----------|-----------|-----|-----------|------------------|---------|---------|------|
|--|----------|-----------|-----|-----------|------------------|---------|---------|------|

|   | 1500500783 | 1300109751               | R2       | 19.05.2011               | 8272047100002926                                         | 90,000.00                            | 5426000            | 779 |
|---|------------|--------------------------|----------|--------------------------|----------------------------------------------------------|--------------------------------------|--------------------|-----|
|   | 1500500783 | 1300111564               | R2       | 19.05.2011               | 8272047100002926                                         | 90,000.00                            | 5426000            | 779 |
|   | 1500500783 | 1300111604               | R2       | 19.05.2011               | 8272047100002926                                         | 90,000.00                            | 5426000            | 779 |
|   | 1500500783 | 2000060927               | CJ       | 19.05.2011               | 8272047100002926                                         | 90,000.00-                           | 5491000            |     |
| * | 4          |                          |          |                          | 8272047100002926                                         | 180000.00                            |                    |     |
|   | 1500500783 | 1300111604<br>2000060927 | KZ<br>CJ | 19.05.2011<br>19.05.2011 | 8272047100002926<br>8272047100002926<br>8272047100002926 | 90,000.00<br>90,000.00-<br>180000.00 | 5420000<br>5491000 |     |

#### รหัสหน่วยงาน 1505 กรมที่ดิน เลขที่บัญชี G/L 1101010112 พักเงินนำส่ง

| การกำหนด เลขเอกสาร ปร วันคิดค่า | ดีย์การอ้างอิง 3 | LC amnt | แหล่งขอ | Re |
|---------------------------------|------------------|---------|---------|----|
|---------------------------------|------------------|---------|---------|----|

|   | 1500500124 | 1200097757 | R4 | 08.07.2011 | 7093043900001138 | 3,500.73   | 5426000 | 933 |
|---|------------|------------|----|------------|------------------|------------|---------|-----|
|   | 1500500124 | 1700144932 | R3 | 08.07.2011 | 7093043900001138 | 36,775.00  | 5419100 | 001 |
|   | 1500500124 | 1700145306 | R3 | 08.07.2011 | 7093043900001138 | 36,084.00  | 5419100 | 103 |
|   | 1500500124 | 1700145405 | R3 | 08.07.2011 | 7093043900001138 | 10,588.16  | 5419100 | 104 |
| * |            |            |    |            | 7093043900001138 | 86,947.89  |         |     |
|   |            |            |    |            |                  |            |         |     |
|   | 1500500124 | 1200097755 | R1 | 08.07.2011 | 7093073900001138 | 1,225.00   | 5419200 | 650 |
|   | 1500500124 | 1300137686 | R2 | 08.07.2011 | 7093073900001138 | 324.84     | 5426000 | 904 |
|   | 1500500124 | 1300137687 | R2 | 08.07.2011 | 7093073900001138 | 108.27     | 5426000 | 915 |
|   | 1500500124 | 1300138105 | R2 | 08.07.2011 | 7093073900001138 | 89,786.00  | 5426000 | 779 |
|   | 1500500124 | 2000077537 | CJ | 08.07.2011 | 7093073900001138 | 84,672.16- | 5419000 |     |
|   | 1500500124 | 2000077537 | CJ | 08.07.2011 | 7093073900001138 | 93,719.84- | 5491000 |     |
| * |            |            |    |            | 7093073900001138 | 86,947.89- |         |     |
|   |            |            |    |            |                  |            |         |     |

| การกำหนด | เลขเอกสาร | ปร | ว้นคิดค่า | ดีย์การอ้างอิง 3 | LC amnt | แหล่งขอ | Ref.k |
|----------|-----------|----|-----------|------------------|---------|---------|-------|
|          |           |    |           |                  |         |         |       |

|   | 1500500783 | 1300128173 | R2 | 01.06.2011 | 7130585200002951 | 100,000.00  | 5426000 | 930 |
|---|------------|------------|----|------------|------------------|-------------|---------|-----|
|   | 1500500783 | 2000064931 | CJ | 01.06.2011 | 7130585200002951 | 100,000.00- | 5491000 |     |
| * |            |            |    |            | 7130585200002951 | 0.00        |         |     |
|   |            |            |    |            |                  |             |         |     |

| รหัสหน่วยงาน    | 1505  | กรมที่ดิน |              |
|-----------------|-------|-----------|--------------|
| เลขที่บัญชี G/L | 11010 | 10112     | พักเงินนำส่ง |

| การกำหนด | เลขเอกสาร | ปร | วันคิดค่า | คีย์การอ้างอิง 3 | LC amnt | แหล่งขอ | Ref. |
|----------|-----------|----|-----------|------------------|---------|---------|------|
|          |           |    |           |                  |         |         |      |

| C | ] | 1500500030 | 1300131977 | R2 | 20.06.2011 | 4589069900005548 | 358,680.00  | 5426000 | 779 |
|---|---|------------|------------|----|------------|------------------|-------------|---------|-----|
|   |   | 1500500030 | 2000070504 | CJ | 20.06.2011 | 4589069900005548 | 358,680.00- | 5419000 |     |
|   | * |            |            |    |            | 4589069900005548 | 0.00        |         |     |

| Program name 🗄 | ZGL_RPT512 |
|----------------|------------|
| User name :    | 1505A01    |

#### บัญชีแยกประเภท : 1101020501 เงินฝากคลัง

| วันที่<br>ลงรายการ | วันที่ เลขที่ ประเภท<br>จงรายการ เอกสาร เอกสาร                      |          | เอกสารอ้างอิง                        | ผู้ทำแทน     | การกำหนด                       |  |  |  |  |  |  |
|--------------------|---------------------------------------------------------------------|----------|--------------------------------------|--------------|--------------------------------|--|--|--|--|--|--|
| เจ้าของเงินฝาก :   | เจ้าของเงินฝาก : 1500500000                                         |          |                                      |              |                                |  |  |  |  |  |  |
| บัญชีเงินฝา        | บัญชีเงินฝาก : 00779 ภาษีบำรุงองค์กรปกครองส่วนท้องถิ่นเพื่อรอจัดสรร |          |                                      |              |                                |  |  |  |  |  |  |
| 20.06.2011         | 1600111637<br>1600128446                                            | RX<br>RX | 0082053000011096<br>0082053000011797 | 1505<br>1505 | 1 500 5000 28<br>1 500 5000 20 |  |  |  |  |  |  |

|         | พักรายการ  |        |     |
|---------|------------|--------|-----|
| ยอดยกไป | เดบิด      | เครดิต | รวม |
|         | 0.00       | 0.00   |     |
|         | 0.00       | 0.00   |     |
|         | 0.00       | 0.00   |     |
|         | 0.00       | 0.00   |     |
|         | 0.00       | 0.00   |     |
|         | 0.00       | 0.00   |     |
|         | 0.00       | 0.00   |     |
|         | 0.00       | 0.00   |     |
|         | 286,456.00 | 0.00   |     |
|         | 0.00       | 0.00   |     |
|         | 0.00       | 0.00   |     |
|         | 358,680.00 | 0.00   |     |
|         | 0.00       | 0.00   |     |
|         | 0.00       | 0.00   |     |
|         | 0.00       | 0.00   |     |
|         | 0.00       | 0.00   |     |

### 5. การกลับรายการเอกสารในระบบรับและนำส่ง

- 1. เอกสารที่ส่วนราชการสามารถกลับรายการได้เอง คือ
  - เอกสารการรับเงินของตนเอง ประเภท RA RB
  - เอกสารนำส่งเงินประเภท R1
- 2. เอกสารที่ส่วนราชการไม่สามารถกลับรายการได้เอง ต้องแจ้ง กรมบัญชีกลาง/สำนักงานคลังจังหวัด ดำเนินการ ได้แก่
   - เอกสารการรับเงินแทนกัน ประเภท RC RD
   - เอกสารนำส่งเงินประเภท R1-R8 ที่กระทบยอดหักล้างบัญชีพักเงินนำส่งแล้ว
   - เอกสารปรับเพิ่มเงินฝากคลังประเภท RX และ RY

# 6. ตัวอย่างรายงานที่เกี่ยวข้อง

### รายงานในระบบรับและนำส่งเงิน

- 1. รายงานแสดงเงินรายได้แผ่นดินที่จัดเก็บ และนำส่งคลัง (ZRP\_RPT001)
- 2. รายงานแสดงเงินรายได้แผ่นดินที่จัดเก็บ และนำส่งคลัง แทนกัน (ZRP\_RPT002)
  - 3. รายงานสมุดเงินสด (ZRP\_RPT005)
- 4. รายงานแสดงสถานะของเอกสารนำส่งเงิน (ZRP\_STATUS)
- 5. รายงานตรวจสอบยอดคงเหลือบัญชีเงินฝากคลัง (ZGL\_RPT003)
  - 6. รายงานเคลื่อนไหวเงินฝากกระทรวงการคลัง (ZGL\_RPT013)
  - 7. รายงานเคลื่อนไหวเงินฝากกระทรวงการคลัง-สำหรับผู้นำส่งแทน (ZGL\_RPT014)
    - 8. รายงานถอนคืนรายได้ (ZRP\_R01)
    - 9. รายงานสรุปการจัดเก็บ นำส่ง และถอนคืนรายได้ แยกตามรหัสรายได้ (ZRP\_R02) 10. รายงานแสดงรายได้แผ่นดินรอนำส่ง (ZRP\_R04)
    - 11. รายงานติดตามสถานะเช็คขัดข้อง (ZRP\_R23)
    - 12. รายงานจัดเก็บและนำส่งเงินรายได้แผ่นดินของตนเอง ตามแหล่งของเงิน(ZRP\_R06)
    - 13. รายงานจัดเก็บและนำส่งเงินรายได้แผ่นดินแทนกัน ตามแหล่งของเงิน(ZRP\_R07)
    - 14. รายงานจัดเก็บและนำส่งเงินรายได้แผ่นดินแทนกัน ตามรหัสรายได้ (ZRP\_R08)

#### 1. รายงานแสดงเงินรายได้แผ่นดินที่จัดเก็บ และนำส่งคลัง (ZRP\_RPT001)

| •                                     |              |                            |          |                     |           |              |
|---------------------------------------|--------------|----------------------------|----------|---------------------|-----------|--------------|
| Main                                  |              |                            |          |                     |           |              |
| รทัสหน่วยงาน                          |              | G011                       |          |                     |           |              |
| บีบัญชิ                               |              | 2009                       |          |                     |           |              |
| งวดการรายงาน                          |              | 1                          |          | ถึง                 |           |              |
| รหัสจังหวัด                           |              | 1200                       |          | ถึง                 |           |              |
| รทัสหน่วยเบิกจ่าย                     |              |                            |          | ถึง                 |           |              |
|                                       |              |                            |          |                     |           |              |
|                                       |              |                            |          |                     |           |              |
| ประเททเอกสาร (นำส่ง)                  |              | R1                         |          | ถึง                 |           |              |
| ประเททเอกสาร ( จัดเก็บ                | )            | RA 🕝                       |          | ถึง                 |           |              |
| ឃ័ណឌី G/L                             |              |                            |          | ถึง                 |           |              |
|                                       |              |                            |          |                     |           |              |
|                                       |              |                            |          |                     |           |              |
|                                       |              |                            |          |                     |           |              |
|                                       |              |                            |          |                     |           |              |
|                                       |              |                            |          |                     |           |              |
| Q                                     |              |                            |          |                     |           |              |
|                                       |              |                            |          |                     |           | <br>         |
| ายงานแสดงการจัดเก็บ และนำส่งรายได้ของ | ตนเอง        |                            |          |                     |           |              |
| าทัสหน่วยงาน G011 งบจังหวัดน          | นทบรี        | 1                          |          | a'                  |           |              |
| ไระจำงวด 01 ถึง 01                    |              |                            | Double C | lick เพื่อ Drill do | own       |              |
| ໄນ້ຄູສີ 2009                          |              |                            |          |                     |           | <br>         |
| สำดับ                                 | ประเภทรายใต้ | รายได้แผ่นดินที่จัดเก็บได้ |          | รายได้แผ่นดินที่ป   | ไาส่งคลัง | รายได้ค้างนำ |
| 000001 5219100                        | งบภาษ์อากร   | 1.000                      | 00       |                     | 1.000.00  |              |
| 000002 5219400                        | งบรายได้อื่น | 5,000                      | 00       |                     | 6,000.00  |              |
|                                       |              | 6.000                      | 00       |                     | 7.000.00  |              |

### 2. รายงานแสดงเงินรายได้แผ่นดินที่จัดเก็บ และนำส่งคลัง แทนกัน (ZRP\_RPT002)

| รายงานแ         | เสดงเ งินราย ไ          | ได้แผ่นดื่น ที่จัดเก็บ และน่าส่งคลั  | ้ง แทนกัน                                   |                       |  |  |
|-----------------|-------------------------|--------------------------------------|---------------------------------------------|-----------------------|--|--|
| ۵ 🔁 🔁           |                         |                                      |                                             |                       |  |  |
| Selection Cri   | teria /                 |                                      |                                             |                       |  |  |
| รหัสหน่วยง      | าน                      | 2507                                 |                                             |                       |  |  |
| บีบัณซี         |                         | 2007                                 |                                             |                       |  |  |
| งวดการราย       | เงาน                    | 02                                   | 02 őu 02                                    |                       |  |  |
| รหัสจังหวัด     | 1                       |                                      | ถึง                                         |                       |  |  |
| รหัสหน่วยเท     | บิกจ่าย                 |                                      | ถึง                                         |                       |  |  |
|                 |                         |                                      |                                             |                       |  |  |
|                 |                         |                                      |                                             |                       |  |  |
| ē.              |                         |                                      |                                             | E VCAD                |  |  |
| รายการ แก้ไร    | ข ไปที่ ระบบ วิธีใช้    |                                      |                                             | SAP                   |  |  |
|                 | ē <                     | III © @ @ L M M 27522                |                                             | and the second second |  |  |
| รายงานแสเ       | ดงเงินรายได้แพ่         | นดืน ที่จัดเก็บ และน่าส่งคลัง แทนกัน |                                             |                       |  |  |
|                 |                         |                                      |                                             |                       |  |  |
| รายงานแสดงการจั | ัดเก็บ และนำส่งรายได้แท | nuñu (                               |                                             |                       |  |  |
| a Yahani amaan  | 2507 mu da              | หน่วยงา                              | นเจ้าของเงินรายได้                          |                       |  |  |
| ประจำงวด I      | 02 ถึง 02               |                                      |                                             |                       |  |  |
| ปีบัญชี 20      | 007                     | T                                    |                                             |                       |  |  |
| สำคับ           | หมวดรายได้              | ประเภทรายได้                         | หน่วยงานเจ้าของรายใต้                       | รายได้แผ่             |  |  |
| 000001          | 5019200                 | งบจากการชายสิ่งของและบริการ          | 0303 กรมธนารักษ์                            |                       |  |  |
| 000002          | 5019400<br>5019400      | งบรายได้อื่น<br>งบรายได้อื่น         | 1305 กรมการประกันภัย<br>1703 กรมการจัดหางาน |                       |  |  |

### 3. รายงานสมุดเงินสด (ZRP\_RPT005)

#### รายงานสมุดเงินสด (แยกตามศูนย์ต้นหุน)

| G                 |            |            |          |       |          |  |
|-------------------|------------|------------|----------|-------|----------|--|
| รทัสหน่วยงาน      |            |            | G011     |       |          |  |
| บีบัญชี           |            |            | 2009     |       |          |  |
| เลือกแสดงผลแยกตาม |            |            |          |       |          |  |
| ศูนย์ต้นทุน       | ۲          | 7001100000 |          | ถึง   | <b>P</b> |  |
| หน่วยเบิกจ่าย     | $\bigcirc$ |            |          | ถึง   | <b>_</b> |  |
|                   |            |            |          |       |          |  |
| วันผ่านรายการ     |            |            | 15.10.20 | 008 🕢 |          |  |
|                   |            |            |          |       |          |  |

#### รายงานสมุดเงินสด (แยกตามศูนย์ต้นทุน)

| 1 | ทัสหน่วยงา<br> ระจำวันที่ | รายงานส<br>เน | รมุดเงินสด (แยกตามศูนย์ต้นทุน)<br>G011 งบจังหวัดนนทบุรี<br>15.10.2008 |                  |                |               |  |  |  |  |  |  |
|---|---------------------------|---------------|-----------------------------------------------------------------------|------------------|----------------|---------------|--|--|--|--|--|--|
|   | ล่าดับ                    | ศูนย์ต้นทุน   | ยอดยกมา                                                               | รายได้ที่จัดเก็บ | รายได้ที่นำส่ง | ยอดยกไป       |  |  |  |  |  |  |
|   | 1                         | 7001100000    | 1,000,200.00-                                                         | 13,000.00        | 13,400.00      | 1,000,600.00- |  |  |  |  |  |  |

#### 5. รายงานตรวจสอบยอดคงเหลือบัญชีเงินฝากคลัง (ZGL\_RPT003)

| 🗁 六<br>โปรนกรม แก้ไข ไปที่ ระบบ วิธีใช้  | ſ                              |                                                   | . 0          |                |          |
|------------------------------------------|--------------------------------|---------------------------------------------------|--------------|----------------|----------|
| 🕑 🔳 🖉                                    | ) 🔛 I 😋 😧 😒 I 🖴 Hi (H) I       | 8 H L L L   🕱 🖉 🛛 🖗 🖪                             |              |                |          |
| GL Movement Per da                       |                                |                                                   |              |                |          |
| () (C) (C) (C) (C) (C) (C) (C) (C) (C) ( | ABAP: โดเรกทอรีชุดตัวเลือกของไ | ประเภรม ZGL_SLRPT002                              |              |                |          |
|                                          |                                |                                                   |              |                |          |
| Company Code                             | แคตตาล็อคชุดเลือกสร.ไปรแเ<br>  | ารม ZGL_SLRPT002                                  |              |                |          |
| แยกประเภท                                | ชื่อชุด                        | คำอธิบายแบบสิ้น                                   |              |                |          |
| รหัสหน่วยงาน                             | CUS&C/A                        | เงินฝากกระแสรายวัน                                |              |                |          |
|                                          | CUS&F/A                        | เงินฝากประจำ                                      |              |                |          |
| Additional                               |                                | เงนผากออมทรพย                                     |              |                |          |
| รหัสจังหวัด                              | ZDEPOSIT 0000                  | า โมรับเป็นส่วนรวชการ                             |              |                |          |
| ศูนย์ต้นทุน                              | ZOBJECTIVE                     | เงหมมผาแล้วหมาบาาม<br>ยอดบัญชีย่อนตามวัตถาไระสงค์ |              |                |          |
| เลขที่บัญชี                              | 2000201112                     |                                                   |              |                |          |
| วันที่ (2)                               |                                |                                                   |              | -              |          |
| (2)                                      | ××                             |                                                   |              |                |          |
| Further selection                        |                                |                                                   |              |                |          |
| ประเภทเรคคอร์ค                           |                                |                                                   |              |                |          |
|                                          | Company Code                   |                                                   |              |                |          |
|                                          | Company Coue                   |                                                   |              |                |          |
|                                          | รหัสหน่วยงาน                   | 1                                                 | 1205 🕑       | ถึง            | <b>_</b> |
|                                          |                                |                                                   |              |                |          |
|                                          | Additional                     |                                                   |              |                |          |
|                                          |                                | _                                                 | 1000         |                |          |
|                                          | รหสจงหวด                       | 2                                                 | 1000         | ถง             |          |
|                                          | เลขที่บัญชี                    |                                                   | 1101020501   | ถึง            | <b>_</b> |
|                                          | วันที่                         | 3                                                 | 01.10.2007   | ถึง 18.08.2008 | _        |
|                                          |                                |                                                   |              |                |          |
|                                          | E with a set of the            | /                                                 |              |                |          |
|                                          | Further selection              |                                                   |              |                |          |
|                                          | เจ้าของเงินฝาก                 | 4                                                 |              | ถึง            | <b>S</b> |
|                                          | บัญชีเงินฝาก                   |                                                   |              | ถึง            | <b>S</b> |
|                                          | ນຫ່ວມເບີດດ່ວຍ                  |                                                   |              | <b>6</b> 1     |          |
|                                          | MUJBLONATB                     |                                                   |              | 10             |          |
|                                          |                                |                                                   |              |                |          |
|                                          | Layout                         |                                                   |              |                |          |
|                                          | โครงร่าง                       |                                                   | /BL_ZDEPOSIT |                |          |

#### 5. รายงานตรวจสอบยอดคงเหลือบัญชีเงินฝากคลัง (ZGL\_RPT003)

|                   | 1                                   |                         |   |                                     |                      |                      |                                        |                      |                                    | 1                    |                                    |
|-------------------|-------------------------------------|-------------------------|---|-------------------------------------|----------------------|----------------------|----------------------------------------|----------------------|------------------------------------|----------------------|------------------------------------|
| 0                 | ผู้ฝาก                              | บ/ชเงินฝาก              |   | หน่วยเบิกจ่าย                       | รพัส                 | รหัส                 | บัญชี                                  | Cum.Amt              | DR                                 | CR                   | Carry Fwd                          |
| 004<br>004<br>004 | 300400022<br>300400022<br>300400022 | 10799<br>10910<br>10914 |   | 300400022<br>300400022<br>300400022 | 0304<br>0304<br>0304 | 1200<br>1200<br>1200 | 1101020501<br>1101020501<br>1101020501 | 0.00<br>0.00<br>0.00 | 3,190.00<br>22,822.78<br>30,359.51 | 0.00<br>0.00<br>0.00 | 3,190.00<br>22,822.78<br>30,359.51 |
| รหัสศูเ           | บ<br>มย์ต้นทุนเจ้า                  |                         | u | -                                   |                      |                      |                                        |                      |                                    |                      | 56,372.29                          |
| ของบั้            | บูขึเงินฝาก                         | ฝากคลั้ง                |   |                                     |                      |                      |                                        |                      |                                    |                      |                                    |

### 6. รายงานเคลื่อนไหวเงินฝากกระทรวงการคลัง (ZGL\_RPT013)

| ราบงานแสดงการเคลื่อนไนาเงื | นฝากกระทรางการคลัง |                  |
|----------------------------|--------------------|------------------|
| D <mark>BE</mark> I        |                    |                  |
| election Criteria          |                    |                  |
| รหัสหน่วยงาน               | 1205               |                  |
| เจ้าของเงินฝาก             |                    | ถึง              |
| รหัสบัญชีเงินฝาก           | 00901              | ถึง              |
| วันที่ผ่านรายการ           | 01.08.2008         | กัง 19.08.2008 🥑 |
|                            |                    | +13              |
| Summary Level              |                    |                  |
|                            |                    |                  |
| Report Option              |                    |                  |
| 🖌 แสดงราชละเอียดเอกสาร     |                    |                  |
|                            | et)                |                  |
| Landra hann (Park Docume   | (())               |                  |

#### บัญชีแขกประเภท : 1101020501 เงินฝากคลัง

| วันที่                                 | เลขที่                              | ประเทท         |                                 | 2.4        |                                        | ผ่านรายการ           |                      |                                     |         |
|----------------------------------------|-------------------------------------|----------------|---------------------------------|------------|----------------------------------------|----------------------|----------------------|-------------------------------------|---------|
| 005101115                              | tanan                               | lanam          | เอกสารอางอง                     | BAUTRANT   | การกาหนด                               | เลมิด                | เครดิต               | ยอดยกไป                             | เลนิด   |
| เจ้าของเงินฝาก : 1200500001            |                                     |                |                                 |            |                                        |                      | 10,650.00            |                                     |         |
| บัญซีเงินฝา                            | ก : 00901 เงินฝากก                  | หมพัฒนาหลัง    | งานทดแทนและอนุรักษ์หลังงาน      |            |                                        |                      | (                    | 10,650.00                           |         |
| 05.08.2008<br>06.08.2008<br>07.08.2008 | 160000005<br>160000006<br>160000007 | RX<br>RX<br>RX |                                 | \$\$<br>\$ | 1200500001<br>1200500001<br>1200500001 | 0.00<br>0.00<br>0.00 | 0.00<br>0.00<br>0.00 | 10,650.05<br>10,050.00<br>10,650.00 | ยอดยกมา |
| ***** รวม                              | บัญซึ่เงินฝาก : 0090                | )1 เงินฝากกร   | มพัฒนาพลังงานทดแทนและอนุรักษ์พล |            |                                        | 0.00                 | 0.00                 | 10,650.00                           |         |
| ***** รวมเจ้าขอ                        | องเงินฝาก : 120050                  | 0001           |                                 |            |                                        | 0.00                 | 0.00                 | 10,650.00                           |         |
| รามทั่งสืบ                             |                                     |                |                                 |            |                                        | 0.00                 | 0.00                 | 10,650.00                           | ยอดยกไป |
|                                        |                                     |                |                                 |            |                                        |                      |                      | $\bigcirc$                          |         |

### 6. รายงานเคลื่อนไหวเงินฝากกระทรวงการคลัง (ZGL\_RPT013)

#### รายงานแสดงการเคลื่อนไนาเงินฝากกระทรางการคลัง

| วเงินฝากกระทรวงการคลัง<br>งาน 1205<br>านทดแทน&อนุร<br>008 - 19/08/2008 |                      |                                     | Page No. : 1<br>Report date : 19.08<br>แสดงเอกสารพัก Report Time : 13:51 |                           |                      |  |                           | .2008<br>:09 |
|------------------------------------------------------------------------|----------------------|-------------------------------------|--------------------------------------------------------------------------|---------------------------|----------------------|--|---------------------------|--------------|
|                                                                        | ผ่านรายการ           |                                     |                                                                          | พักรายการ                 |                      |  |                           |              |
|                                                                        | เครดิต               | ยอดยกไป                             |                                                                          | เดบิต                     | เครดิต               |  | รวม                       |              |
|                                                                        |                      | 10,650.00                           |                                                                          |                           |                      |  |                           |              |
|                                                                        |                      | 10,650.00                           |                                                                          | [                         |                      |  |                           |              |
| 0.00<br>0.00<br>0.00                                                   | 0.00<br>0.00<br>0.00 | 10,650.00<br>10,650.00<br>10,650.00 |                                                                          | 100.00<br>10.00<br>200.00 | 0.00<br>0.00<br>0.00 |  | 100.00<br>10.00<br>200.00 |              |
| 0.00                                                                   | 0.00                 | 10,650.00                           |                                                                          | 310.00                    | 0.00                 |  | 310.00                    |              |
| 0.00                                                                   | 0.00                 | 10,650.00                           |                                                                          | 310.00                    | 0.00                 |  | 310.00                    |              |
| 0.00                                                                   | 0.00                 | 10,650.00                           |                                                                          | 310.00                    | 0.00                 |  | 310.00                    |              |
|                                                                        |                      |                                     |                                                                          |                           |                      |  |                           |              |

### 7. รายงานเคลื่อนไหวเงินฝากกระทรวงการคลัง-สำหรับผู้นำส่งแทน (ZGL\_RPT014)

#### <u>ราย</u>งานแสดงการเคลื่อนใหวเงินฝากกระทรวงการคลัง

| 🕑 🔁 🗓 👔                                                                                                    |                                                                                                    |  |  |  |
|----------------------------------------------------------------------------------------------------|----------------------------------------------------------------------------------------------------|--|--|--|
| Selection Criteria    1508      รหัสหน่วยงานเง้าของรายได้    1505      รหัสหน่วยงานผู้นำส่งแทน    1505      เจ้าของเงินฝาก    1500800039      รหัสนัญชีเงินฝาก    10933      วันที่ผ่านรายการ    08.08.2005      Summary Level    ๑      รหัสหน่วยงานเจ้าของบัญชี    ๑      รหัสหน่วยงานเจ้าของบัญชี    ๑      รหัสหน่วยงานเจ้าของบัญชี    ๑      เสดงรายละเอียดเอกสาร    แสดงเอกสารพัก (Park Document) | ยกตัวอย่างกรณีหน่วยงาน 1505 นำส่งเงินนอกงบฝากคลังแทน<br>กันให้ หน่วยงาน 1508<br>ดังนั้น หากหน่วยงานผู้นำส่งแทน (1505)ต้องการเรียกดูยอด<br>รายการเคลื่อนไหวเงินฝากคลังของหน่วยงานผู้เป็นเจ้าของ<br>รายได้ (1508)การระบุรหัสหน่วยงานจะเป็นดังนี้<br>ที่ช่อง รหัสหน่วยงานเจ้าของรายได้ =1508<br>(หน่วยงานเจ้าของเงินฝากคลัง)<br>ที่ช่อง รหัสหน่วยงานผู้นำส่งแทน =1505<br>(หน่วยงานผู้บันทึกปรับปรุงเงินฝากคลังแทน) |  |  |  |
| กรณีส่วนราชการทำเครื่องหมาย 🗹 ที่ฟิลด์แสดงเอกสารพ<br>แสดงจะรวมเอกสารพักด้วย                                                                                                    | เัก <del>รายงานที่</del>                                                                                                    |  |  |  |

### 7. รายงานเคลื่อนไหวเงินฝากกระทรวงการคลัง-สำหรับผู้นำส่งแทน (ZGL\_RPT014)

| ราบงานแสด                                         | จงการเคลื่อเ                                  | บไหวเงิน                           | เฟากกระทรวงการคเ               | <i>จัง</i>       |                                                                          |                  |                 |                                        |
|---------------------------------------------------|-----------------------------------------------|------------------------------------|--------------------------------|------------------|--------------------------------------------------------------------------|------------------|-----------------|----------------------------------------|
| Program name :<br>User name :<br>บัญชีแอกประเภท : | ZGL_DEP<br>DCON02<br>ตั้ง<br>1101020501 เงินเ | 05IT_R4<br>แต่ 08/08/20<br>ปากคลัง | 005 - 08/08/2005               | ราชงานแสดงการเคล | อน เหวเงนมากกระหรวงการคะ<br>รหัสหน่วยงาน 1508<br>มส่งเสริมการปกครองท้องก | ad               |                 | Page No.<br>Report date<br>Report Time |
| วันที่                                            | เลขที่                                        | ประเภท                             |                                |                  |                                                                          | ผ่านรายก         | 118             |                                        |
| ลงรายการ                                          | เอกสาร                                        | เอกสาร                             | เอกสารอ้างอิง                  | ผู้ท่านหน        | หน่วยเบิกล่าย                                                            | เตบิด            | เครอิล          |                                        |
| เร <mark>้าของเงินฝาก</mark>                      | : 1500800039                                  |                                    |                                |                  |                                                                          |                  |                 |                                        |
| บัญชิเงินฝ                                        | าก : 10933 เงินฝา                             | กภาษัธุรกิจเอ                      | มหาะเพื่อองค์กรปกครองส่วนท้อ-  | สกิ              |                                                                          |                  |                 |                                        |
| 08.08.2005                                        | 1600045971                                    | RY                                 | 2870996700001769               | 1505             | 1500800003                                                               |                  |                 |                                        |
| ***** 531                                         | ณัญซีเงินฝาก : 10                             | 933 เงินฝากร                       | กาษีธุรกิจเฉพาะเพื่อองค์กรปกคร | เองส             |                                                                          |                  |                 |                                        |
| ***** รวมเล้าข                                    | องเงินฝาก : 1500                              | 800039                             |                                |                  |                                                                          |                  |                 |                                        |
|                                                   |                                               |                                    |                                |                  | รวมหา้งสิ้น                                                              |                  |                 |                                        |
| เ จ้า<br>ราย                                      | ของเงินฝาก<br>ได้                             | = รหัสคุ                           | <u> </u>                       |                  | dı́n'                                                                    | าแทน = รหัสหน่วย | มงานผู้นำส่งแทน |                                        |

### 9. รายงานสรุปการจัดเก็บ น้ำส่ง และถอนคืนรายได้ แยกตามรหัสรายได้ (ZRP\_R02)

#### รายงานสรุปการจัดเก็บ นำส่ง และกอนคืนรายได้

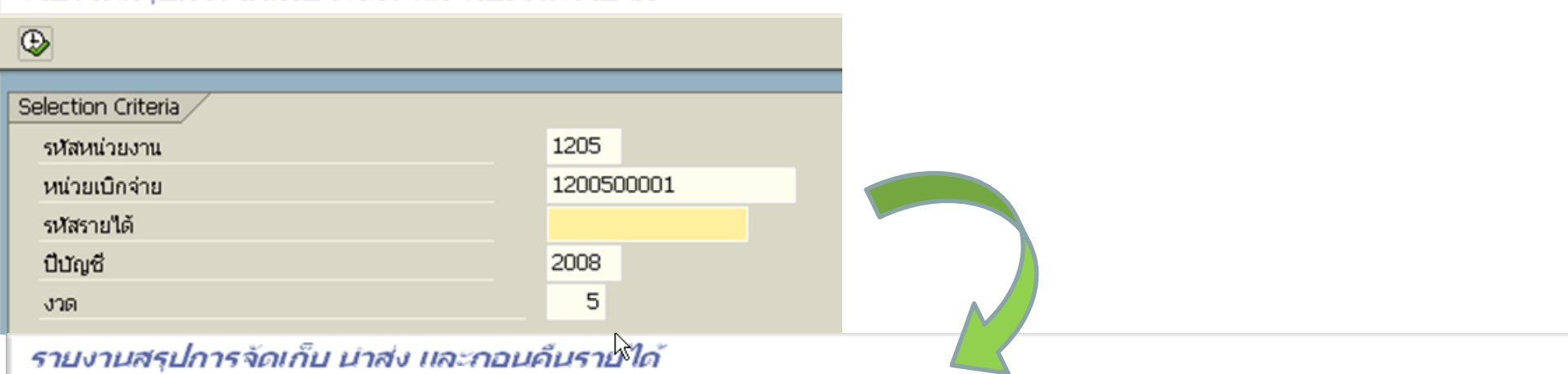

| Program name :<br>User name :                        | ZRPE_R002<br>GFDEV903                                                                                                    | รายงานสรุปการจัดเก็บ นำ<br>รหัสหน่วยงาน : 1205 กรมพัด<br>เช่ | Page<br>Repor<br>Repor                                                                           | Page No.      1        Report date      27.02.2008        Report Time      16:38:33 |                                                              |  |
|------------------------------------------------------|----------------------------------------------------------------------------------------------------|--------------------------------------------------------------|--------------------------------------------------------------------------------------------------|-------------------------------------------------------------------------------------|--------------------------------------------------------------|--|
| รหัสรายได้                                           | ชื่อรายได้                                                                                                    |                                                              | การจัดเก็บ                                                                                       | การนำส่ง                                                                            | ถอนคืนรายได้                                                 |  |
| 001<br>104<br>222<br>642<br>810<br>830<br>จัดเก็บค่า | เงินนอกงบประมาณ<br>ภาษีเงินได้บุคคลธรรมดา<br>อากรแสตมป์<br>อากรประมง<br>ค่าขายของเบ็ดเตล็ด<br>ค่าปรับอื่น<br>รายใด้เบ็ดเตล็ดอื่น<br>เงินนอกงบประมาณ |                                                              | 34,650.00<br>0.00<br>1,500.00<br>500,000.00<br>11,500.00<br>2,700.00<br>0.00<br>1,000,000,000.00 | 6,509.00<br>900,500.00<br>700.00<br>0.00<br>17,500.00<br>2,700.00<br>200.00<br>0.00 | 0.00<br>0.00<br>0.00<br>0.00<br>200.00<br>0.00<br>0.00<br>0. |  |
| รวม                                                  |                                                                                                    |                                                              | 1,000,550,350.00                                                                                 | 928,109.00                                                                          | 200.00                                                       |  |
| รามห้ังสิ้                                           |                                                                                                    |                                                              | 1,000,550,350.00                                                                                 | 928,109.00                                                                          | 200.00                                                       |  |

# หนังสือสังการที่เกี่ยวข้อง

- 1. แนวปฏิบัติทางบัญชี
  - ที่ กด 0423.3/ว 337 ลงวันที่ 30 กันยายน 2551
    - เรื่อง แนวปฏิบัติทางบัญชีในระบบรับและนำเงินส่งคลัง
- 2. การจัดเก็บและนำเงินส่งคลังในระบบ GFMIS
  - ด่วนที่สุด ที่ กค 0409.2/ว 74 ลงวันที่ 26 กุมภาพันธ์ 2551
    เรื่อง การปฏิบัติเกี่ยวกับระบบรับและนำเงินส่งคลังในระบบ GFMIS
    ด่วนที่สุด ที่ กค 0409.2/ว 308 ลงวันที่ 12 กันยายน 2551
    - เรื่อง ซ้อมความเข้าในเกี่ยวกับการระบุประเภทเงินที่นำส่งในใบนำฝากเงิน

# หนังสือสังการที่เกี่ยวข้อง (2)

- 3. การจัดเก็บและนำส่งเงินแทนกัน
  - ที่ กค 0409.2/ว 163 ลงวันที่ 8 พฤษภาคม 2551

เรื่อง การปฏิบัติงานในระบบ GFMIS กรณีรับและนำส่งแทนกัน

- 4. การถอนคืนรายได้
  - ด่วนที่สุด ที่ กค 0409.3/ว 161 ลงวันที่ 8 พฤษภาคม 2551
    เรื่อง การถอนคืนรายได้แผ่นดินในระบบ GFMIS
  - ด่วนที่สุด ที่ กค 0409.3/ว 226 ลงวันที่ 2 กรกฎาคม 2551
    เรื่อง ซ้อมความเข้าใจการบันทึกรายการถอนคืนรายได้แผ่นดินในระบบ
    GFMIS

# หนังสือสั่งการที่เกี่ยวข้อง (3)

- 5. การปฏิบัติงานเกี่ยวกับเช็คขัดข้อง
- ที่ กค 0409.2/ว 265 ลงวันที่ 1 สิงหาคม 2551

เรื่อง วิธีปฏิบัติในการบันทึกรายการเช็คคืนในระบบ GFMIS

- 6. การบันทึกรายการเบิกเกินส่งคืนในระบบ GFMIS
  - ด่วนที่สุด ที่ กค 0409.3/ว 195 ลงวันที่ 30 พฤษภาคม 2551
    เรื่อง วิธีปฏิบัติในการบันทึกรายการเบิกเกินส่งคืนในระบบ GFMIS

# หนังสือสังการที่เกี่ยวข้อง (4)

- 7. การบันทึกบัญชีรายได้แผ่นดินรอนำส่ง
  - ที่ กด 0409.2/ว 296 ลงวันที่ 5 กันยายน 2551
    - เรื่อง กระบวนงานการบันทึกรายได้แผ่นดินรอนำส่งคลังในระบบ GFMIS
  - ที่ กค 0409.2/ว 357 ลงวันที่ 17 ตุลาคม 2551
    - เรื่อง ซ้อมความเข้าใจการบันทึกรายได้แผ่นดินรอนำส่งคลัง
- 8. การกระทบยอดข้อมูลการนำส่งเงินและการปรับปรุงแก้ไข รายการคงค้าง
  - ที่ กค 0409.2/ว 126 ลงวันที่ 4 เมษายน 2551

เรื่อง ซ้อมความเข้าใจเกี่ยวกับการปฏิบัติงานในระบบรับและนำเงินส่งคลัง

# การตรวจสอบข้อมูลการจัดเก็บและนำส่ง

#### รายงานการรับและนำส่งหรือนำฝาก สำนักงานที่ดินกรุงเทพมหานคร สาขาบางเขน

ประจำเดือนมิถุนายน ๒๕๕๔

|                                                          |                    | 4          |                |                |               |          |
|----------------------------------------------------------|--------------------|------------|----------------|----------------|---------------|----------|
| บระเภทเงนรายเต                                           | ยอดยกมา            | เลขทเอกสาร | รับ            | นำส่ง/นำฝาก    | คงค้าง        | หมายเหตุ |
| เงินรายได้แผ่นดิน                                        |                    |            |                |                |               |          |
| - ค่าธรรมเนียม                                           | 13,345.00          |            | 354,930.00     | 348,125.00     | 20,150.00     |          |
| - ภาษีเงินได้บุคคลธรรมดา - เงินสด                        | 973,540.00         |            | 11,445,130.00  | 10,314,652.00  | 2,104,018.00  |          |
| - เงินฝากธนาคา                                           | 15                 |            | -              | -              |               |          |
| - ภาษีเงินได้นิติบุคคล                                   | 1,833,376.00       | -          | 14,423,079.00  | 11,916,840.00  | 4,339,615.00  |          |
| - เงินฝากธนาคา                                           | -                  |            | 463,198.00     | 463,198.00     |               |          |
| - ภาษีธุรกิจเฉพาะ - เงินสด                               | 2,920,532.00       |            | 24,028,253.00  | 26,485,750.00  | 463,035.00    |          |
| - เงินฝากธนาคาร                                          | 2,643,623.00       |            | 24,574,490.00  | 14,374,745.00  | 12,843,368.00 |          |
| - อากรแสตมป์                                             | 166,785.08         |            | 2,443,344.85   | 2,113,013.71   | 497,116.22    |          |
| - ค่าเข่าที่ตั้งเครื่องถ่ายเอกสาร (กรมธนารักษ์)          | -                  | 54-1868855 | ·              | -              | -             |          |
| - เงินมัดจำรังวัดค้างเกิน 5 ปี (กรมที่ดิน)               | -                  | ถึง        | -              | -              | -             |          |
| รวม                                                      | 8,551,201.08       | 54-1872027 | 77,732,424.85  | 66,016,323.71  | 20,267,302.22 |          |
| เงินนอกงบประมาณ                                          |                    | 1          |                |                |               |          |
| - ค่าใช้จ่ายในการจัดเก็บอากรแสตมป์                       | 5,128.92           |            | 75,276.15      | 65,050.29      | 15,354.78     |          |
| - รายได้ส่วนท้องถิ่น                                     | 539,719.64         |            | 4,714,420.19   | 4,363,429.70   | 1,290,710.13  | a const  |
| - ค่าใช้จ่ายในการจัดเก็บภาษีอากรให้แก่ราชการส่วนท้องถิ่ง | ц 16,692.36        |            | 145,806.81     | 122,580.30     | 39,918.87     |          |
| - รายได้องค์กรปกครองส่วนท้องถิ่น - เงินสด                | -                  |            | 20,861,866.00  | 10,988,694.00  | 9,873,172.00  |          |
| - เงินฝากธนาคา                                           | 5 4,392,052.00     |            | 22,867,021.00  | 27,259,073.00  | _             |          |
| - ค่าธรรมเนียมที่ดินเพื่อเสริมเงินงบประมาณ               | -                  |            | -              | -              | -             |          |
| - ค่าธรรมเนียมข้อมูลข่าวสารของทางราชการ                  |                    |            | -              | -              | -             |          |
| รวม                                                      | 4,953,592.92       |            | 48,664,390.15  | 42,798,827.29  | 11,219,155.78 |          |
| รวมทั้งสิ้น                                              | 13,504,794.00      |            | 126,396,815.00 | 108,815,151.00 | 31,486,458.00 |          |
| เงินนอกงบประมาณ (เงินมัดจำรังวัด)                        | นำฝากในวันที่ 15 ม | มีย. 54    | จำนวนเงิน      | 30,000.00      |               |          |
|                                                          |                    |            | รวม            | 30,000.00      |               |          |
| -4- 2M                                                   | a second second    |            | รวมทั้งสิ้น    | 736,585.00     |               |          |

#### รายงานงบทดลองหน่วยเบิกจ่าย ZGL\_MVT\_ รหัสหน่วยงาน 1505 กรมที่ดิน 1505A01 หน่วยเบิกจ่าย 000001500500125 สข.ธัญญบุรี วันที่ 01.05.2011 ถึง 31.05.2011

|                                 | JULI OTIODILOTI II | 0 0 110012022       |                            | W I                |  |
|---------------------------------|--------------------|---------------------|----------------------------|--------------------|--|
| บัญชีแยกประเภท                  | ยอดยกมา            | เดบิด               | เครดิต                     | ยอดยกไป            |  |
| 1101010101 เงินสดในมือ          | 4,698,050.00       | 1<br>42,401,312.00  | 2<br>-42,392,860.00        | 3 4,706,502.00     |  |
| 1101010112 พักเงินนำส่ง         | 0                  | 2<br>41,998,880.00  | 5<br>-41,998,880.00        | 4 0                |  |
| 1101020501 เงินฝากคลัง          | 18,345,161.88      | 6<br>16,800,022.86  | <u>7</u><br>               | 8<br>17,883,040.74 |  |
| 2101020101 ุจ/น อปท.            | -18,940,315.00     | 9<br>17,204,436.00  | 1<br>-16,667,853.00        | -18,403,732.00     |  |
| 2101020106 จ/น สรก-รับแทนกัน    | -2,937,261.87      | 10<br>25,090,087.14 | 1<br>-25,045,092.17        | -2,892,266.90      |  |
| 2103010103 ร/ดบริการรับล่วงหน้า | 0                  | 0                   | 0                          | 0                  |  |
| 2111020199 เงินรับฝากอื่น       | -873,185.00        | <b>2</b> 393,980.00 | -500,370.00                | -979,575.00        |  |
| 2112010199 เงินประกันอื่น       | -66,850.00         | 0                   | 0                          | -66,850.00         |  |
| 4202010113 ร/ดธรรมเนียมที่ดิน   | -1,476,105.00      | 0                   | -112,260.00                | -1,588,365.00      |  |
| 4202030105 ร/ดค่าของเบ็ดเตล็ด   | -6,300.00          | 0                   | 0                          | -6,300.00          |  |
| 4206010199 รายได้ไม่ใช่ภาษีอื่น | -53,681.91         | 0                   | 0                          | -53,681.91         |  |
| 4301020102 รายได้บริการ-ภายนอก  | -1,707,100.00      | 0                   | -243,650.00                | -1,950,750.00      |  |
| 4301020109 ร/ดเป็นคชจ.เก็บภาษี  | -622,376.01        | 0                   | -75,736.83                 | -698,112.84        |  |
| 4308010101 TR-สรก.รับเงินนอก    | -134,706,793.00    | 0                   | -17,262,144.00             | -151,968,937.00    |  |
| 4308010105 T/R-ปรับเงินฝากคลัง  | -134,456,236.88    | 0                   | <b>6</b><br>-16,800,022.86 | -151,256,259.74    |  |
| 5210010102 T/E-โอนเงินให้สรก.   | 134,456,236.88     | 17,904,734.52       | -1,104,711.66              | 151,256,259.74     |  |
| 5210010103 T/E-โอนร/ดผ/ดให้บก.  | 1,528,906.91       | 5<br>24,094,145.48  | -23,985,375.48             | 1,637,676.91       |  |
| 5210010105 T/E-ปรับเงินฝากคลัง  | 134,706,793.00     | 17,262,144.00       | C                          | 151,968,937.00     |  |
|                                 | 0                  | 258,133,189.31      | -258,133,189.31            | . 0                |  |

| รหัสหน่วยงาน | 1505 กรมที่ดิน |             |                                        |                  |                |               |
|--------------|----------------|-------------|----------------------------------------|------------------|----------------|---------------|
|              |                | ا<br>110 ما | ້ວເວັນທີ່ວ່ານັ້ນ                       |                  |                |               |
| សោធសាជរដ្ឋាយ |                | 112 Υ<br>   | ากเงนน เสง                             |                  |                |               |
| าารกำหนด     | เลขเอกสาร      | ılse        | ว/ทเอกสาร                              | ดีย์การถ้างถึง 3 | Amt in loc our | ดีย์อ้างอิง1  |
|              |                |             | ,,,,,,,,,,,,,,,,,,,,,,,,,,,,,,,,,,,,,, |                  |                |               |
| 1500500125   | 2000063821     | CJ          | 31.05.2011                             | 81197600009951   | -89,246.00     |               |
| 1500500125   | 2000063824     | CJ          | 31.05.2011                             | 81197600011138   | -622,960.00    |               |
| 1500500125   | 1200000337     | R1          | 31.05.2011                             | 6981079400003640 | 5,685.00       | 650           |
| 1500500125   | 1200071384     | R1          | 23.05.2011                             | 6981079400004040 | 7,755.00       | 650           |
| 1500500125   | 1300021252     | R2          | 31.05.2011                             | 6981079400003640 | 2,610.78       | 915           |
| 1500500125   | 1300089175     | R2          | 06.05.2011                             | 6981079400004860 | 883,032.00     | 779           |
| 1500500125   | 1300093693     | R2          | 09.05.2011                             | 6981079400003270 | 1,421,666.00   | 779           |
| 1500500125   | 1300094540     | R2          | 04.05.2011                             | 6981079400003570 | 917.82         | 904           |
| 1500500125   | 1700006921     | R3          | 30.05.2011                             | 81197600004001   | 310,960.00     | 103           |
| 1500500125   | 1700009628     | R3          | 31.05.2011                             | 6981079400003640 | 119,129.00     | 002           |
| 1500500125   | 1700009806     | R3          | 31.05.2011                             | 6981079400003640 | 500            | 830           |
| 1500500125   | 1700012638     | R3          | 04.05.2011                             | 6981079400003570 | 57,120.00      | 002           |
| 1500500125   | 1700012641     | R3          | 25.05.2011                             | 6981079400003850 | 221,801.00     | 103           |
| 1500500125   | 1700096961     | R3          | 04.05.2011                             | 6981079400003570 | 30,461.18      | 104           |
| 1500500125   | 1200023106     | R4          | 03.05.2011                             | 6981079400003770 | 9,732.01       | 933           |
| 1500500125   | 1200023114     | R4          | 31.05.2011                             | 6981079400003640 | 84,415.22      | 933           |
|              |                |             |                                        |                  |                |               |
|              |                |             |                                        |                  | 0.00           | Į – – – – – – |
|              |                |             |                                        |                  |                |               |
| รหัสหน่วยงาน               | 1505                       |                            |             |            |              |                 |  |
|----------------------------|----------------------------|----------------------------|-------------|------------|--------------|-----------------|--|
| <mark>เลขที่บัญชี</mark> G | <mark>(L 4202010113</mark> | <mark>รายได้ค่าธรรม</mark> | แนียมที่ดิน |            |              |                 |  |
|                            |                            |                            |             |            |              |                 |  |
| การกำหนด                   | เลขเอกสาร                  | การอ้างอิง                 | ประ         | ว/ทเอกสาร  | คีย์อ้างอิง1 | Amt in loc.cur. |  |
|                            |                            |                            |             |            |              |                 |  |
| 1500500125                 | 1000214200                 | R540000142                 | RA          | 02.05.2011 | 650          | -4,305.00       |  |
| 1500500125                 | 1000215620                 | R540000143                 | RA          | 03.05.2011 | 650          | -3,820.00       |  |
| 1500500125                 | 1000217141                 | R540000144                 | RA          | 04.05.2011 | 650          | -6,205.00       |  |
| 1500500125                 | 1000218787                 | R540000145                 | RA          | 06.05.2011 | 650          | -5,975.00       |  |
| 1500500125                 | 1000220153                 | R540000146                 | RA          | 09.05.2011 | 650          | -5,545.00       |  |
| 1500500125                 | 1000221392                 | R540000147                 | RA          | 10.05.2011 | 650          | -6,985.00       |  |
| 1500500125                 | 1000222912                 | R540000148                 | RA          | 11.05.2011 | 650          | -9,070.00       |  |
| 1500500125                 | 1000224514                 | R540000149                 | RA          | 12.05.2011 | 650          | -8,825.00       |  |
| 1500500125                 | 1000226104                 | R540000150                 | RA          | 18.05.2011 | 650          | -5,635.00       |  |
| 1500500125                 | 1000226948                 | R540000151                 | RA          | 19.05.2011 | 650          | -6,650.00       |  |
| 1500500125                 | 1000229344                 | R540000152                 | RA          | 20.05.2011 | 650          | -7,755.00       |  |
| 1500500125                 | 1000230720                 | R540000153                 | RA          | 23.05.2011 | 650          | -5,360.00       |  |
| 1500500125                 | 1000232913                 | R540000154                 | RA          | 24.05.2011 | 650          | -5,500.00       |  |
| 1500500125                 | 1000233027                 | R540000155                 | RA          | 25.05.2011 | 650          | -4,540.00       |  |
| 1500500125                 | 1000235416                 | R540000156                 | RA          | 26.05.2011 | 650          | -3,610.00       |  |
| 1500500125                 | 1000235889                 | R540000157                 | RA          | 27.05.2011 | 650          | -6,125.00       |  |
| 1500500125                 | 1000239015                 | R540000158                 | RA          | 30.05.2011 | 650          | -5,685.00       |  |
| 1500500125                 | 1000240499                 | R540000159                 | RA          | 31.05.2011 | 650          | -10,670.00      |  |
|                            |                            |                            |             |            |              |                 |  |
|                            |                            |                            |             |            |              | -112,260.00     |  |

| รหัสหน่วยงาน 1505 กรมที่ดิน |            |      |            |                 |              |  |
|-----------------------------|------------|------|------------|-----------------|--------------|--|
| เลขที่บัญขี                 | r 21010201 | 01 จ | /น อปท     |                 |              |  |
| _                           |            |      |            |                 |              |  |
| การกำหนด                    | เลขเอกสาร  | ประ  | ว/ทเอกสาร  | Amt in loc.cur. | คีย์อ้างอิง1 |  |
|                             |            |      |            |                 |              |  |
| 1500500125                  | 1000213789 | RB   | 02.05.2011 | -222,245.00     | 779          |  |
| 1500500125                  | 1000215626 | RB   | 03.05.2011 | -548,718.00     | 779          |  |
| 1500500125                  | 1000217144 | RB   | 04.05.2011 | -883,032.00     | 779          |  |
| 1500500125                  | 1000218791 | RB   | 06.05.2011 | -1,421,666.00   | 779          |  |
| 1500500125                  | 1000219496 | RB   | 09.05.2011 | -463,476.00     | 779          |  |
| 1500500125                  | 1000221396 | RB   | 10.05.2011 | -624,604.00     | 779          |  |
| 1500500125                  | 1000222834 | RB   | 11.05.2011 | -796,644.00     | 779          |  |
| 1500500125                  | 1000224332 | RB   | 12.05.2011 | -1,337,842.00   | 779          |  |
| 1500500125                  | 1000226110 | RB   | 18.05.2011 | -1,012,923.00   | 779          |  |
| 1500500125                  | 1000226884 | RB   | 19.05.2011 | -1,084,970.00   | 779          |  |
| 1500500125                  | 1000229353 | RB   | 20.05.2011 | -1,424,684.00   | 779          |  |
| 1500500125                  | 1000230588 | RB   | 23.05.2011 | -539,996.00     | 779          |  |
| 1500500125                  | 1000232917 | RB   | 24.05.2011 | -728,464.00     | 779          |  |
| 1500500125                  | 1000233843 | RB   | 25.05.2011 | -469,180.00     | 779          |  |
| 1500500125                  | 1000235419 | RB   | 26.05.2011 | -777,365.00     | 779          |  |
| 1500500125                  | 1000237643 | RB   | 27.05.2011 | -1,112,124.00   | 779          |  |
| 1500500125                  | 1000238916 | RB   | 30.05.2011 | -1,432,385.00   | 779          |  |
| 1500500125                  | 1000240535 | RB   | 31.05.2011 | -1,787,535.00   | 779          |  |
|                             |            |      |            |                 |              |  |
|                             |            |      |            | 16 667 953 00   |              |  |
|                             |            |      |            | -10,007,000.00  |              |  |

| รหัสหน่วยงาน (  | 1505 กรมที่ดิน             |                     |               |              |                 |
|-----------------|----------------------------|---------------------|---------------|--------------|-----------------|
| ู เลขที่บัญชี G | <mark>/L 43010201</mark> / | <mark>09 ร/ด</mark> | เป็น คชจ.เก็บ | มภาษี        |                 |
|                 |                            |                     |               |              |                 |
| การกำหนด        | เลขเอกสาร                  | ประ                 | ว/หเอกสาร     | คีย์อ้างอิง1 | Amt in loc.cur. |
|                 |                            |                     |               |              |                 |
| 1500500125      | 1000213821                 | RB                  | 02.05.2011    | 904          | -2,184.51       |
| 1500500125      | 1000215622                 | RB                  | 03.05.2011    | 904          | -917.82         |
| 1500500125      | 1000217142                 | RB                  | 04.05.2011    | 904          | -1,070.28       |
| 1500500125      | 1000217400                 | RB                  | 06.05.2011    | 904          | -2,737.11       |
| 1500500125      | 1000214030                 | RB                  | 02.05.2011    | 915          | -300.99         |
| 1500500125      | 1000215624                 | RB                  | 03.05.2011    | 915          | -853.71         |
| 1500500125      | 1000217143                 | RB                  | 04.05.2011    | 915          | -1,356.54       |
| 1500500125      | 1000218790                 | RB                  | 06.05.2011    | 915          | -3,426.33       |
|                 |                            |                     |               |              |                 |
|                 |                            |                     |               |              | -75,736.83      |
|                 |                            |                     |               |              |                 |

| 1505       | กรมที่ดิน     |            |     |            |              |                  |   |
|------------|---------------|------------|-----|------------|--------------|------------------|---|
| 2101020106 | ็จ/น สรก-รับแ | ทนกัน      |     |            |              |                  |   |
|            |               |            |     |            |              |                  |   |
| การกำหนด   | เลขเอกสาร     | การอ้างอิง | ประ | ว/ทเอกสาร  | ดีย์อ้างอิง1 | Amt in loc.cur   |   |
|            |               |            |     |            |              |                  |   |
| 1500500125 | 1700006921    | R540000157 | R3  | 30.05.2011 | 103          | 310,960.00       |   |
| 1500500125 | 1700009628    | R540000158 | R3  | 31.05.2011 | 002          | 119,129.00       |   |
| 1500500125 | 1700009806    | R540000158 | R3  | 31.05.2011 | 830          | 500              |   |
| 1500500125 | 1700109480    | R540000146 | R3  | 10.05.2011 | 104          | 20,489.10        |   |
| 1500500125 | 1200082809    | R540000157 | R4  | 30.05.2011 | 933          | 114,552.15       |   |
| 1500500125 | 1100190242    | R540000142 | RC  | 02.05.2011 | 103          | -100,332.00      |   |
| 1500500125 | 1100190383    | R540000142 | RC  | 02.05.2011 | 001          | -133,017.00      |   |
| 1500500125 | 1100190384    | R540000142 | RC  | 02.05.2011 | 104          | -71,125.49       |   |
| 1500500125 | 1100190937    | R540000143 | RC  | 03.05.2011 | 001          | -152,218.00      |   |
| 1500500125 | 1100191149    | R540000143 | RC  | 03.05.2011 | 002          | -57,120.00       |   |
| 1500500125 | 1100189682    | R540000142 | RD  | 02.05.2011 | 933          | -9,732.01        |   |
|            |               |            |     |            |              |                  |   |
|            |               |            |     |            |              | <u>44 qq4 q7</u> | I |
|            |               |            |     |            |              | 10,000,01        |   |

| รหัสหน่วยงาน    | 1505 กรมที่ดิน | Į                |     |            |              |                 |   |
|-----------------|----------------|------------------|-----|------------|--------------|-----------------|---|
| ู้เลขที่บัญชี G | WL 11010205    | 01 เงินฝากคลัง   |     |            |              |                 |   |
|                 |                |                  |     |            |              |                 |   |
| การกำหนด        | เลขเอกสาร      | การอ้างอิง       | ประ | ว/ทเอกสาร  | ดีย์อ้างอิงา | Amt in loc.cur. |   |
|                 |                |                  |     |            |              |                 |   |
| 1500500125      | 200011290      | P540000151       | JO  | 10.05.2011 |              | -21,760.00      |   |
| 1500500125      | 200020440      | P540000146       | JO  | 10.05.2011 |              | -17,204,436.00  |   |
| 1500500125      | 1600100359     | 1113000891751500 | RX  | 06.05.2011 | 779          | 883,032.00      |   |
| 1500500125      | 1600104149     | 1113001031471500 | RX  | 03.05.2011 | 779          | 1,735,879.00    |   |
| 1500500125      | 1600115887     | 1113001140011500 | RX  | 30.05.2011 | 779          | 1,112,124.00    |   |
| 1500500125      | 1600117323     | 1113001144641500 | RX  | 31.05.2011 | 779          | 1,432,385.00    |   |
| 1500500125      | 1600094562     | 1113000945401500 | RX  | 04.05.2011 | 904          | 917.82          |   |
| 1500500125      | 1600115502     | 1113001110431500 | RX  | 27.05.2011 | 904          | 1,288.26        |   |
| 1500500125      | 1600116646     | 1113001122001500 | RX  | 30.05.2011 | 904          | 1,947.15        |   |
| 1500500125      | 1600117423     | 1113001140751500 | RX  | 31.05.2011 | 904          | 3,029.76        |   |
| 1500500125      | 1600021361     | 1113000212521500 | RX  | 31.05.2011 | 915          | 2,610.78        |   |
| 1500500125      | 1600112898     | 1113001097921500 | RX  | 26.05.2011 | 915          | 1,307.46        |   |
| 1500500125      | 1600113043     | 1113001109491500 | RX  | 24.05.2011 | 915          | 1,231.11        |   |
| 1500500125      | 1600114228     | 1113001116611500 | RX  | 25.05.2011 | 915          | 665.4           |   |
| 1500500125      | 1600114490     | 1113001134031500 | RX  | 27.05.2011 | 915          | 611.94          |   |
| 1500500125      | 1600114738     | 1113001129041500 | RX  | 27.05.2011 | 930          | 110,000.00      |   |
|                 |                |                  |     |            |              |                 |   |
|                 |                |                  |     |            |              | -462,121.14     |   |
|                 |                |                  | 1   |            |              |                 | ( |

# รายงานข้อมูลการรับและนำส่งเงินรายได้แยกตามรหัสรายได้ (**zrp\_r02**)

| 🖻<br>รายการ แก้ไข                                   | ้รายการ แก้ไข ไปที่ ระบบ วิธีใช้ |                               |                  |         |  |  |  |  |  |
|-----------------------------------------------------|----------------------------------|-------------------------------|------------------|---------|--|--|--|--|--|
| 0                                                   | B 4 🖯 C 😧 🕄 🗎 🕅 🖓                | 8148 🗷 🖉 😗 🖪                  |                  | Sec. 1  |  |  |  |  |  |
| รายงานสรุเ                                          | ปการจัดเก็บ นำส่ง และเ           | าอนคืนรายได้                  |                  |         |  |  |  |  |  |
|                                                     |                                  |                               |                  |         |  |  |  |  |  |
| รายงานสรุปการจัดเก็บ นำส่ง และถอนคืนรายได้ Page No. |                                  |                               |                  |         |  |  |  |  |  |
| Program name :                                      | ZRPE_R002                        | รหัสหน่วยงาน : 1505 กรมที่ดิน | Repo             | rt date |  |  |  |  |  |
| User name :                                         | 1505A02                          | เดือน กรกฎาคม                 | Repo             | rt Time |  |  |  |  |  |
| รหัสรายได้                                          | ชื่อรายได้                       | การจัดเก็บ                    | การนำส่ง         |         |  |  |  |  |  |
| 001                                                 | ภาษีเงินได้บุคคลธรรมดา           | 574,181,678,00                | 567.077.776.00   |         |  |  |  |  |  |
| 002                                                 | ภาษีเงินได้นิติบุคคล             | 207,731,257.00                | 207,451,818.00   |         |  |  |  |  |  |
| 103                                                 | ภาษีธุรกิจเฉพาะ                  | 227,899,238.00                | 230,023,169.00   |         |  |  |  |  |  |
| 104                                                 | อากรแสตมป์                       | 94,881,565.71                 | 94,595,685.36    |         |  |  |  |  |  |
| 642                                                 | ค่าขายของเบ็ดเตล็ด               | 16,100.00                     | 16,100.00        |         |  |  |  |  |  |
| 650                                                 | ค่าธรรมเนียมที่ดินและค่าจดทะเบ   | 5,290,905.00                  | 5,284,889.00     |         |  |  |  |  |  |
| 830                                                 | รายได้เบ็ดเตล็ดอื่น              | 16,803.00                     | 16,803.00        |         |  |  |  |  |  |
| รวม                                                 |                                  | 1,110,017,546.71              | 1,104,466,240.36 |         |  |  |  |  |  |
| รวมทั้งสิ้                                          |                                  | 1,110,017,546.71              | 1,104,466,240.36 |         |  |  |  |  |  |

## รายงานเคลื่อนใหวเงินฝากคลังของตนเอง(**zrp\_rpt013**)

•

### รายงานแสดงการเคลื่อนไหวเงินฝากกระทรวงการคลัง

Program name : ZGL\_RPT512 User name : 1505A02

#### บัญชีแยกประเภท : 1101020501 เงินฝากคลัง

| วทเท<br>ลงรายการ            | เลขที่<br>เอกสาร                                                    | ประเภท<br>เอกสาร | เอกสารอ้างอิง    | ผู้ทำแทน | การกำหนด   | หน่วย  |  |  |  |
|-----------------------------|---------------------------------------------------------------------|------------------|------------------|----------|------------|--------|--|--|--|
| เจ้าของเงินฝาก : 1500500000 |                                                                     |                  |                  |          |            |        |  |  |  |
| บัญชีเงินฝ                  | บัญชีเงินฝาก : 00779 ภาษีบำรุงองค์กรปกครองส่วนท้องถิ่นเพื่อรอจัดสรร |                  |                  |          |            |        |  |  |  |
| 01.10.2009                  | 1600000211                                                          | RX               | 0911066400001551 | 1505     | 1500500023 | 150050 |  |  |  |
|                             | 160000302                                                           | RX               | 0398023600003275 | 1505     | 1500500033 | 150050 |  |  |  |
|                             | 1600000502                                                          | RX               | 0651146700000726 | 1505     | 1500500018 | 150050 |  |  |  |
|                             | 1600000709                                                          | RX               | 0081810800001270 | 1505     | 1500500017 | 150050 |  |  |  |
|                             | 1600000726                                                          | RX               | 6971006800002735 | 1505     | 1500500019 | 150050 |  |  |  |
|                             | 1600001504                                                          | RX               | 0398023600003176 | 1505     | 1500500033 | 150050 |  |  |  |
|                             | 1600002102                                                          | RX               | 0081197600015530 | 1505     | 1500500017 | 150050 |  |  |  |

## รายงานเคลื่อนใหวเงินฝากคลังแทนส่วนราชการอื่น(**zrp\_rpt014**)

| P | rogram name :<br>Jser name :            | ZGL_DEPO:<br>1505A02     | SIT_R4           | ា                                    |              |                          |  |  |  |
|---|-----------------------------------------|--------------------------|------------------|--------------------------------------|--------------|--------------------------|--|--|--|
| 1 | ปัญชีแยกประเภท : 1101020501 เงินฝากคลัง |                          |                  |                                      |              |                          |  |  |  |
| , | วันที่<br>ลงรายการ                      | เลขที่<br>เอกสาร         | ประเภท<br>เอกสาร | เอกสารอ้างอิง                        | ผู้ทำแทน     | หน่วยเบิกจ่าย            |  |  |  |
|   | เจ้าของเงินฝาก : 1                      | 1500800073               |                  |                                      |              |                          |  |  |  |
|   | บัญชีเงินฝาก                            | า : 10933 เงินฝากภา      | ษีธุรกิจเฉพาะ    | ะเพื่อองค์กรปกครองส่วนท้องถิ         |              |                          |  |  |  |
|   | 02.10.2009                              | 1600000302<br>1600000602 | RY<br>RY         | 7251733800002058<br>7102072800019582 | 1505<br>1505 | 1500800073<br>1500800073 |  |  |  |
|   | 05.10.2009                              | 1600002801               | RY               | 7102072800009580                     | 1505         | 1500800073               |  |  |  |
|   | 06.10.2009                              | 1600013141<br>1600003303 | RY<br>RY         | 7102072800005024                     | 1505         | 1500800073               |  |  |  |
|   | 07.10.2009                              | 1600001811               | RY               | 7102072800010379                     | 1505         | 1500800073               |  |  |  |

#### รายงานงบทดลองหน่วยเบิกจ่าย ZGL\_MVT\_ รหัสหน่วยงาน 1505 กรมที่ดิน 1505A01 หน่วยเบิกจ่าย 000001500500125 สข.ธัญญบุรี วันที่ 01.05.2011 ถึง 31.05.2011

| าโอเซ็นยองไระเอาก               | แอดแกมา         | เดาโต               | เครดิต              | ยอดยกไป         |
|---------------------------------|-----------------|---------------------|---------------------|-----------------|
|                                 |                 | 1                   | 2                   | 3               |
| 1101010101 เงินสดในมือ          | 4,698,050.00    | 42,401,312.00       | -42,392,860.00      | 4,706,502.00    |
|                                 |                 | 2                   | 5                   | 4               |
| 1101010112 พักเงินน่าสง         | 0               | 41,998,880.00       | 7                   | 8               |
| 1101020501 เงินฝากคลัง          | 18,345,161.88   | 16,800,022.86       | -17,262,144.00      | 17,883,040.74   |
| 2101020101 จ/น อปท.             | -18,940,315.00  | 9<br>17,204,436.00  | 1<br>               | -18,403,732.00  |
| 2101020106 จ/น สรก-รับแทนกัน    | -2,937,261.87   | 10<br>25,090,087.14 | 1<br>-25,045,092.17 | -2,892,266.90   |
| 2103010103 ร/ดบริการรับล่วงหน้า | 0               | 0                   | 0                   | 0               |
| 2111020199 เงินรับฝากอื่น       | -873,185.00     | 2 393,980.00        | -500,370.00         | -979,575.00     |
| 2112010199 เงินประกันอื่น       | -66,850.00      | 0                   | 0                   | -66,850.00      |
| 4202010113 ร/ดธรรมเนียมที่ดิน   | -1,476,105.00   | 0                   | -112,260.00         | -1,588,365.00   |
| 4202030105 ร/ดค่าของเบ็ดเตล็ด   | -6,300.00       | 0                   | 0                   | -6,300.00       |
| 4206010199 รายได้ไม่ใช่ภาษีอื่น | -53,681.91      | 0                   | 0                   | -53,681.91      |
| 4301020102 รายได้บริการ-ภายนอก  | -1,707,100.00   | 0                   | -243,650.00         | -1,950,750.00   |
| 4301020109 ร/ดเป็นคชจ.เก็บภาษี  | -622,376.01     | 0                   | -75,736.83          | -698,112.84     |
| 4308010101 TR-สรก.รับเงินนอก    | -134,706,793.00 | 0                   | -17,262,144.00      | -151,968,937.00 |
| 4308010105 T/R-ปรับเงินฝากคลัง  | -134,456,236.88 | 0                   | -16,800,022.86      | -151,256,259.74 |
| 5210010102 T/E-โอนเงินให้สรก.   | 134,456,236.88  | 17,904,734.52       | -1,104,711.66       | 151,256,259.74  |
| 5210010103 T/E-โอนร/ดผ/ดให้บก.  | 1,528,906.91    | 24,094,145.48       | -23,985,375.48      | 1,637,676.91    |
| 5210010105 T/E-ปรับเงินฝากคลัง  | 134,706,793.00  | 17,262,144.00       | 0                   | 151,968,937.00  |
|                                 | 0               | 258,133,189.31      | -258,133,189.31     | 0               |

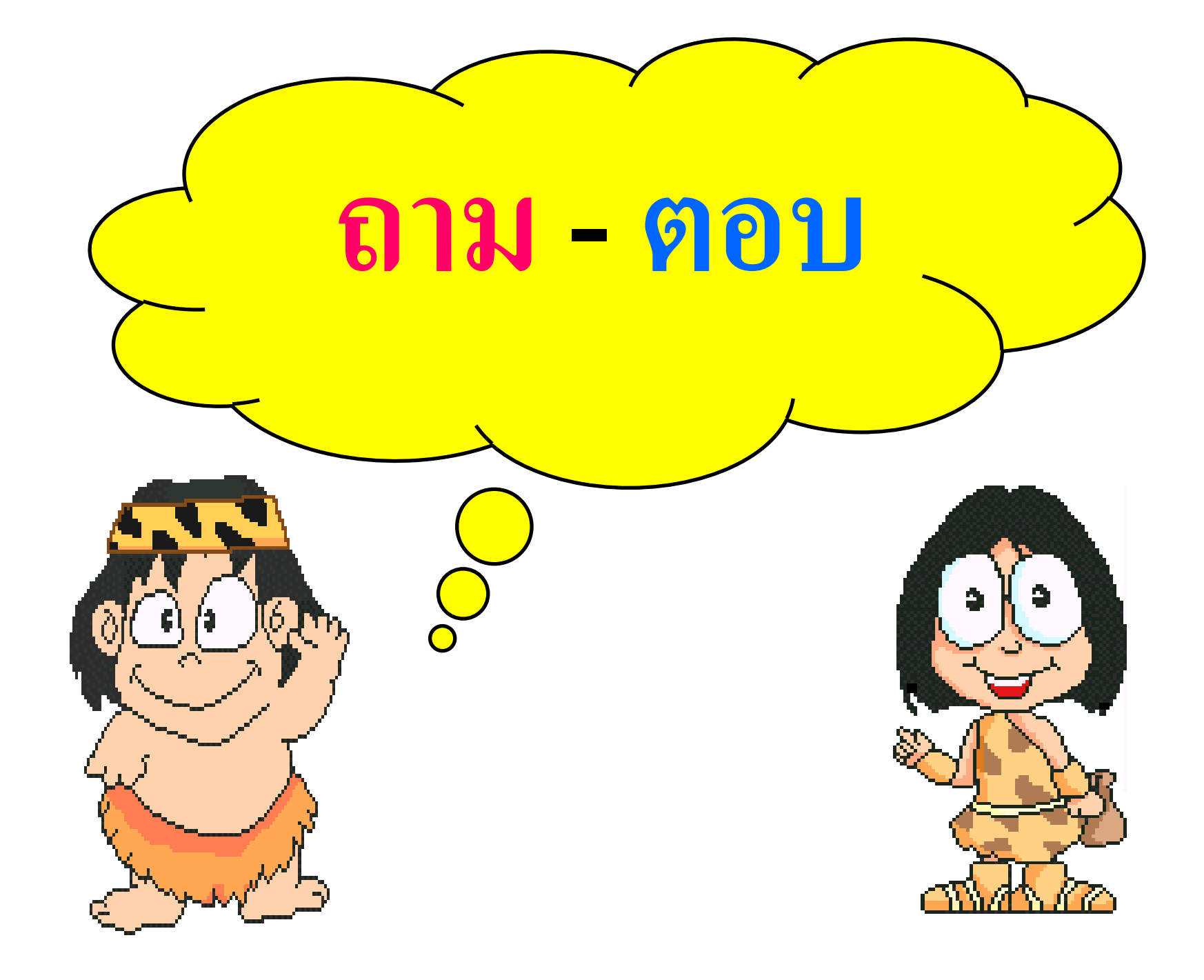

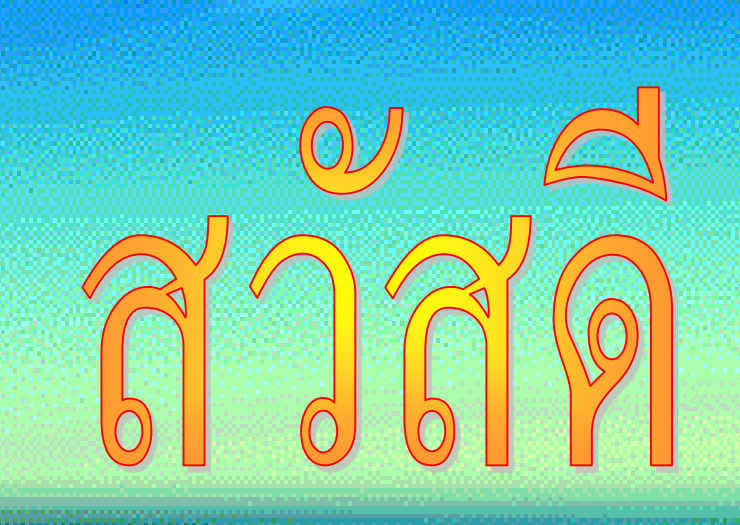